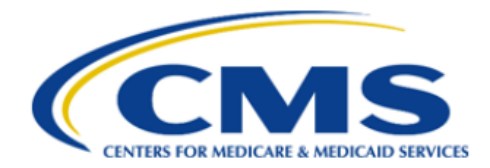

Centers for Medicare & Medicaid Services

# **Enterprise Portal User Guide**

| Table of Contents                                                              |    |
|--------------------------------------------------------------------------------|----|
| 1. Introduction                                                                | 4  |
| 1.1. Conventions                                                               | 4  |
| 1.2. Cautions and Warnings                                                     | 4  |
| 2. Getting Started                                                             | 5  |
| 2.1. Set-up Considerations                                                     | 5  |
| 2.2. User Access Considerations                                                | 5  |
| 2.2.1. EUA Process                                                             | 5  |
| 2.2.2. CMS Enterprise Portal Process                                           | 6  |
| 2.3. Accessing the System                                                      | 6  |
| 2.4. Public Home Page                                                          | 7  |
| 2.5. Session Timeout                                                           | 8  |
| 2.6. Exiting the System                                                        | 8  |
| 3. Registering for CMS Enterprise Portal                                       | 9  |
| 4. Logging In                                                                  | 16 |
| 4.1. User Login Without a Registered MFA Device                                | 16 |
| 4.2. User Login Using an MFA Device                                            | 18 |
| 4.2.1. First Time Login                                                        | 18 |
| 4.2.2. Login Using Email MFA Device                                            | 22 |
| 4.2.3. Login Using Text Message (SMS) MFA Device                               | 25 |
| 4.2.4. Login Using Interactive Voice Response (IVR) MFA Device                 | 27 |
| 4.2.5. Login Using Google Authenticator MFA Device                             | 29 |
| 4.2.6. Login Using Okta Verify MFA Device                                      | 30 |
| 4.2.7. Login Using YubiKey MFA Device                                          | 32 |
| 4.3. User Login Using a PIV Card                                               | 34 |
| 4.4. Troubleshooting Login with PIV                                            | 36 |
| 4.4.1. Login with PIV as First Time User or with Newly Assigned PIV Card       | 36 |
| 4.4.2. Login with PIV when Wrong Certificate is Selected                       | 36 |
| 4.4.3. Login with PIV when Incorrect PIN is Entered                            | 37 |
| 4.4.4. Login with PIV when PIV Card has Expired                                | 37 |
| 4.4.5. Login with PIV when Multiple Versions of PIV Certificates are Available | 37 |
| 4.4.6. Login with PIV and Dialog for Certificates is Not Showing               | 38 |
| 5. Forgot User ID                                                              | 39 |
| 6. Forgot Password                                                             | 41 |
| 7. Unlocking Account                                                           | 44 |
| 8. User Profile                                                                | 47 |
| 8.1. Viewing Your Profile                                                      | 47 |
| 8.2. Changing Your Profile                                                     | 48 |
| 8.3. Changing Your Business Contact Information                                | 50 |
| 8.4. Changing Your Password                                                    | 51 |
| 8.5. Changing Your Security Question                                           | 53 |
| 8.6. Managing Multi-Factor Authentication (MFA)                                | 53 |
|                                                                                |    |

| 8.6.1. Register Text Message (SMS) MFA Device               | 56  |
|-------------------------------------------------------------|-----|
| 8.6.2. Register Email MFA Device                            | 59  |
| 8.6.3. Register Interactive Voice Response (IVR) MFA Device | 62  |
| 8.6.4. Register Google Authenticator MFA Device             | 65  |
| 8.6.5. Register Okta Verify MFA Device                      | 69  |
| 8.6.6. Register YubiKey MFA Device                          | 73  |
| 8.6.7. Editing MFA Device                                   | 75  |
| 8.6.8. Activating MFA Device                                | 77  |
| 8.6.9. Removing MFA Device                                  | 79  |
| 8.7. Viewing Login History                                  | 80  |
| 8.8. Viewing My Help Desk Contact Information               | 81  |
| 9. Requesting Access to an Application                      | 83  |
| 9.1. Add Application Button                                 | 83  |
| 9.2. My Access Page                                         | 84  |
| 9.3. Requesting a Role                                      | 87  |
| 9.3.1. Determining User Identity and LOA                    | 92  |
| 9.3.2. Requesting a Role Requiring RIDP                     | 92  |
| 9.4. Requesting an EUA Job Code                             | 95  |
| 9.5. Canceling a Pending Request                            | 97  |
| 9.6. Removing a Role                                        | 98  |
| 9.7. Viewing/Modifying Role Details                         | 100 |
| 9.8. My Annual Certifications                               | 102 |
| 9.8.1. Viewing My Annual Certifications                     | 102 |
| 9.8.2. Requesting Annual Certifications                     | 103 |
| 9.9. Viewing My Request History                             | 105 |
| 10. Appendix: Acronyms                                      | 107 |

### 1. Introduction

The Centers for Medicare & Medicaid Services (CMS) Enterprise Portal project supports the implementation of a viable and effective portal program. The essence of the CMS Enterprise Portal strategy is the user interface (UI) presented by a portal as an "Integration Glass," a single window through which users may see and access information and applications from multiple sources, based on each individual user's roles and permissions. A portal combines and displays content and forms from multiple applications and information sources, supports users with navigation and cross-enterprise search tools, supports simplified sign-on, and uses role-based access and personalization to present each user with only relevant content and applications. Portal benefits include enhanced productivity, efficiency, workflows, communication, and the exchange of ideas among CMS user communities.

CMS Enterprise Portal is the common user presentation layer providing a secure, browser-based, centralized point of entry for users to access the underlying data. CMS Enterprise Portal logically consolidates information and business functions, helping to ensure consistent delivery and presentation of information across the user base. Users can collaborate; share queries and reports; use browser-based reporting applications; manipulate data and information; and save that data and information in the portal layer, all without having to exit the portal to use other applications. CMS established the Enterprise Portal to provide business partners with a means to create a single user ID that they can use to access one or more CMS applications.

This user guide provides the information necessary for users to effectively use CMS Enterprise Portal. This document will be updated as new features and functionality are added to CMS Enterprise Portal.

There are no privacy or security concerns for this document because it does not contain any Personal Health Information (PHI) or Personally Identifiable Information (PII).

### 1.1. Conventions

This document provides figures and corresponding narrative to describe how to use CMS Enterprise Portal. There are no specific stylistic commands or syntax used within this document. Typically, a direction or step is described, followed by a screen print that shows the corresponding action or result.

### 1.2. Cautions and Warnings

CMS Enterprise Portal users are provisioned by the Enterprise User Administration (EUA) process or the CMS Enterprise Portal process. Users must have their CMS identifier (ID) added to the relevant Portal job code or role (additional information is in *Section 2.2 - User Access Considerations*) prior to accessing CMS Enterprise Portal.

### 2. Getting Started

This section provides information about setting up, accessing, navigating, and exiting CMS Enterprise Portal.

### 2.1. Set-up Considerations

CMS Enterprise Portal users are provisioned either by the Enterprise User Administration (EUA) process or the CMS Enterprise Portal setup process. CMS Enterprise Portal users can only view the applications to which they have been granted access through the respective job code(s) or approved role request(s).

The following additional considerations optimize access to CMS Enterprise Portal:

Use one of the following browsers with JavaScript enabled:

- Google Chrome
- Microsoft Edge (Chromium)
- Mozilla Firefox
- Apple Safari

#### Note

CMS Enterprise Portal no longer supports Microsoft's Internet Explorer web browser.

Please be sure to disable pop-up blockers (if allowed by your organization), enable JavaScript, and disable your Chrome browser extensions as these can impact the use of the CMS Enterprise Portal.

The only computer input device needed to access CMS Enterprise Portal is a keyboard; a mouse is not required, although it is recommended.

### 2.2. User Access Considerations

CMS Enterprise Portal users are provisioned by the EUA process or the CMS Enterprise Portal process, depending on the application(s) they will be accessing. These provisioning processes are described in *Section 2.2.1 - EUA Process* and *Section 2.2.2 - CMS Enterprise Portal Process*. CMS Enterprise Portal users can only view the applications to which they have been granted access through the respective job code(s) or approved role request(s).

### 2.2.1. EUA Process

For applications provisioned via EUA, if a user does not have a EUA CMS user ID or the proper Portal job code, they must file a EUA workflow request by completing an application for access to CMS computer systems. An online version of that application can be found at the following URL: <u>http://www.cms.gov/InformationSecurity/Downloads/EUAaccessform.pdf</u>.

This application is used to request access to any of the job codes that will relate to CMS Enterprise Portal and the EUA applications it hosts. If access is granted, the user will be notified

by email with the appropriate job code and/or CMS user ID.

#### Note

CMS user IDs created using the EUA process are exactly four characters in length.

If the user already has a CMS user ID and password provisioned via EUA and wishes to change the password, they can click the following link, follow the log-in procedures, and click on the **Change My Password** link after signing into the EUA system:

• <u>https://eua.cms.gov/iam/im/pri/</u>

The EUA process is described at <u>http://www.cms.gov/Research-Statistics-Data-and-Systems/</u> <u>CMS-Information-Technology/InformationSecurity/EUA.html</u>.

Once an EUA Enterprise Portal user is registered and logged into CMS Enterprise Portal, they can manage their Multi-factor Authentication (MFA) Devices by clicking the **My Profile** link in the drop-down menu displayed next to the user name in the top navigation bar.

An EUA user cannot change their profile information or request access to application(s) within the CMS Enterprise Portal system. Those activities must be performed from within the EUA system at <u>https://eua.cms.gov/iam/im/pri/</u>.

### 2.2.2. CMS Enterprise Portal Process

For applications provisioned via CMS Enterprise Portal, if a user does not have a CMS Enterprise Portal user ID, they must register for a CMS Enterprise Portal user account from the CMS Enterprise Portal public home page by clicking on the **New User Registration** button. Detailed steps are in Section 3 - *Registering for CMS Enterprise Portal*.

#### Note

CMS user IDs created using the CMS Enterprise Portal process are a minimum of six and maximum of 74 characters in length.

Once a user is registered in CMS Enterprise Portal and logged into CMS Enterprise Portal, they can view and change profile information and request access to applications by clicking the **My Profile** and **My Access** links, respectively, in the drop-down menu displayed next to the user name in the top navigation bar.

### 2.3. Accessing the System

To access CMS Enterprise Portal, open a browser window (refer to the list of approved browsers in *Section 2.1 - Set-up Considerations*) and type the following URL into the address bar: <u>https://portal.cms.gov</u> (Internet) or <u>https://portal.cms.msnet</u> (CMS VPN or CMS network).

The system displays the CMS Enterprise Portal public home page, as shown in *Figure 1: CMS Enterprise Portal Public Home Page*.

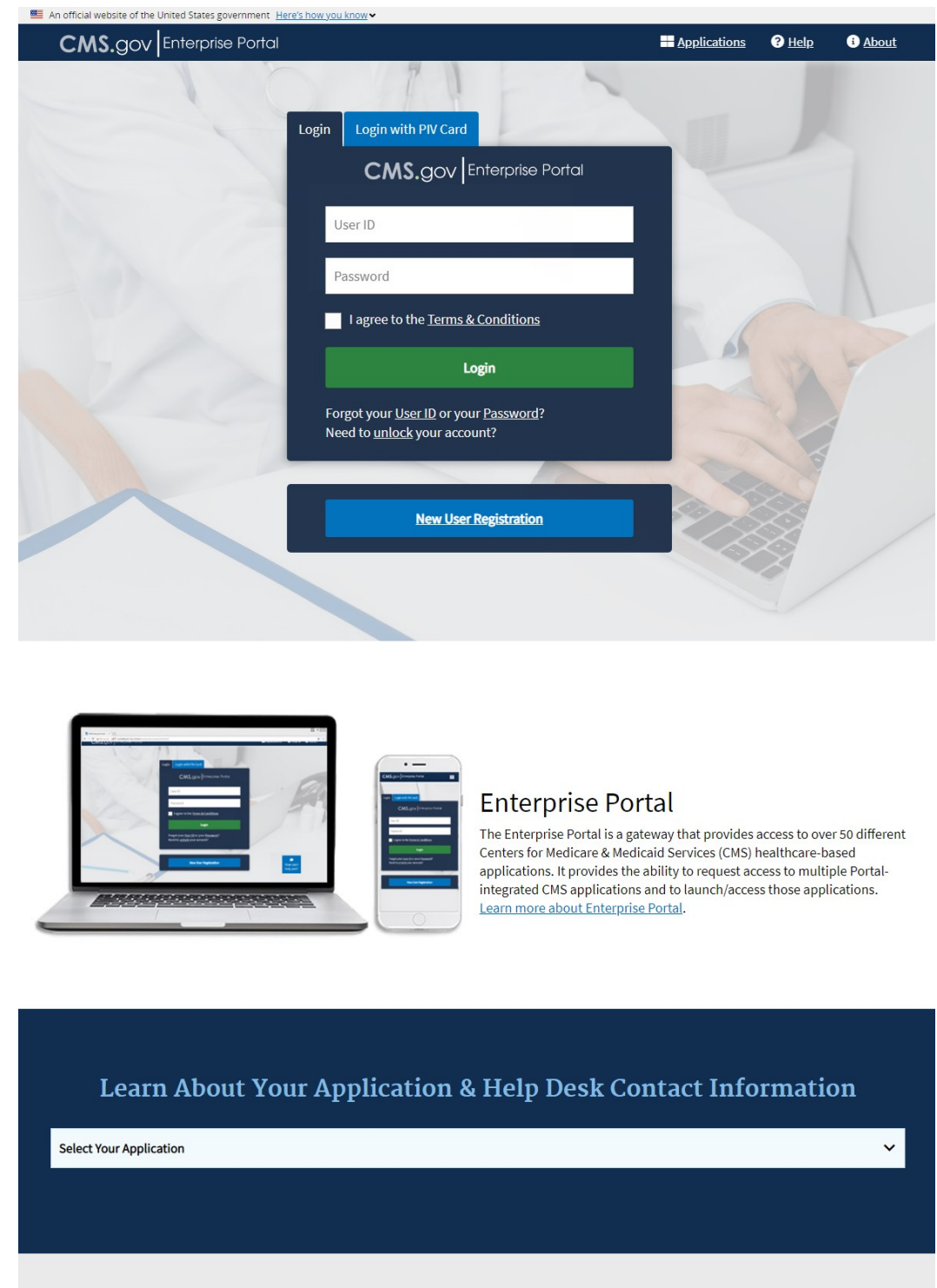

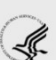

A federal government website managed by the U.S. Centers for Medicare & Medicaid Services. 7500 Security Boulevard, Baltimore, MD 21244

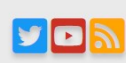

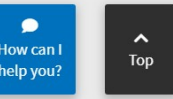

#### Figure 1: CMS Enterprise Portal Public Home Page

### 2.4. Public Home Page

The first page users will see when accessing CMS Enterprise Portal is the public home page as shown in *Figure 1: CMS Enterprise Portal Public Home Page*.

The header is designed to contain the following navigation elements:

• **CMS.gov** | **Enterprise Portal link**: Clicking this link performs a page refresh of the CMS Enterprise Portal public home page.

- Applications link: Clicking this link allows users to select their application from a drop-down menu and view their application's Help Desk and support information.
- Help link: Clicking this link directs you to the Help Center where you can view the the answers to frequently asked questions, view the Enterprise Portal user guides, or view the Enterprise Portal how-to videos.
- About link: Clicking this link displays information about CMS Enterprise Portal.

The footer contains the Department of Health and Human Services (HHS) logo along with following widgets for social media: CMS Twitter, CMS YouTube, and CMS RSS Feed.

The public home page also provides the registration functionality for new users (refer to section 3 - *Registering for CMS Enterprise Portal* for more details) and login functionality for users who have already registered (refer to section 4 - Logging In for more details).

### 2.5. Session Timeout

Session timeout occurs if users do not perform any action on the CMS Enterprise Portal website and remain inactive for 30 minutes. When this happens, a session pop-up message is displayed allowing a user to either stay logged in or log out from the system.

### 2.6. Exiting the System

To exit CMS Enterprise Portal, click the **Log Out** link located at the top-right of the page, as shown in *Figure 2: Logging Out of CMS Enterprise Portal*. The system logs you out and returns to the CMS Enterprise Portal public home page.

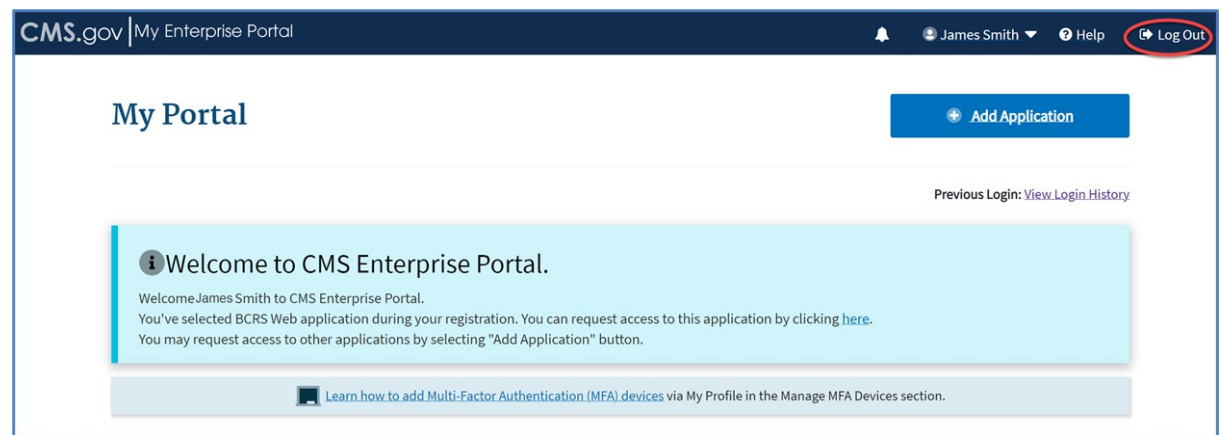

Figure 2: Logging Out of CMS Enterprise Portal

### 3. Registering for CMS Enterprise Portal

This section provides information on how to register and create a user ID and password through the CMS Enterprise Portal process. The following are the step-by-step instructions.

1. On the CMS Enterprise Portal home page, click the **New User Registration** button, as shown in *Figure 3: New User Registration Button on Public Home Page*.

| CMS.gov Enterprise Portal     |                                                                                             | Applications   | ? Help 🔻 🚯 About            |
|-------------------------------|---------------------------------------------------------------------------------------------|----------------|-----------------------------|
| Lo                            | gin Login with PIV Card                                                                     |                |                             |
|                               | CMS.gov Enterprise Portal                                                                   |                |                             |
| 19                            | User ID                                                                                     |                | John /                      |
| A CONTRACTOR                  | Password                                                                                    |                |                             |
| 10                            | I agree to the <u>Terms &amp; Conditions</u>                                                |                |                             |
|                               | Login                                                                                       |                |                             |
|                               | Forgot your <u>User ID</u> or your <u>Password</u> ?<br>Need to <u>unlock</u> your account? |                |                             |
|                               | New User Registration                                                                       |                |                             |
| 17                            |                                                                                             |                | P<br>How can I<br>help you? |
| S.                            |                                                                                             |                |                             |
| igure 3: New User Registrati  | on Button on Public Home                                                                    | Page           |                             |
| n Step #1: Select Your Appli  | cation page, select your ap                                                                 | plication from | the Select Your             |
| ppilcation drop-down list, as | shown in Figure 4. Step 1 (                                                                 | n new User Re  | gistration – Cho            |

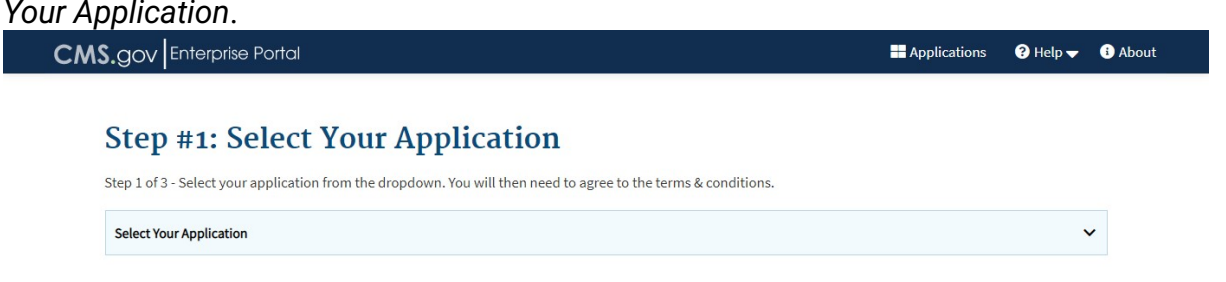

#### Figure 4: Step 1 of New User Registration – Choose Your Application

The Terms & Conditions information displays, as shown in *Figure 5: Terms & Conditions Information Displayed on Selecting CMS Enterprise Portal-Provisioned Application.* 

|                                                                                                    | Applications                                               | 😮 Help 🖵                     | i About |
|----------------------------------------------------------------------------------------------------|------------------------------------------------------------|------------------------------|---------|
| Step #1: Select Your Application                                                                                                    |                                                            |                              |         |
| Step 1 of 3 - Select your application from the dropdown. You will then need to agree to the terms & conditions.                                                                                                    |                                                            |                              |         |
| BCRS Web                                                                                                    |                                                            | ×                            | •       |
| Terms & Conditions                                                                                                    |                                                            |                              | -       |
| OMB No.0938-1236   Expiration Date: 03/31/2021   Paperwork Reduction Act                                                                                                    |                                                            |                              |         |
| Consent to Monitoring                                                                                                    |                                                            |                              |         |
| By logging onto this website, you consent to be monitored. Unauthorized attempts to upload information and/or change information prohibited and are subject to prosecution under the Computer Fraud and Abuse Act of 1986 and Title 18 U.S.C. Sec.1001 and 103 Rules of Behavior. | ation on this web site are :<br>30. We encourage you to re | trictly<br>ad the <u>HHS</u> |         |
| Protecting Your Privacy                                                                                                    |                                                            |                              | -       |

#### Figure 5: Terms & Conditions Information Displayed on Selecting CMS Enterprise Portal-Provisioned Application Note

Terms & Conditions are displayed only when a CMS Enterprise Portal-provisioned application is selected from the **Select Your Application** drop-down list. Selecting an EUA-provisioned application displays information, as shown in *Figure 6: Help Message Displayed on Selecting EUA-Provisioned Application*.

| CMS.gov Enterprise Portal                                                                                             | Applications | Help | i About |
|----------------------------------------------------------------------------------------------------|--------------|------|---------|
| Step #1: Select Your Application                                                                                      |              |      |         |
| Step 1 of 3 - Select your application from the dropdown. You will then need to agree to the terms & conditions.       |              |      |         |
| Provider Enrollment, Chain & Ownership System Administrative Interface (PECOS AI)                                     | ×¥           |      |         |
| Help Message To access this application, please register at <u>CMS EUA Self Registration Page</u> or contact your CAA |              |      |         |

Figure 6: Help Message Displayed on Selecting EUA-Provisioned Application Note

Selecting an IDM-provisioned application displays information, as shown in *Figure 7: Help Message Displayed on Selecting IDM-Provisioned Application*.

| CMS.gov | Enterprise Portal                                                                                               | Applications | ? Help | About |
|---------|----------------------------------------------------------------------------------------------------|--------------|--------|-------|
|         | Step #1: Select Your Application                                                                                |              |        |       |
|         | Step 1 of 3 - Select your application from the dropdown. You will then need to agree to the terms & conditions. |              |        |       |
|         | Novitasphere                                                                                                    | × 🗸          |        |       |
|         | Help Message                                                                                                    |              |        |       |
|         | Please click the link below to register for a new account to request a role in this application:                |              |        |       |
|         | CMS IDM Registration Page                                                                                       |              |        |       |
|         | CMS IDM Registration Page                                                                                       |              |        |       |

Figure 7: Help Message Displayed on Selecting IDM-Provisioned Application

3. Read the Terms & Conditions, select I agree to the Terms and Conditions, and then click Next to continue with the registration process, as shown in *Figure 8: Agreeing to Terms and Conditions*.

| Step #1. Select Your Application                                                                                                    |                                                                 |                              |   |
|----------------------------------------------------------------------------------------------------|-----------------------------------------------------------------|------------------------------|---|
| tep 1 of 3 - Select your application from the dropdown. You will then need to agree to the terms & conditions.                                                                                                    |                                                                 |                              |   |
| BCRS Web                                                                                                    |                                                                 | × 🗸                          | • |
| Terms & Conditions                                                                                                    |                                                                 |                              | - |
| OMB No.0938-1236   Expiration Date: 03/31/2021   Paperwork Reduction Act                                                                                                    |                                                                 |                              |   |
| Consent to Monitoring                                                                                                    |                                                                 |                              |   |
| By logging onto this website, you consent to be monitored. Unauthorized attempts to upload information and/or change info<br>prohibited and are subject to prosecution under the Computer Fraud and Abuse Act of 1986 and Title 18 U.S.C. Sec.1001 and<br><u>Rules of Behavior</u> . | ormation on this web site are s<br>1030. We encourage you to re | trictly<br>ad the <u>HHS</u> |   |
| Protecting Your Privacy                                                                                                    |                                                                 |                              | • |

#### Figure 8: Agreeing to Terms and Conditions

The **Step #2: Register Your Information** page displays, as shown in *Figure 9: Step 2 of New User Registration - Register Your Information (Blank).* 

| All fields are required unles                                              | ess marked (c     | nd contact information.      |   |                                |     |                      |          |   |
|----------------------------------------------------------------------------|-------------------|------------------------------|---|--------------------------------|-----|----------------------|----------|---|
| Enter First Name                                                           |                   | Enter Middle Name (optional) |   | Enter Last Name                |     | Suffix (optional)    |          | ~ |
| Select Birth Month                                                         | ~                 | Select Birth Date            | ~ | Select Birth Year              | ~   |                      |          |   |
| Is Your Home Address U                                                     | U.S. Based<br>) № | ?                            |   |                                |     |                      |          |   |
| Is Your Home Address U<br>Yes C<br>Enter Home Address Line 1               | U.S. Based<br>) № | ?                            |   | Enter Home Address 2 (optiona  | al) |                      |          |   |
| Is Your Home Address L<br>Ves C<br>Enter Home Address Line 1<br>Enter City | U.S. Based<br>) № | ? Select State               | ~ | Enter Home Address 2 (optional | al) | Enter Zip+4 Code (og | otional) |   |

Figure 9: Step 2 of New User Registration - Register Your Information (Blank)

4. Provide the information requested on the Step #2: Register Your Information page, as shown in Figure 10: Step 2 of New User Registration - Register Your Information (Completed). All fields are required and must be completed unless marked "Optional". After all required information has been provided, click Next to continue. Note

You may click Cancel at any time to exit out of the registration process. Changes entered will not be saved. To go to the previous step, click the **Back** button.

| and and and and and a                                                                                          | unless marked ( | and contact information. |   |                                                                              |            |                     |           |   |
|----------------------------------------------------------------------------------------------------|-----------------|--------------------------|---|------------------------------------------------------------------------------|------------|---------------------|-----------|---|
| First Name                                                                                                    |                 | Middle Name (optional)   |   | Last Name                                                                    |            | Suffix(optional)    |           |   |
| James                                                                                                    |                 | Jacob                    |   | Smith                                                                        |            | JR                  |           | ~ |
|                                                                                                    |                 |                          |   |                                                                              |            |                     |           |   |
| Birth Month                                                                                                    |                 | Birth Date               |   | Birth Year                                                                   |            |                     |           |   |
| April                                                                                                    | ~               | 5                        | ~ | 1977                                                                         | ~          |                     |           |   |
| Is Your Home Addree<br>Ves<br>Home Address Line 1                                                              | O No            | 12                       |   | Home Address Line 2                                                          | (optional) |                     |           |   |
| Is Your Home Addree<br>Yes<br>Home Address Line 1<br>1234 Main Street                                          | ess U.S. Based  | 12                       |   | Home Address Line :<br>Suite 100                                             | (optional) |                     |           |   |
| Is Your Home Addree<br>Ves<br>Home Address Line 1<br>1234 Main Street                                          | O No            | 1?<br>State              |   | Home Address Line 2<br>Suite 100<br>ZIP Code                                 | (optional) |                     |           |   |
| Is Your Home Addree<br>Yes<br>Home Address Line 1<br>1234 Main Street<br>City<br>Ellicott City                 | O No            | 12<br>State<br>Maryland  | ~ | Home Address Line :<br>Suite 100<br>ZIP Code<br>21043                        | (optional) | Enter Zip+4 Code (c | ptional)  |   |
| S Your Home Addree<br>Ves<br>Home Address Line 1<br>1234 Main Street<br>City<br>Ellicott City                  | O No            | 1?<br>State<br>Maryland  | ~ | Home Address Line :<br>Suite 100<br>ZIP Code<br>21043                        | (optional) | Enter Zip+4 Code (c | optional) |   |
| S Your Home Addres<br>Ves<br>Home Address Line 1<br>1234 Main Street<br>City<br>Ellicott City<br>Email Address | O No            | 1?<br>State<br>Maryland  | ~ | Home Address Line 2<br>Suite 100<br>ZIP Code<br>21043<br>Confirm Email Addre | (optional) | Enter Zip+4 Code (c | optional) |   |

Figure 10: Step 2 of New User Registration - Register Your Information (Completed)

The Step #3: Create User ID, Password & Security Question/Answer page displays, as shown in Figure 11: Step 3 of New User Registration – Create User ID, Password & Security Question/ Answer (Blank).

| Step #3: Crea                  | ate U       | ser ID, Pass                 | word & S           | Security Q  | uestion/ | Answer |  |
|--------------------------------|-------------|------------------------------|--------------------|-------------|----------|--------|--|
| Step 3 of 3 - Please create Us | r ID and Pa | assword. Select a Security Q | uestion and provid | e Answer.   |          |        |  |
| All fields are required unles  | marked (    | optional).                   |                    |             |          |        |  |
| Enter User ID                  |             |                              |                    |             |          |        |  |
|                                |             |                              |                    |             |          |        |  |
| Enter Password                 | 8           | Confirm Password             | Ø                  |             |          |        |  |
|                                |             |                              |                    |             |          |        |  |
| Security answer to be used ir  | case you fo | orget your password or you   | need to unlock you | ır account. |          |        |  |
|                                |             |                              | ~                  |             |          |        |  |
| Select Security Question       |             |                              |                    |             |          |        |  |
| Select Security Question       |             |                              |                    |             |          |        |  |
| Select Security Question       |             |                              |                    |             |          |        |  |

Figure 11: Step 3 of New User Registration – Create User ID, Password & Security Question/ Answer (Blank)

 Create and enter a user ID in the Enter User ID field based on the requirements for creating a user ID, as shown in Figure 12: Step 3 of New User Registration – User ID Entered. Note

Instructions are displayed, in the form of tool tip, on what you are required to include in your user ID.

| <b>NS.gov</b> Enterprise Por                                                  | tal                                                                                                    |                      | Applications | 😮 Help 🛨 | i) About |
|-------------------------------------------------------------------------------|----------------------------------------------------------------------------------------------------|----------------------|--------------|----------|----------|
| Step #3: Cre<br>Step 3 of 3 - Please create U<br>All fields are required unle | User ID Requirements  • Must be between 6 - 74 characters and contain at least one letter. • Can contain alphanumeric characters. • Allowed special characters are limited to hyphens (), underscores (), apostrophes (), and periods (.). • The @ symbol is allowed only if the User ID is in a valid email address format (j doe@abc.edu or 12/a@abr.com) | & Security Question, | /Answer      |          |          |
| Enter Password                                                                | Cannot contain 8 consecutive numbers.     Cannot begin or end with special characters.     Cannot contain more than 1 consecutive special character.                                                                                                    | ]                    |              |          |          |
| Security answer to be used i                                                  | n case you forget your password or you need to unl                                                                                                    | ock your account.    |              |          |          |
| Select Security Question                                                      | ~                                                                                                    |                      |              |          |          |
| Enter Security Answer                                                         |                                                                                                    |                      |              |          |          |
| Back                                                                          | Next Cancel                                                                                                    |                      |              |          |          |

#### Figure 12: Step 3 of New User Registration – User ID Entered

 Create and enter a password in the Enter Password field based on the requirements for creating a password, as shown in Figure 13: Step 3 of New User Registration – Password Entered. Enter the same password in the Enter Confirm Password field. Note

Instructions are displayed, in the form of tool tip, on what you are required to include in your password.

| CMS.gov Enterprise Portal                                                                                                 | Applications            | 🗧 😯 Help 🛨 🚯 About |
|----------------------------------------------------------------------------------------------------|-------------------------|--------------------|
| Step #3: Create User ID, Password & S                                                                                     | ecurity Question/Answer |                    |
| Step 3 of 3 - Please create User ID and Password. Select a Security Question and provide                                  | Answer.                 |                    |
| All fields are required unless marked (optional).                                                                         |                         |                    |
| User ID Password Requirements                                                                                             |                         |                    |
| J-Smith55 • Password must be changed every 60 days.                                                                       |                         |                    |
| Password must be a minimum of 8 characters.     Password must contain: 1 upper case and 1 lower                           |                         |                    |
| Enter Password     case letter, 1 number, and 1 special character.     The following special characters may not be used < |                         |                    |
| <ul> <li>&gt; () ' " / (space).</li> <li>Password cannot contain: Parts of User ID, First</li> </ul>                      |                         |                    |
| Name, Last Name, common passwords.<br>Security answer to be used in case you • Password can only be changed once every 24 | ount.                   |                    |
| hours.   Password must be different from last 24 passwords                                                                |                         |                    |
| Select Security Question                                                                                                  |                         |                    |
|                                                                                                    |                         |                    |
| Enter Security Answer                                                                                                    |                         |                    |
|                                                                                                    |                         |                    |
|                                                                                                    |                         |                    |
| Back Next Cancel                                                                                                    |                         |                    |
|                                                                                                    |                         |                    |
|                                                                                                    |                         |                    |
|                                                                                                    |                         |                    |
| A federal government website managed by the U.S.                                                                          |                         |                    |
| Centers for Medicare & Medicaid Services. 7500                                                                            |                         | How can I          |
| Security boulevaru, baitiniore, MD 21244<br>Versi                                                                         | on: 53-10.29.2_DEV      | help you?          |
|                                                                                                    |                         |                    |
| ure 13. Step 3 of New User Registration -                                                                                 | Password Entered        |                    |

7. After entering the user ID and password, select a question in the Select Your Security Question drop-down list and enter the answer you want to be saved with the question, as shown in Figure 14: Step 3 of New User Registration – Create User ID, Password & Security Question/ Answer (Completed). Your security answer is used in case you forget your password, or you need to unlock your account. Click Next to complete the registration process. Note

Instructions are displayed, in the form of tool tip, on what you are required to include in your security question answer.

| Step #3                               | : Create User ID, Pass                                                                                                    | word & Securit              | y Question/Answ | er |  |
|---------------------------------------|----------------------------------------------------------------------------------------------------|-----------------------------|-----------------|----|--|
| Step 3 of 3 - Pleas                   | e create User ID and Password. Select a Security Q                                                                                                | uestion and provide Answer. |                 |    |  |
| All fields are requ                   | ired unless marked (optional).                                                                                                    |                             |                 |    |  |
| User ID<br>J-Smith55                  |                                                                                                    |                             |                 |    |  |
| Enter Password                        | Confirm Password                                                                                                    | 2                           |                 |    |  |
| Security answer t                     | Can contain alphanumeric characters.     Can contain spaces.     Must be at least 4 characters.                                                   | eed to unlock your account. |                 |    |  |
| Security Questio<br>What was the fire | Cannot contain part of the security question.<br>Your Security Answer will be required in order to reset<br>your password or unlock your account. | ~                           |                 |    |  |
| Security Answer<br>Mac and Cheese     |                                                                                                    |                             |                 |    |  |

Figure 14: Step 3 of New User Registration – Create User ID, Password & Security Question/ Answer (Completed)

The **New User Registration Summary** page displays, as shown in Figure 15: New User Registration – Registration Summary.

|                                                                                                    | New User Registr                                                                                             | ation Summarv                                                                           |                                                                                 |                                                     |                                                                 |
|----------------------------------------------------------------------------------------------------|----------------------------------------------------------------------------------------------------|-----------------------------------------------------------------------------------------|---------------------------------------------------------------------------------|-----------------------------------------------------|-----------------------------------------------------------------|
|                                                                                                    | Please review your information and mak                                                                       | e any necessary changes before submitt                                                  | ing.                                                                            |                                                     |                                                                 |
|                                                                                                    | BCRS Web                                                                                                    |                                                                                         |                                                                                 |                                                     | ~                                                               |
|                                                                                                    |                                                                                                    |                                                                                         |                                                                                 |                                                     |                                                                 |
|                                                                                                    | First Name<br>James                                                                                          | Middle Name (optional)<br>Jacob                                                         | Last Name<br>Smith                                                              | Suffix(optional)                                    | ~                                                               |
|                                                                                                    | Birth Month<br>April                                                                                         | Birth Date 5                                                                            | Birth Year<br>1977 🗸 🗸                                                          |                                                     |                                                                 |
|                                                                                                    | Home Address Line 1<br>1234 Main Street                                                                      |                                                                                         | Home Address Line 2 (optional) Suite 100                                        |                                                     |                                                                 |
|                                                                                                    | City<br>Ellicott City                                                                                        | State<br>Maryland                                                                       | ZIP Code<br>21043                                                               | Enter Zip+4 Code (optional)                         |                                                                 |
|                                                                                                    | Email Address<br>james_smith@xyz.com                                                                         |                                                                                         | Confirm Email Address<br>james_smith@xyz.com                                    |                                                     |                                                                 |
|                                                                                                    | Phone Number<br>410-555-1234                                                                                 |                                                                                         |                                                                                 |                                                     |                                                                 |
|                                                                                                    | Enter Password                                                                                               | Confirm Password                                                                        |                                                                                 |                                                     |                                                                 |
|                                                                                                    | Security Answer<br>Mac and Cheese                                                                            |                                                                                         |                                                                                 |                                                     |                                                                 |
|                                                                                                    | Submit User                                                                                                  | Cancel                                                                                  |                                                                                 |                                                     |                                                                 |
| i <b>gure</b><br>eviev<br><b>ser</b> b<br>nd int<br>egisti                                                       | • 15: New User Reg<br>v the information y<br>outton.The Confirm<br>forms you that you<br>ration – Confirmati | istration – Regist<br>ou entered, make<br>ation page is disp<br>should receive a<br>on. | tration Summary<br>any necessary cha<br>played acknowledgi<br>confirmation emai | nges and then ong your success<br>I, as shown in Fi | click the <b>Submit</b><br>sful registration<br>gure 16: New Us |
| and the second second second second second second second second second second second second second second second | DV Enterprise Portal                                                                                         |                                                                                         |                                                                                 | 🖬 Applications 🛛 🕄                                  | Help () About                                                   |
| CMS.go                                                                                                    |                                                                                                    |                                                                                         |                                                                                 |                                                     |                                                                 |

### 4. Logging In

### 4.1. User Login Without a Registered MFA Device

The instructions in this section demonstrate the login process for users who do not need to provide a Multi-Factor Authentication (MFA) at login. For more information about MFA, see section *8.6 - Managing Multi-Factor Authentication (MFA)*.

#### Note

Whether you need to provide an MFA at login will depend on what roles you have.

1. Navigate to the CMS Enterprise Portal public home page, as shown in Figure 17: Login Portlet on CMS Enterprise Portal Public Home Page.

| CMS.gov Enterprise Portal |                                                                                             | Applications | ? Help 🔻 🚯 About |
|---------------------------|---------------------------------------------------------------------------------------------|--------------|------------------|
| 101                       |                                                                                             |              |                  |
|                           | Login With PIV Card                                                                         |              |                  |
| No selle                  | CMS.gov Enterprise Portal                                                                   |              |                  |
| 1                         | User ID                                                                                     | -            |                  |
|                           | Password                                                                                    |              | En la            |
| 1 And                     | I agree to the <u>Terms &amp; Conditions</u>                                                |              |                  |
|                           | Login                                                                                       |              |                  |
|                           | Forgot your <u>User ID</u> or your <u>Password</u> ?<br>Need to <u>unlock</u> your account? |              |                  |
|                           |                                                                                             |              |                  |
|                           | New User Registration                                                                       |              |                  |
| 27                        |                                                                                             |              | )<br>How can I   |
| 01                        |                                                                                             |              | help you?        |

Figure 17: Login Portlet on CMS Enterprise Portal Public Home Page

- 2. Enter the CMS user ID in the User ID field.
- 3. Enter the CMS password in the Password field.
- 4. Read the important Terms and Conditions information and indicate your agreement by clicking the checkbox. Ensure the checkbox next to **Agree to our Terms & Conditions** remains checked.
- 5. Click Login.

Upon initial login, the CMS Enterprise Portal **My Portal** page is displayed, as shown in *Figure 18: My Portal Page – First Login.* 

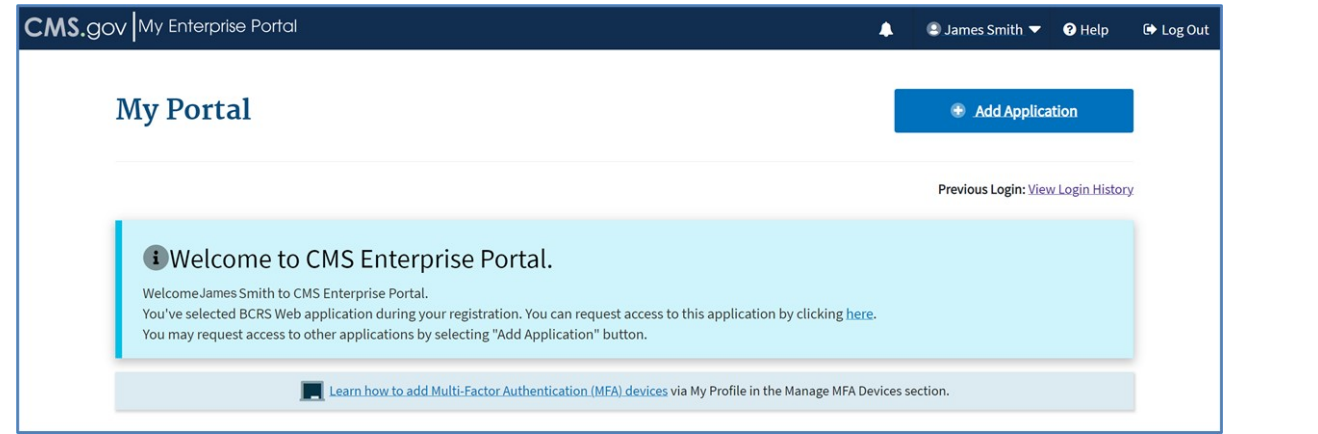

#### Figure 18: My Portal Page – First Login

The **My Portal** page displays a Welcome message with a link to request access to the application that the user selected during registration. The **Add Application** button, also displayed on the **My Portal** page, allows you to request access (role) to a CMS Enterprise Portal application.

For accounts that already have access to CMS Enterprise Portal provisioned-applications, the **My Portal** page displays one or more tiles (depending on how many CMS applications are associated with your account), as shown in *Figure 19: My Portal Page with Applications*.

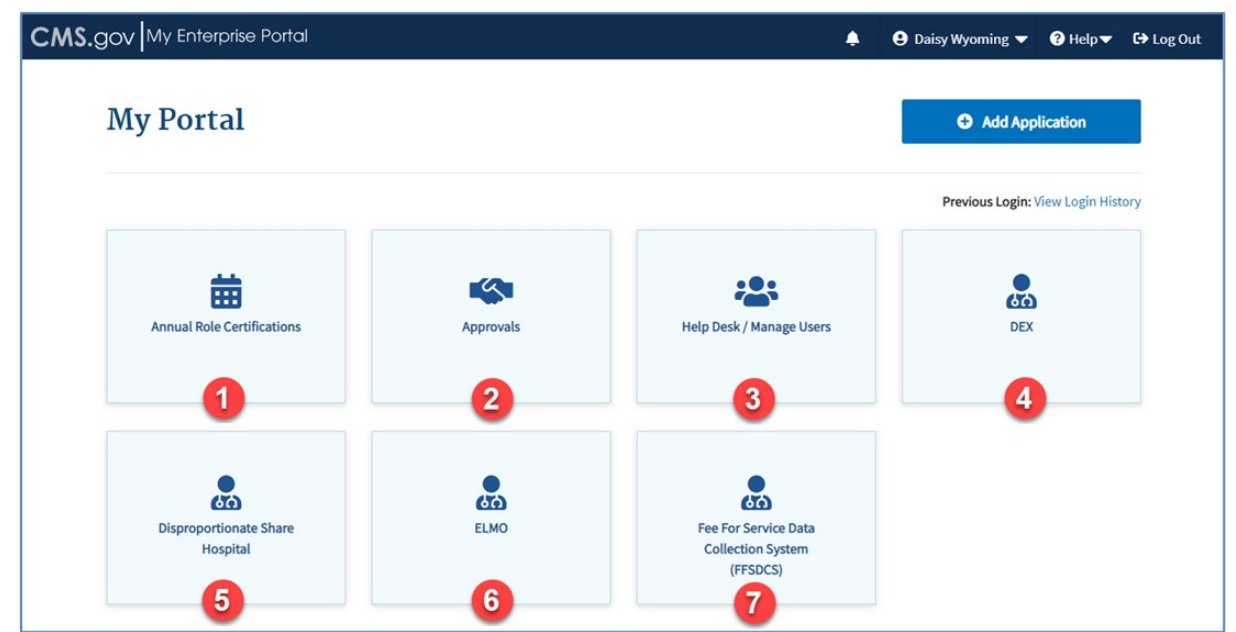

#### Figure 19: My Portal Page with Applications

The first tile (1) is **Annual Role Certifications**, which is available only to users with an Annual Role Certification related role. Clicking this tile takes you to the **My Annual Role Certifications** page where you can review and certify or revoke roles.

The second tile (2) **Approvals**, which is available only to users with an Approver related role. Clicking this tile takes you to the **My Pending Approvals** page where you can approve or reject role requests.

The third tile (3) is **Help Desk/Manage Users**, which is available only to users with a Help Desk related role. Clicking this tile takes you to the Help Desk/Manage Users page where you can search for a user and perform Help Desk functions.

#### Note

The details about the Annual Role Certifications, Approvals, and Help Desk/Manage Users functionality is provided in separate user guides.

The next four tiles (4-7) display the CMS applications you have access to.

A single application role may give you access to multiple tiles for that application.

The My Portal Page also provides visibility into an application's status as a round icon on the application tile.

If an application is performing as expected, then the application tile will remain unchanged (i.e., there will not be any colored icon on the tile).

If an application is currently experiencing intermittent issues, then an orange color-coded indicator will be displayed. Some users may experience degraded application performance.

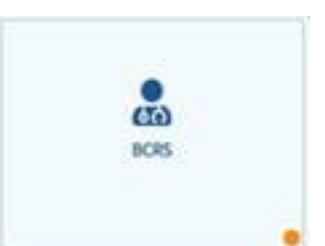

The picture shows an application tile for BCRS application with an orange round icon at the bottom right.

If an application's performance is impacted and preventing users' normal operations, then a red color-coded indicator will be displayed.

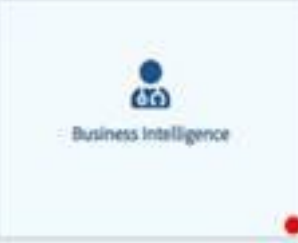

The picture shows an application tile for Business Intelligence application with a red round icon at the bottom right.

Users can refresh the My Portal Landing page after approximately 5 minutes to determine if the application status improves. Please contact the tier 1 Help Desk for your application if the color indicator remains the same for more than 10 min.

### 4.2. User Login Using an MFA Device

### 4.2.1. First Time Login

The following instructions demonstrate the login process for users who are logging in for the first time and must provide an MFA.

- 1. Navigate to the CMS Enterprise Portal public home page.
- 2. Enter the CMS user ID in the User ID field
- 3. Enter the CMS password in the Password field.
- Agree to the terms and conditions and click Login. You will be asked to select and register an MFA device, as shown in Figure 20: Login with MFA Device - First Login.

| CMS.gov Enterprise Portal |                                                                                                    | H Applications | 😮 Help       | i About |
|---------------------------|----------------------------------------------------------------------------------------------------|----------------|--------------|---------|
|                           | Login Login with PIV Card<br>CMS.gov Enterprise Portal<br>Register Multi-Factor<br>Authentication (MFA) Device<br>Adding an MFA code to your login, also known as Multi-Factor<br>Authentication (MFA), can make your login more secure by<br>providing an extra layer of protection to your User ID and<br>Password.<br>Select the MFA device type to register | -              |              |         |
|                           | Select MFA Device  Cancel New User Registration                                                                                                    | Но             | ¢<br>w can I |         |

Figure 20: Login with MFA Device - First Login

 Select an MFA device from the drop-down list, as shown in *Figure 21: Selecting an MFA Device*. For example, select **Email**.

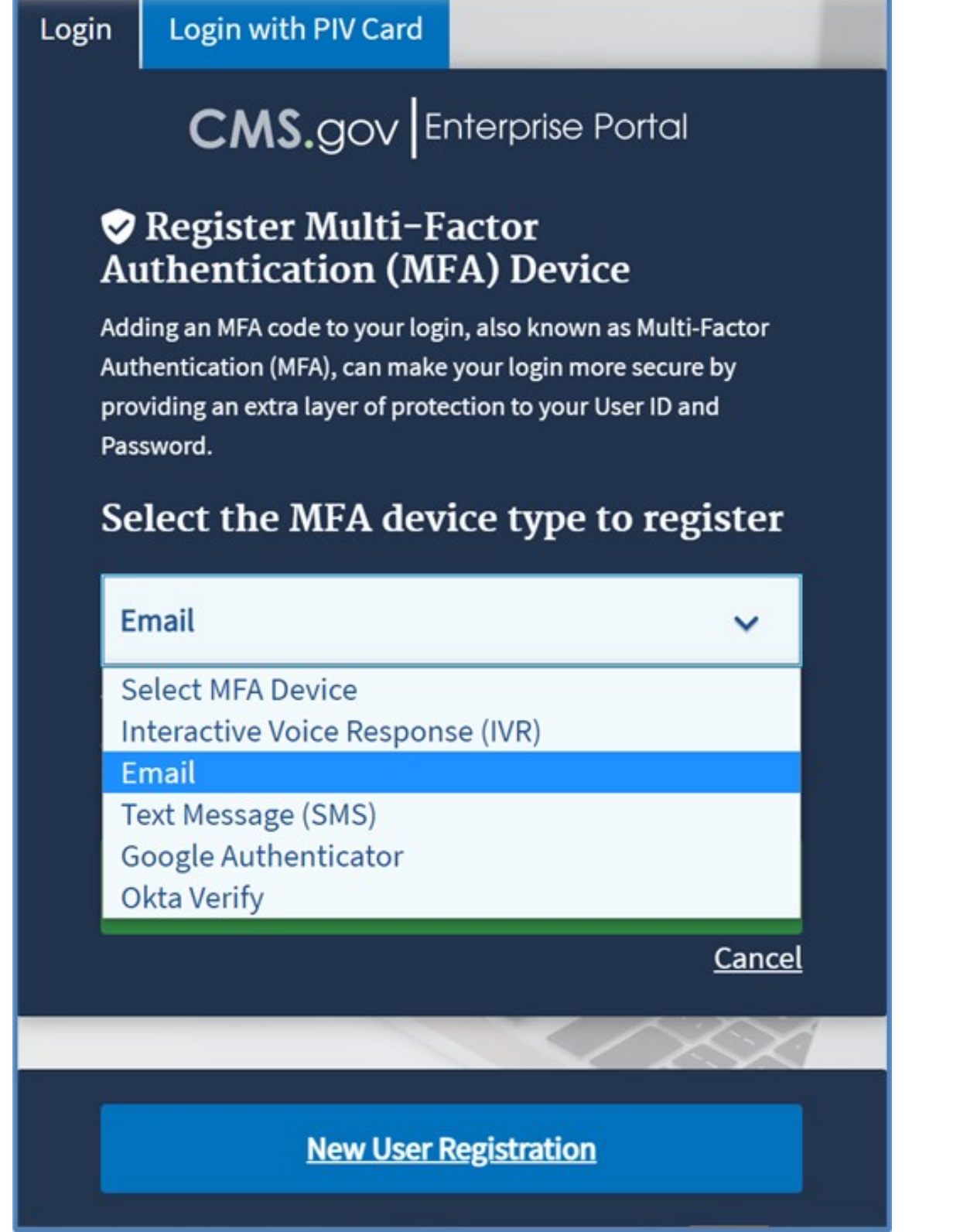

Figure 21: Selecting an MFA Device

6. Click **Send MFA Code**, as shown in *Figure 22: Sending MFA code to the Selected MFA Device*, to have the code emailed to your registered email address.

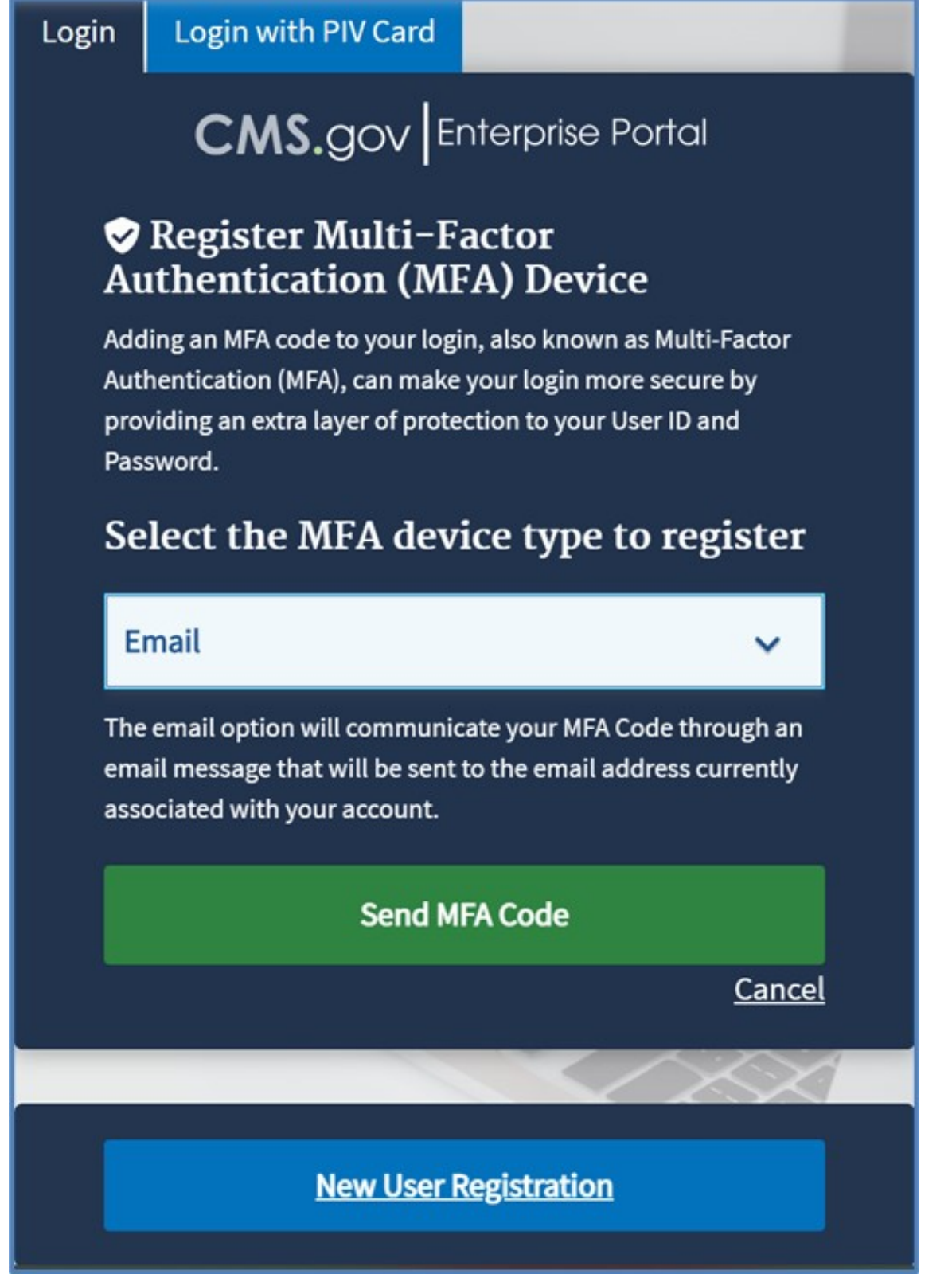

Figure 22: Sending MFA code to the Selected MFA Device

7. Enter the security code from the email and click **Add Device**, as shown in *Figure 23: Entering MFA Code*.

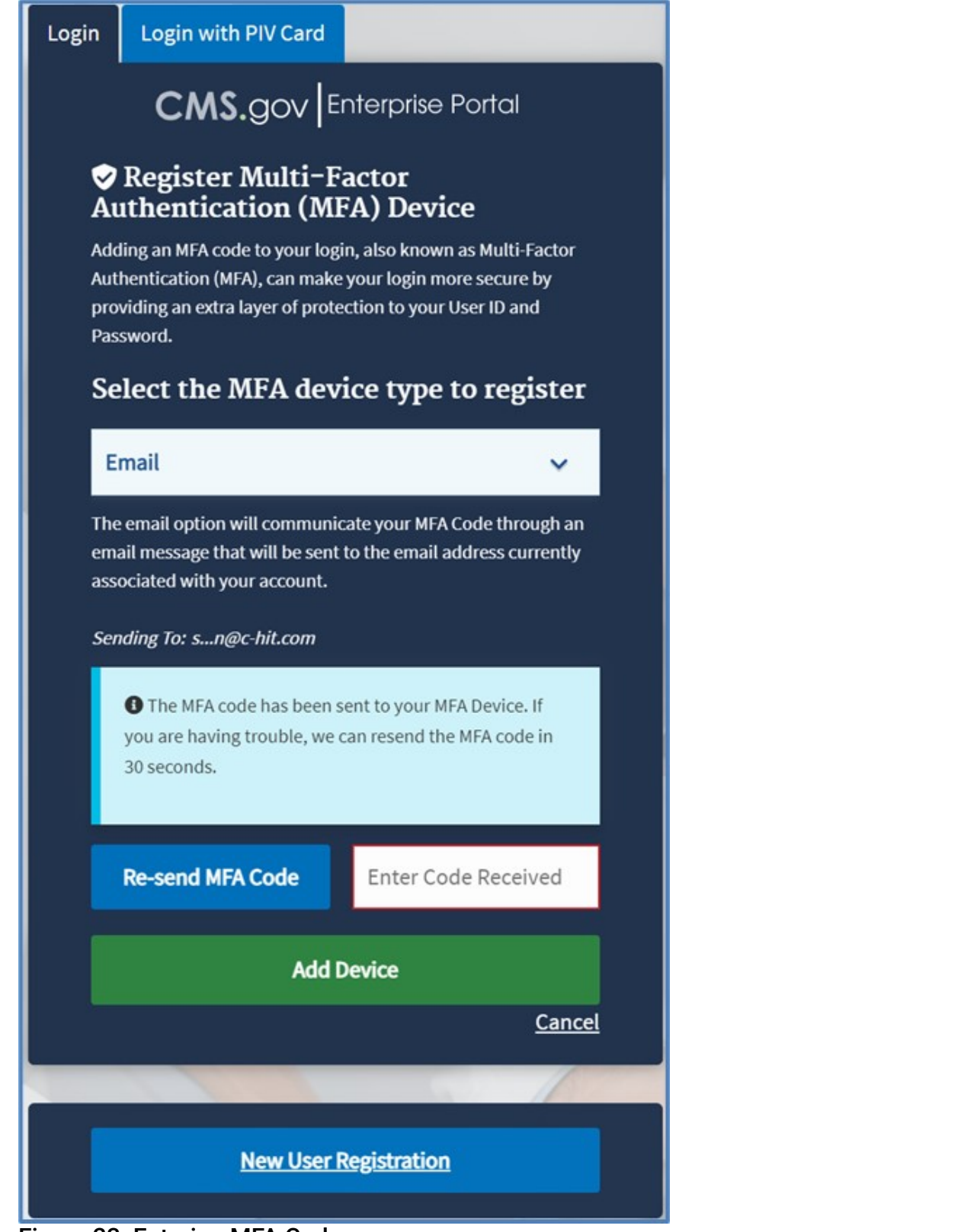

#### Figure 23: Entering MFA Code

This takes you to your **My Portal** page, as shown in *Figure 18: My Portal Page – First Login*.

### 4.2.2. Login Using Email MFA Device

The following instructions demonstrate the login process for users who must provide an MFA at login.

#### Note

Only LOA 3 users are required to login using MFA. All other users (LOA 1 and LOA 2) will login

with just user ID and password.

- 1. Navigate to the CMS Enterprise Portal public home page.
- 2. Enter the CMS user ID in the User ID field
- 3. Enter the CMS password in the Password field.
- 4. Agree to the terms and conditions and click Login. Upon entering a user name that is configured with MFA, an additional Multi-factor Authentication screen is displayed, as shown in *Figure 24: Login with MFA Device*. You will be presented with the MFA Devices that you have previously setup.

| CMS.gov Enterprise Portal                                                                       | Applications | ? Help | i About |
|-------------------------------------------------------------------------------------------------|--------------|--------|---------|
| Login Login with PIV Card<br>CMS.gov Enterprise Portol<br>♥ Multi-factor Authentication         |              |        |         |
| Select Authentication Method                                                                    | -            |        |         |
| Learn how to add MFA Devices beyond email<br>Cancel<br>Unable to Access MFA Device or MFA Code? | ŕ            |        |         |

#### Figure 24: Login with MFA Device

5. Select **Email** as the Authentication Method.

Additional fields and checkboxes are displayed as shown in *Figure 25: Selecting Email Option as MFA Method*. See the MFA Device options described in the subsections 4.2.2 through 4.2.6.

| Login                                                                             | Login with PIV Card                                                                                                    |
|-----------------------------------------------------------------------------------|----------------------------------------------------------------------------------------------------|
|                                                                                   | CMS.gov Enterprise Portal                                                                                                    |
| Ģ                                                                                 | Multi-factor Authentication                                                                                                    |
|                                                                                   | Email 🗸                                                                                                    |
| S                                                                                 | end To: sn@c-hit.com                                                                                                    |
|                                                                                   | Send MFA Code                                                                                                    |
|                                                                                   | Enter MFA Code                                                                                                    |
|                                                                                   | Verify                                                                                                    |
|                                                                                   | Send MFA code automatically                                                                                                    |
| 3                                                                                 | Do not challenge me on this device for the next<br>0 minutes                                                                                                    |
|                                                                                   | earn how to add MFA Devices beyond email<br>ancel                                                                                                    |
| <u>U</u>                                                                          | nable to Access MFA Device or MFA Code?                                                                                                    |
| Figure 25:                                                                        | Selecting Email Option as MFA Method                                                                                                    |
| 7. Enter the<br>This takes<br>Figure 19:<br>If you sele<br>automatic<br>"Send MF/ | security code from the email and click <b>Verify</b> .<br>Syou to your <b>My Portal</b> page, as shown in <i>Figure 18: My Portal Page – First Login</i> or<br><i>My Portal Page with Applications</i> .<br>Sect Email option as the MFA device and the checkbox for <b>Send MFA code</b><br><b>(ally</b> , the next time you login into the system using the same MFA, the system will<br>ally send the MFA code to your registered email address without having to click the<br>A Code" button. |

If you select the checkbox for Do not challenge me on this device for the next 30 minutes, you

will bypass the MFA verification if you log out and log back into the system again within 30 minutes of your initial login.

Clicking on the **Cancel** link will cancel the MFA verification process and redirect you to the Enterprise Portal home page.

Note

If you enter an incorrect MFA code five times in a row, your account will be locked and you will be directed to the **Unlock My Account** page. See section 7 - *Unlocking Account* (starting at step #3) for details on how to unlock your account.

### 4.2.3. Login Using Text Message (SMS) MFA Device

- 1. If you select **Text Message (SMS)**, the Send **MFA Code** button and **Enter MFA Code** fields display, as shown in *Figure 26: Selecting Text Message (SMS) Option as MFA Device*.
- 2. Click **Send MFA Code** to have the code texted to your registered device.

| ĺ                                                             | Login                                                                                                    | Login with PIV Card                                                                                                    |                                                                                                    |
|---------------------------------------------------------------|----------------------------------------------------------------------------------------------------|----------------------------------------------------------------------------------------------------|----------------------------------------------------------------------------------------------------|
|                                                               |                                                                                                    | CMS.gov Enterprise Portal                                                                                                    |                                                                                                    |
|                                                               | <b>v</b>                                                                                                    | Multi-factor Authentication                                                                                                    |                                                                                                    |
|                                                               | т                                                                                                    | ext Message (SMS)                                                                                                    |                                                                                                    |
|                                                               | Ser                                                                                                    | nd To: xxx-xxx-7512                                                                                                    |                                                                                                    |
|                                                               | <                                                                                                    | Send MFA Code                                                                                                    |                                                                                                    |
|                                                               | E                                                                                                    | nter MFA Code                                                                                                    |                                                                                                    |
|                                                               |                                                                                                    | Verify                                                                                                    |                                                                                                    |
|                                                               |                                                                                                    | Send MFA code automatically                                                                                                    |                                                                                                    |
|                                                               | 30                                                                                                    | Do not challenge me on this device for the next<br>minutes                                                                                                    |                                                                                                    |
|                                                               | <u>Lea</u>                                                                                                    | arn how to add MFA Devices beyond email<br>ncel                                                                                                    |                                                                                                    |
|                                                               | <u>Un</u>                                                                                                    | able to Access MFA Device or MFA Code?                                                                                                    |                                                                                                    |
| F<br>F<br>I<br>C<br>V<br>C<br>C<br>V<br>V<br>C<br>C<br>E<br>E | Figure 26: S<br>Enter the M<br>f you selec<br>code autom<br>will automa<br>click the "Se<br>f you selec<br>will bypass<br>minutes of<br>Clicking on<br>Enterprise F | Selecting Text Message (SMS) Option as MFA Device<br>FA code from the text message and click Verify.<br>It Text Message (SMS) option as the MFA device and the checkbox<br>natically, the next time you login into the system using the same MF<br>tically send the MFA code to your registered SMS MFA device with<br>end MFA Code" button.<br>It the checkbox for Do not challenge me on this device for the next<br>the MFA verification if you log out and log back into the system aga<br>your initial login.<br>The Cancel link will cancel the MFA verification process and redirec<br>Portal home page. | for <b>Send MFA</b><br>A, the system<br>but having to<br><b>30 minutes</b> , you<br>ain within 30<br>t you to the |

#### Note

If you enter an incorrect MFA code five times in a row, your account will be locked and you will be directed to the **Unlock My Account** page. See section 7 - *Unlocking Account* (starting at step #3) for details on how to unlock your account.

### 4.2.4. Login Using Interactive Voice Response (IVR) MFA Device

- 1. If you select **Interactive Voice Response (IVR)**, the **Send MFA Code** button and Enter MFA Code fields display, as shown in *Figure 27: Selecting IVR Option as MFA Device*.
- 2. Click Send MFA Code to have the code provided to you via phone call.

| Login                                                                                                    | Login with PIV Card                                                                                                    |
|----------------------------------------------------------------------------------------------------|----------------------------------------------------------------------------------------------------|
|                                                                                                    | CMS.gov Enterprise Portal                                                                                                    |
| \$                                                                                                    | Multi-factor Authentication                                                                                                    |
| 1                                                                                                    | nteractive Voice Response (IVR)                                                                                                    |
| Se                                                                                                    | nd To: xxx-xxx-6048                                                                                                    |
|                                                                                                    | Send MFA Code                                                                                                    |
| E                                                                                                    | Enter MFA Code                                                                                                    |
|                                                                                                    | Verify                                                                                                    |
|                                                                                                    | Send MFA code automatically                                                                                                    |
| 30                                                                                                    | Do not challenge me on this device for the next minutes                                                                                                    |
| <u>Le</u><br><u>Ca</u>                                                                                             | arn how to add MFA Devices beyond email<br>Incel                                                                                                    |
| <u>Ur</u>                                                                                                    | nable to Access MFA Device or MFA Code?                                                                                                    |
| Figure 27:<br>3. Enter the N<br>If you sele<br>Send MFA<br>the system<br>having to o<br>If you sele<br>will bypass | Selecting IVR Option as MFA Device<br>MFA code from the phone call and click Verify.<br>ct Interactive Voice Response (IVR) option as the MFA device and the checkbox for<br>code automatically, the next time you login into the system using the same MFA,<br>n will automatically send the MFA code to your registered IVR MFA device without<br>click the "Send MFA Code" button.<br>ct the checkbox for Do not challenge me on this device for the next 30 minutes, you<br>is the MFA verification if you log out and log back into the system again within 30<br>for your initial login. |

minutes of your initial login. Clicking on the **Cancel** link will cancel the MFA verification process and redirect you to the Enterprise Portal home page.

#### Note

If you enter an incorrect MFA code five times in a row, your account will be locked and you will be directed to the **Unlock My Account** page. See section 7 - *Unlocking Account* (starting at step #3) for details on how to unlock your account.

### 4.2.5. Login Using Google Authenticator MFA Device

1. If you select **Google Authenticator**, the **MFA Code is required** field displays, as shown in *Figure* 28: Selecting Google Authenticator Option as MFA Device.

| Login                                                      | Login with PIV Card                                                                                                    |
|------------------------------------------------------------|----------------------------------------------------------------------------------------------------|
|                                                            | CMS.gov Enterprise Portal                                                                                                    |
| <b>\$</b>                                                  | Multi-factor Authentication                                                                                                    |
| G                                                          | ioogle Authenticator 🗸                                                                                                    |
| Ν                                                          | 1FA Code is required                                                                                                    |
|                                                            | Verify                                                                                                    |
| 30                                                         | Do not challenge me on this device for the next minutes                                                                                                    |
| <u>Lea</u><br>Ca                                           | arn how to add MFA Devices beyond email<br>ncel                                                                                                    |
| <u>Un</u>                                                  | able to Access MFA Device or MFA Code?                                                                                                    |
| <b>Figure 28: S</b><br>2. Open up the                      | electing Google Authenticator Option as MFA Device<br>Google Authenticator app on your phone.                                                                                                    |
| 3. Enter the MI<br>Verify.<br>If you select<br>will bypass | <sup>-</sup> A code displayed in the Google Authenticator app for your account and cl<br>the checkbox for <b>Do not challenge me on this device for the next 30 minu</b><br>the MFA verification if you log out and log back into the system again withi |

minutes of your initial login.

Clicking on the **Cancel** link will cancel the MFA verification process and redirect you to the Enterprise Portal home page.

#### Note

If you enter an incorrect MFA code five times in a row, your account will be locked and you will be directed to the **Unlock My Account** page. See section 7 - *Unlocking Account* (starting at step #3) for details on how to unlock your account.

### 4.2.6. Login Using Okta Verify MFA Device

1. If you select **Okta Verify**, the **Send Push** button and the **Enter Code Manually link** display, as shown in *Figure 29: Selecting Okta Verify Option as MFA Device*. Use either Option 1 or Option 2 to log in using Okta Verify.

| Login             | Login with PIV Card                                           |  |  |  |  |  |
|-------------------|---------------------------------------------------------------|--|--|--|--|--|
|                   | CMS.gov Enterprise Portal                                     |  |  |  |  |  |
| <b>v</b>          | Multi-factor Authentication                                   |  |  |  |  |  |
| 0                 | kta Verify 🗸 🗸                                                |  |  |  |  |  |
|                   |                                                               |  |  |  |  |  |
|                   | Send Push                                                     |  |  |  |  |  |
| Ent               | Enter Code Manually?                                          |  |  |  |  |  |
|                   | Select push automatically                                     |  |  |  |  |  |
| 30                | Do not challenge me on this device for the next<br>30 minutes |  |  |  |  |  |
| <u>Lea</u><br>Cai | Learn how to add MFA Devices beyond email<br>Cancel           |  |  |  |  |  |
| <u>Un</u>         | able to Access MFA Device or MFA Code?                        |  |  |  |  |  |

#### Figure 29: Selecting Okta Verify Option as MFA Device Option 1: Send Push

- Click the Send Push button to send a notification to your smart phone.
- Check your smart phone for a pop-up notification from Okta Verify.
- Tap the option to confirm that you are the one signing in. If you select the checkbox for Select push automatically, the next time you login into the system using the same MFA, the system will automatically send the push notification to your registered smart phone.

#### Option 2: Enter Code Manually (continue after step 1)

 Click the Enter Code Manually link. The MFA Code is required field displays, as shown in Figure 30: Okta Verify Option – Enter Code Manually.

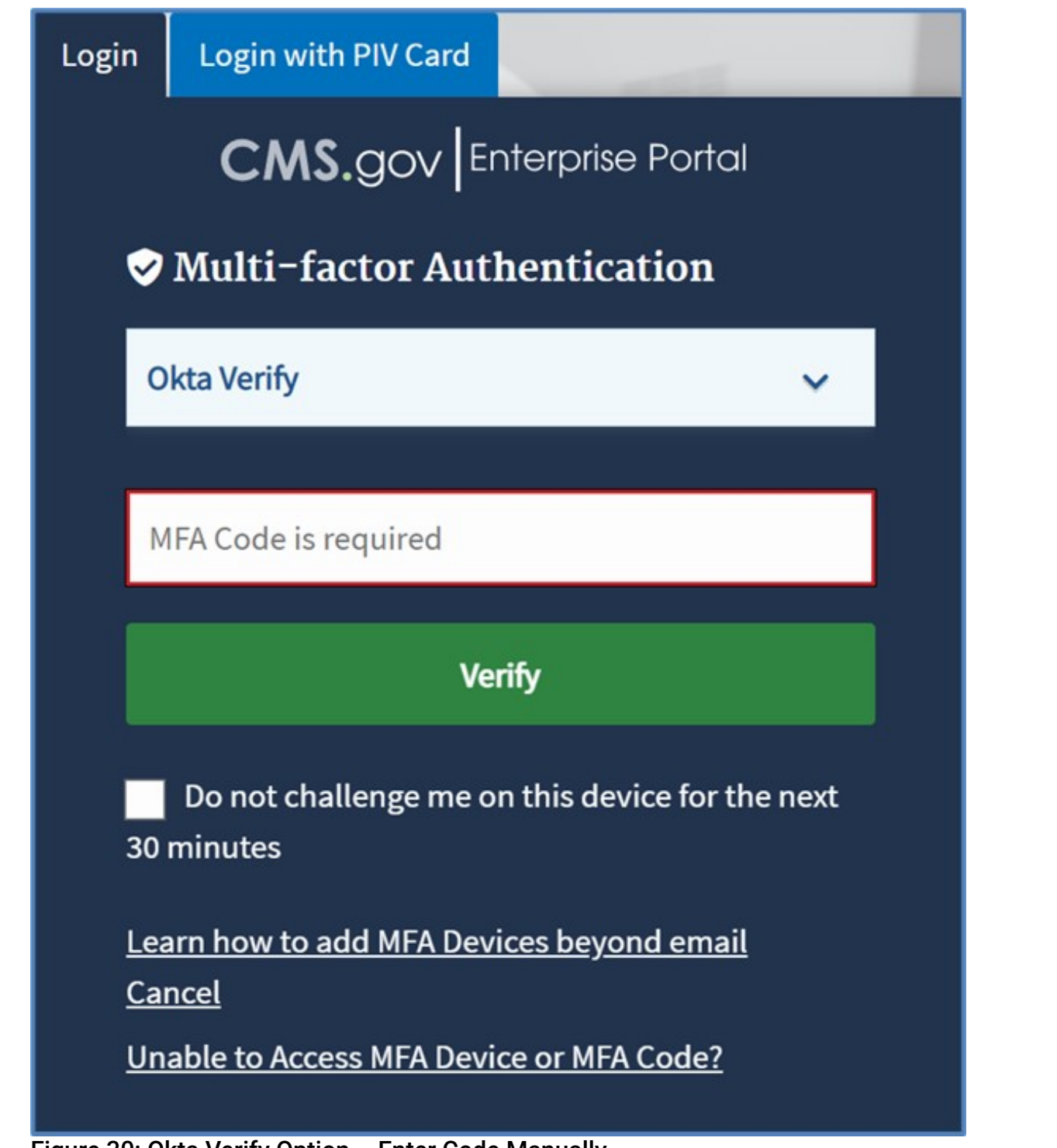

Figure 30: Okta Verify Option – Enter Code Manually

2. Enter the security code from **Okta Verify** and click **Verify**.

If you select the checkbox for **Do not challenge me on this device for the next 30 minutes**, you will bypass the MFA verification if you log out and log back into the system again within 30 minutes of your initial login.

Clicking on the **Cancel** link will cancel the MFA verification process and redirect you to the Enterprise Portal home page.

### 4.2.7. Login Using YubiKey MFA Device

1. If you select **YubiKey**, the Code field displays, as shown in *Figure 31: Selecting YubiKey Option as MFA Device*.

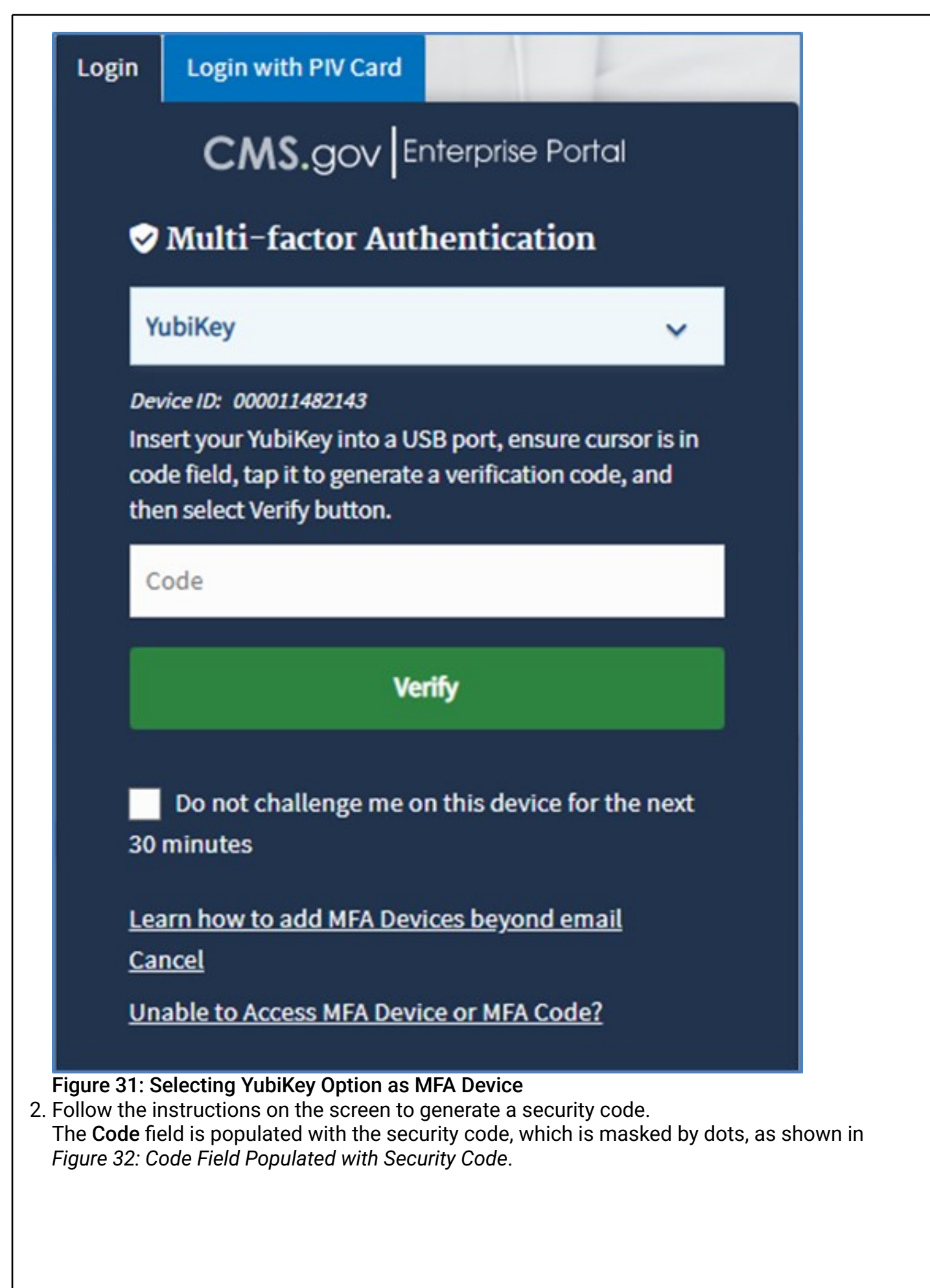

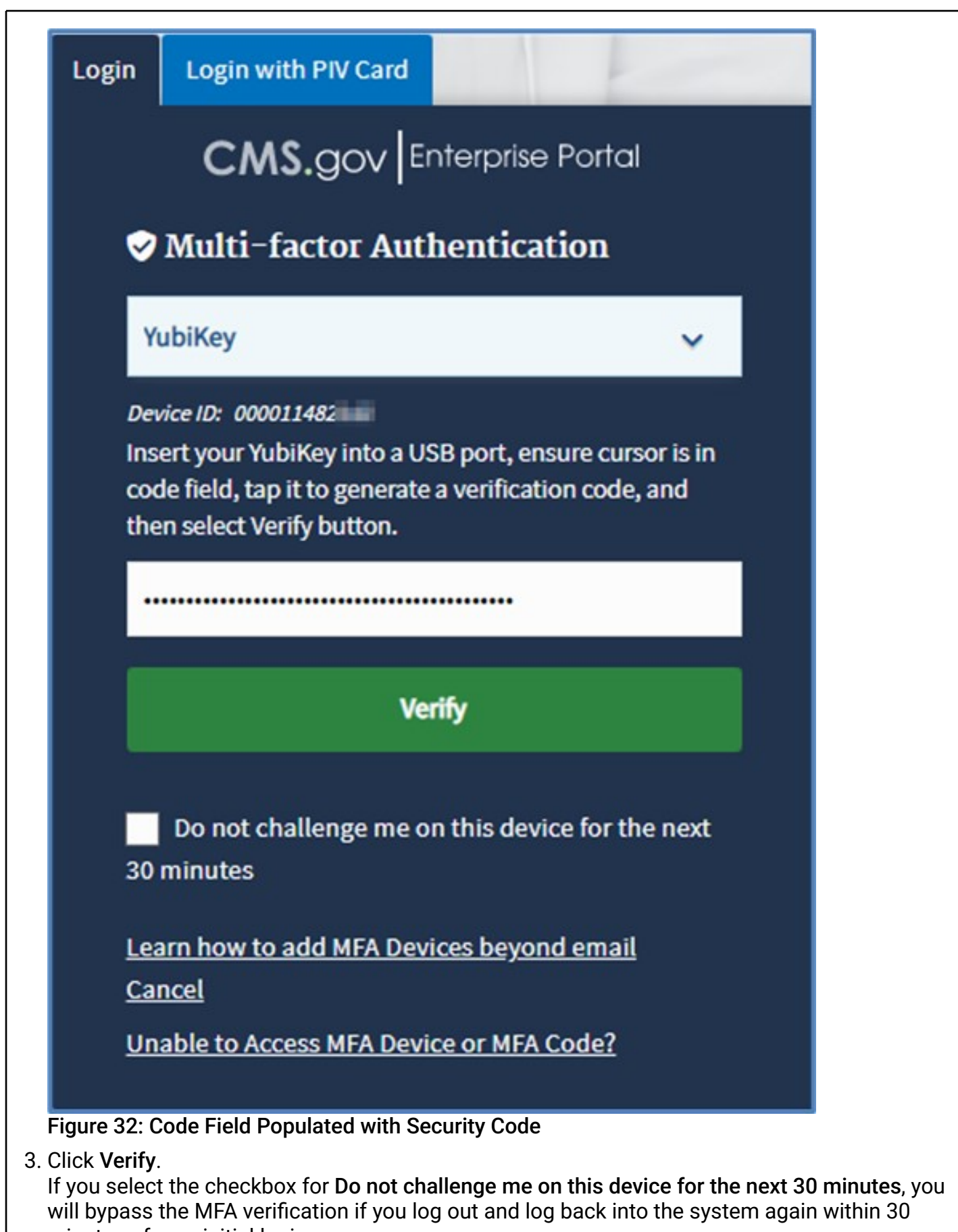

minutes of your initial login. Clicking on the **Cancel** link will cancel the MFA verification process and redirect you to the Enterprise Portal home page.

# 4.3. User Login Using a PIV Card

If you have an active EUA user account and a Personal Identity Verification (PIV) card, you can use that PIV card to log in to CMS Enterprise Portal. PIV credentials are U.S. Federal government credentials that are used to access Federal government controlled facilities and information systems as assigned.

#### Note

Before logging in with your PIV card, you must first log in to CMS Enterprise Portal one time with your EUA user ID/password. After the first successful log in with an EUA user ID/password via the regular Login portlet of the Enterprise Portal home page, you can subsequently log in with your PIV card.

The following instructions demonstrate the login process for EUA users who have an active PIV card.

- 1. Navigate to the CMS Enterprise Portal public home page.
- 2. Click the **Login with PIV Card** tab, as shown in Figure 33: Selecting Login with PIV Card Tab on Enterprise Portal Home Page.

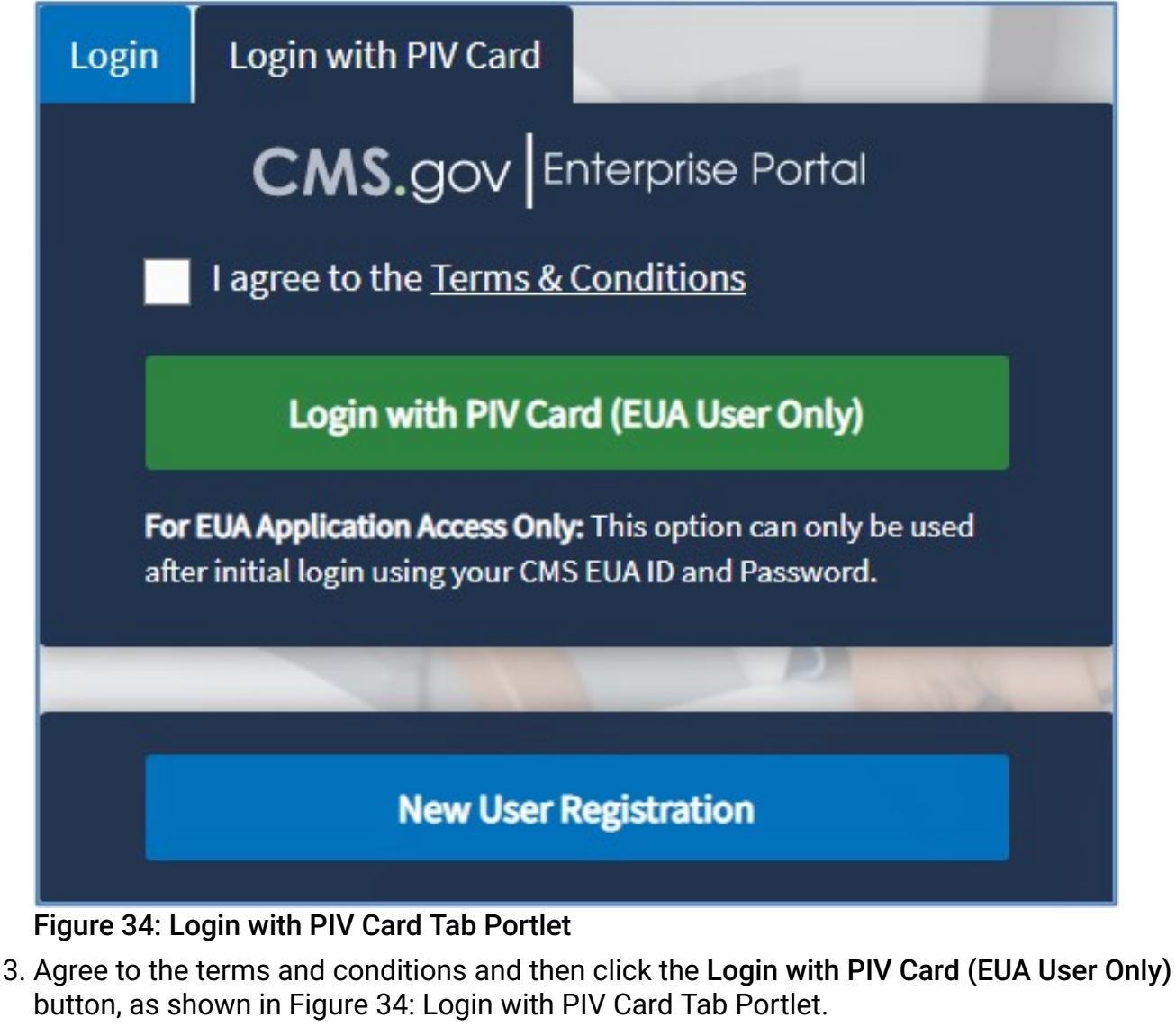

- 4. Follow the instructions on the screen to select a certificate (if applicable).
- 5. Follow the instructions to enter your Personal Identification Number (PIN).

Note

The Login with PIV Card feature is not available using the Firefox browser.

### 4.4. Troubleshooting Login with PIV

# 4.4.1. Login with PIV as First Time User or with Newly Assigned PIV Card

If you have a newly assigned PIV card, or login into Portal environment for the first time then:

- 1. Login to CMS Enterprise Portal using your EUA user ID and password, and
- 2. Use your PIV card to login to Enterprise Portal.

### 4.4.2. Login with PIV when Wrong Certificate is Selected

If you have selected the incorrect certificate and you see a certificate validation failed error message (as shown on *Figure 35: Login with PIV Error – Certification Validation Failed*), then close your browser (all the tabs), restart browser, and try again. Look for a certificate with an issuer of "HHS-FPKI-Intermediate-CA-E1".
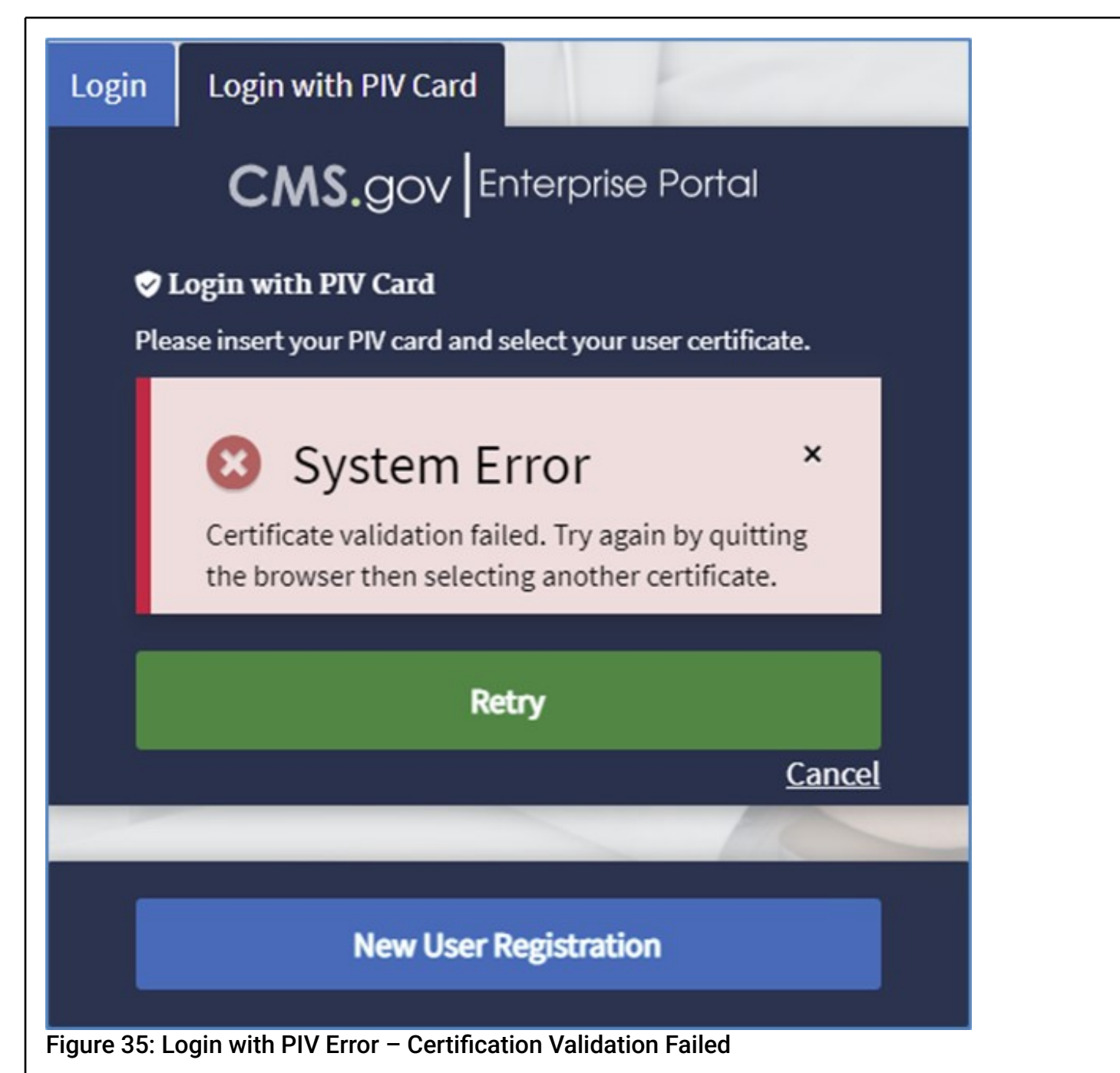

## 4.4.3. Login with PIV when Incorrect PIN is Entered

If you mistyped your PIN, please try again. If you continue to get the error try to close the browser and open again to retry.

If you forgot your PIN, then your PIN can be reset by following CMS guidelines.

## 4.4.4. Login with PIV when PIV Card has Expired

If you try to login to CMS Enterprise Portal with your PIV card and your PIV card digital certificate has expired, then you will need to renew your certificate by following CMS guidelines.

# 4.4.5. Login with PIV when Multiple Versions of PIV Certificates are Available

If you are seeing multiple versions of your PIV certificates to choose from, then:

1. Remove your PIV card from reader,

- 2. Erase all available PIV certificates from the browser security settings, and
- 3. Put your PIV card back in your card reader to recreate the certificate.

## 4.4.6. Login with PIV and Dialog for Certificates is Not Showing

If you have clicked on the Login with PIV Card (EUA User Only) button and you do not see the PIV dialog for selecting a certificate (as shown in *Figure 36: Login with PIV Dialog Certificates*), then look to see if the dialog is on your primary monitor or is hidden behind another window. If you still cannot find the dialog, then close your browser, restart browser, and try again. If you are still having issues, try using a different supported browser or contact your IT helpdesk to check if company security policies is blocking the PIV certificate dialog to be displayed.

| elect a certificate<br>elect a certificate to authenticate you | urself to cms-   |           |
|----------------------------------------------------------------|------------------|-----------|
| Subject                                                        | Issuer           | Serial    |
| TI - A (Affiliate)                                             | HHS-             | 5E        |
| t <b>urner</b> com                                             | Com <b>e e</b> r | 5:        |
| Certificate information                                        |                  | OK Cancel |

Figure 36: Login with PIV Dialog Certificates

### 5. Forgot User ID

The instructions in this section demonstrate the 'Forgot User ID' process for users who do not remember their registered CMS Enterprise Portal-related user ID to login.

1. Navigate to the CMS Enterprise Portal public home page, and click the User ID link, as shown in Figure 37: Forgot User ID Link.

| 1011                                                                                                    |                                                                          |                                |                                                             |
|----------------------------------------------------------------------------------------------------|--------------------------------------------------------------------------|--------------------------------|-------------------------------------------------------------|
| Login                                                                                                    | Login with PIV Card                                                      |                                |                                                             |
| 100                                                                                                    | CMS.gov Enterprise Portal                                                |                                |                                                             |
|                                                                                                    | leer ID                                                                  |                                | - 6                                                         |
|                                                                                                    | 55610                                                                    |                                |                                                             |
|                                                                                                    | Lagran to the Terms & Conditions                                         |                                | 10                                                          |
|                                                                                                    | Tagree to the <u>remis &amp; Conditions</u>                              |                                |                                                             |
|                                                                                                    |                                                                          | - /                            |                                                             |
| Ne                                                                                                    | eed to <u>unlock</u> your account?                                       |                                |                                                             |
|                                                                                                    |                                                                          | -                              |                                                             |
|                                                                                                    | New User Registration                                                    |                                |                                                             |
| 10                                                                                                    |                                                                          | _                              |                                                             |
|                                                                                                    |                                                                          |                                |                                                             |
|                                                                                                    |                                                                          |                                | How can I<br>help you?                                      |
|                                                                                                    |                                                                          |                                | How can I<br>help you?                                      |
| <b>37: Forgot User ID Link</b><br>he information shown in                                                                                                    | Figure 38: Forgot User                                                   | ID – Blank Pa                  | How can I<br>help you?                                      |
| 37: Forgot User ID Link<br>he information shown in<br>IS.gov Enterprise Portal                                                                                                    | Figure 38: Forgot User                                                   | TID – Blank Pag<br>■ Applicati | How can I<br>help you?<br>ge and click                      |
| 37: Forgot User ID Link<br>he information shown in<br>S.gov Enterprise Portal<br>Forgot User ID                                                                                                    | Figure 38: Forgot User                                                   | TID – Blank Pag<br>∎Applicati  | How can I<br>help you?<br>ge and click<br>ons ❷ Help ✔ ④ Al |
| 37: Forgot User ID Link<br>he information shown in<br>S.gov Enterprise Portol<br>Forgot User ID<br>Please enter the following information to retrieve your U                                                                                                    | Figure 38: Forgot User                                                   | TID – Blank Pag<br>∎Applicati  | How can I<br>help you?<br>ge and click<br>ons               |
| 37: Forgot User ID Link<br>he information shown in<br>S.gov Enterprise Portal<br>Forgot User ID<br>Please enter the following information to retrieve your U<br>All fields are required.                                                                                                    | Figure 38: Forgot User                                                   | TID – Blank Pag<br>∎Applicati  | How can I<br>help you?<br>ge and click<br>ons ❷ Help ✔ ④ At |
| 37: Forgot User ID Link<br>he information shown in<br>S.gov Enterprise Portol<br>Forgot User ID<br>Please enter the following information to retrieve your U<br>All fields are required.<br>Enter First Name                                                                                                    | Figure 38: Forgot User<br>Jser ID.<br>Enter Last Name                    | TID – Blank Pag                | How can I<br>help you?<br>ge and click<br>ons               |
| 37: Forgot User ID Link<br>ne information shown in<br>S.gov Enterprise Portal<br>Forgot User ID<br>Please enter the following information to retrieve your U<br>All fields are required.<br>Enter First Name<br>Select Birth Month                                                                                                    | Figure 38: Forgot User<br>Jser ID.<br>Enter Last Name                    | TID – Blank Pag<br>■ Applicati | How can I<br>help you?<br>ge and click<br>ons               |
| 37: Forgot User ID Link<br>he information shown in<br>S.gov Enterprise Portal<br>Forgot User ID<br>Please enter the following information to retrieve your U<br>All fields are required.<br>Enter First Name<br>Select Birth Month v Select Birth D                                                                                                    | Figure 38: Forgot User Jser ID. Enter Last Name Date Select Birth Year   | TID – Blank Pag<br>■ Applicati | How can I<br>help you?<br>ge and click<br>ons               |
| 37: Forgot User ID Link<br>the information shown in the information shown in the information shown in the second state of the second shows a second state of the second state of the second s | Figure 38: Forgot User Jser ID.  Enter Last Name Date Select Birth Year  | TID − Blank Pag<br>Applicati   | How can I<br>help you?<br>ge and click<br>ons               |
| 37: Forgot User ID Link<br>the information shown in a<br>S.gov Enterprise Portal<br>Forgot User ID<br>Please enter the following information to retrieve your U<br>All fields are required.<br>Enter First Name<br>Select Birth Month Select Birth C<br>Enter Email Address<br>Is Your Home Address U.S. Based?                                                                                                    | Figure 38: Forgot User Jser ID.  Enter Last Name  Date Select Birth Year | TID – Blank Pag<br>≇ Applicati | How can I<br>help you?<br>ge and click<br>ons               |
| 37: Forgot User ID Link<br>the information shown in<br>S.gov Enterprise Portal<br>Forgot User ID<br>Please enter the following information to retrieve your U<br>All fields are required.<br>Enter First Name<br>Select Birth Month v Select Birth C<br>Enter Email Address<br>Is Your Home Address U.S. Based?<br>© Yes O No                                                                                                    | Figure 38: Forgot User Jser ID.  Enter Last Name Date Select Birth Year  | TID – Blank Pag                | How can I<br>help you?<br>ge and click<br>ons               |
| 37: Forgot User ID Link<br>he information shown in<br>S.gov Enterprise Portal<br>Forgot User ID<br>Please enter the following information to retrieve your U<br>All fields are required.<br>Enter First Name<br>Select Birth Month Select Birth C<br>Enter Email Address<br>Is Your Home Address U.S. Based?<br>© Yes O No                                                                                                    | Figure 38: Forgot User<br>Jser ID.<br>Enter Last Name<br>Date            | TID – Blank Pa<br>Applicati    | How can I<br>help you?<br>ons                               |
| A7: Forgot User ID Link<br>the information shown in<br>S.gov Enterprise Portal<br>Forgot User ID<br>Please enter the following information to retrieve your U<br>All fields are required.<br>Enter First Name<br>Select Birth Month v Select Birth D<br>Enter Email Address<br>Is Your Home Address U.S. Based?<br>S Yes O No                                                                                                    | Figure 38: Forgot User User ID. Enter Last Name Date Select Birth Year   | TID – Blank Pag                | How can I<br>help you?<br>ge and click<br>ons               |

#### Figure 38: Forgot User ID – Blank Page Note

A message will display if invalid data is entered, as shown in *Figure 39: Forgot User ID – Invalid Data Error*. For security reasons, this is the same message that is displayed if you enter the correct information. No email will be sent out if the information is not correct. You must reenter the correct information and submit again.

#### Confirmation

Your request has been received, if the information provided matches your account profile then a message will be sent to your email account for the requested information. You can now login.

#### Figure 39: Forgot User ID – Invalid Data Error

3. After successfully submitting your information, you will receive confirmation that your information has been successfully verified, as shown in *Figure 40: Forgot User ID – Successful Confirmation*.

#### Note

If you have entered the information correctly, you will receive an email notification that will contain your User ID. This email will be sent to the email address on your profile.

4. Click the link in the confirmation message, as shown in *Figure 40: Forgot User ID – Successful Confirmation*, to login with your user ID (retrieve from the email notification).

### 6. Forgot Password

These instructions demonstrate the 'Forgot Password' process for users who do not remember their registered user password to login.

1. Navigate to the CMS Enterprise Portal public home page, and click the **Password** link, as shown in *Figure 41: Forgot Password Link*.

| 🗮 Applications 🛛 Ə Help 🖵 🚯 About |
|-----------------------------------|
|                                   |
| <u>A</u>                          |
|                                   |
| · Jel                             |
|                                   |
|                                   |
|                                   |
|                                   |
|                                   |
|                                   |
|                                   |
| How can 1<br>help you?            |
|                                   |

#### Figure 41: Forgot Password Link

2. Enter your user ID and click **Next**, as shown in *Figure 42: Forgot/Reset Password – Enter User ID*.

| CMS.gov Enterprise Portal              |                            | Applications | 😯 Help 🔻 | i About |
|----------------------------------------|----------------------------|--------------|----------|---------|
| Forgot/Reset Pas                       | sword                      |              |          |         |
| Please provide the following informati | on to reset your password. |              |          |         |
| All fields are required.               |                            |              |          |         |
| Enter User ID                          |                            |              |          |         |
| Next                                   | Cancel                     |              |          |         |

## Figure 42: Forgot/Reset Password – Enter User ID Note

An error is displayed if invalid data is entered, as shown in *Figure 43: Invalid Data Error Message*. You must re-enter the correct information and click Next.

| User ID not found in the system. Please enter a valid User ID. | × |
|----------------------------------------------------------------|---|
|                                                                |   |

#### Figure 43: Invalid Data Error Message

3. Choose **Email** as the recovery method from the drop-down menu and click Send Recovery Email, as shown in Figure 44: Forgot/Reset Password – Select Recovery Method. You may also choose SMS or IVR as the recovery method if those MFA devices have been registered previously.

| Forgot/Rese                 | et Password                      |     |  |  |
|-----------------------------|----------------------------------|-----|--|--|
| Please provide the followin | ng information to reset your pas | rd. |  |  |
| Email                       | ~                                |     |  |  |
| Send Recovery Em            | ail Cancel                       |     |  |  |
| Unable to Access MFA Device | or Security Code?                |     |  |  |

## Figure 44: Forgot/Reset Password – Select Recovery Method Note

If you do not have access to your email, then contact your Application Help Desk to have your email address updated or to request reset of your password. The Help Desk contact information can be found on the CMS Enterprise Portal public page by going to the Learn About Your Application drop-down box and selecting your application.

A confirmation message is displayed, as shown in Figure 45: Forgot/Reset Password – Confirmation of Message Delivery.

|    | CMS.gov Enterprise Portal                                                                          | Applications | ? Help <del>↓</del> | i About  |
|----|----------------------------------------------------------------------------------------------------|--------------|---------------------|----------|
|    |                                                                                                    |              |                     |          |
|    | • Confirmation                                                                                     |              | ×                   |          |
|    | Please check your registered email for further instructions on resetting your password.            |              |                     |          |
|    |                                                                                                    |              |                     | -        |
|    | Figure 45: Forgot/Reset Password – Confirmation of Message Note                                    | e Deliver    | y                   |          |
|    | You will receive an email on your registered email address with                                    | h a link to  | o reset             | your pa  |
| 4. | Click on the link provided in the email to reset your password.                                    |              |                     |          |
| 5. | Answer the security question and click <b>Submit</b> , as shown in Fig<br>– Enter Security Answer. | gure 46:     | Forgot              | /Reset F |
|    | CMS.gov Enterprise Portal                                                                          | Applications | ? Help 🗸            | i) About |
|    | Forgot/Reset Password                                                                              |              |                     |          |

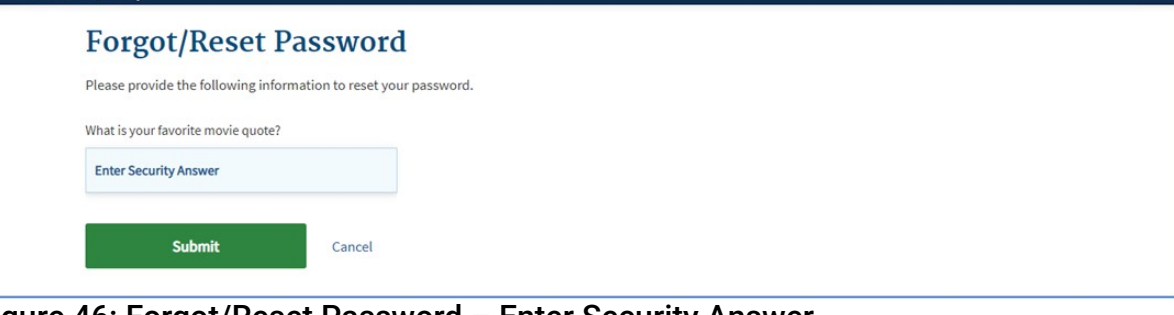

## Figure 46: Forgot/Reset Password – Enter Security Answer Note

An error will display if invalid data is entered, as shown in Figure 47: Invalid Data Error. You must re-enter the correct information and click **Submit**.

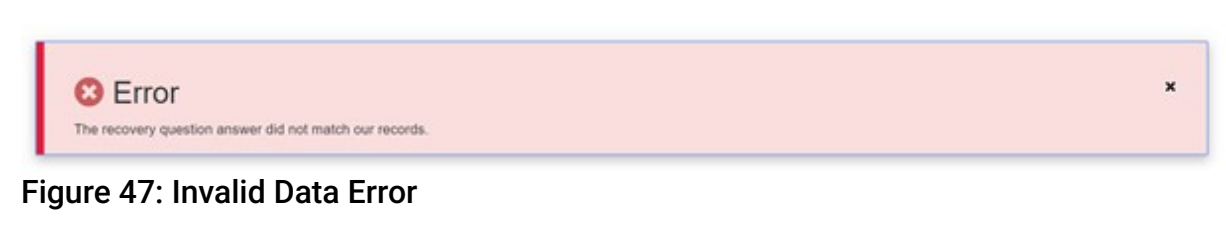

 Enter a new password in the New Password field and again in the Confirm Password field, as shown in Figure 48: Forgot/Reset Password – Enter New Password. Then, click Reset Password.

| S.gov Enterprise Portal           |                                 | 🗮 Арр | lications 😯 Help | • |
|-----------------------------------|---------------------------------|-------|------------------|---|
| Forgot/Reset                      | Password                        |       |                  |   |
| Please provide the following info | rmation to reset your password. |       |                  |   |
| Enter Password                    | 2                               |       |                  |   |
| Confirm Password                  | <i>B</i>                        |       |                  |   |
| Reset Password                    | Cancel                          |       |                  |   |
| Reset Password                    | Cancel                          |       |                  |   |

#### Figure 48: Forgot/Reset Password – Enter New Password

 After successfully submitting your information, you will receive confirmation that your password has been reset successfully, as shown in Figure 49: Forgot/Reset Password – Successful Confirmation.
 Note

You will receive an email notification indicating that you successfully changed your password.

## 7. Unlocking Account

These instructions demonstrate the 'Unlock Account' process for users who lock themselves out during login after multiple failed login attempts.

1. Each time you enter an incorrect combination of user ID and password, an error occurs, as shown in *Figure 50: Incorrect Credentials Error Message*.

| CMS.gov Enterprise Portal                 |                                                                                                    | - Applications | ? Help 🛨 🚯 About       |
|-------------------------------------------|----------------------------------------------------------------------------------------------------|----------------|------------------------|
| 101                                       | IFR I                                                                                                    |                |                        |
| Le la la la la la la la la la la la la la | ogin Login with PIV Card                                                                                          |                |                        |
|                                           | CMS.gov Enterprise Portal                                                                                         |                | 100                    |
| 22                                        | System Error *<br>Invalid combination of User ID and Password.<br>Enter valid User ID and Password and try again. | -              |                        |
|                                           | J-Smith55                                                                                                    |                | A                      |
|                                           |                                                                                                    |                | P                      |
|                                           | ✓ I agree to the <u>Terms &amp; Conditions</u>                                                                    |                |                        |
|                                           | Login                                                                                                    |                |                        |
|                                           | Forgot your <u>User ID</u> or your <u>Password</u> ?<br>Need to <u>unlock</u> your account?                       |                |                        |
| 13                                        |                                                                                                    |                | •                      |
|                                           | New User Registration                                                                                             |                | How can I<br>help you? |

#### Figure 50: Incorrect Credentials Error Message

 After entering an incorrect combination of user ID and password three times, your account locks, as shown in Figure 51: Account Locked Message and you are directed to the Unlock My Account page.

#### Note

Your account is also locked if you enter an incorrect MFA code five times in a row, and you are directed to the **Unlock My Account** page. The process for unlocking your account in this case is the same as the steps listed below.

3. On the **Unlock My Account** page, enter your user ID and click Next, as shown in Figure 52: Unlock My Account – Enter User ID.

| CMS.gov Enterprise Portal         |                                | Happlications | 😮 Help 🛨 | i About |
|-----------------------------------|--------------------------------|---------------|----------|---------|
| Unlock My Acc                     | count                          |               |          |         |
| Please provide the following info | mation to unlock your account. |               |          |         |
| All fields are required.          |                                |               |          |         |
| Enter User ID                     |                                |               |          |         |
|                                   |                                |               |          |         |
| Next                              | Cancel                         |               |          |         |
|                                   |                                |               |          |         |

#### Figure 52: Unlock My Account – Enter User ID Note

If an incorrect user ID is entered, an error occurs, as shown in *Figure 53*: *Incorrect User ID Error Message on Unlock My Account Page*.

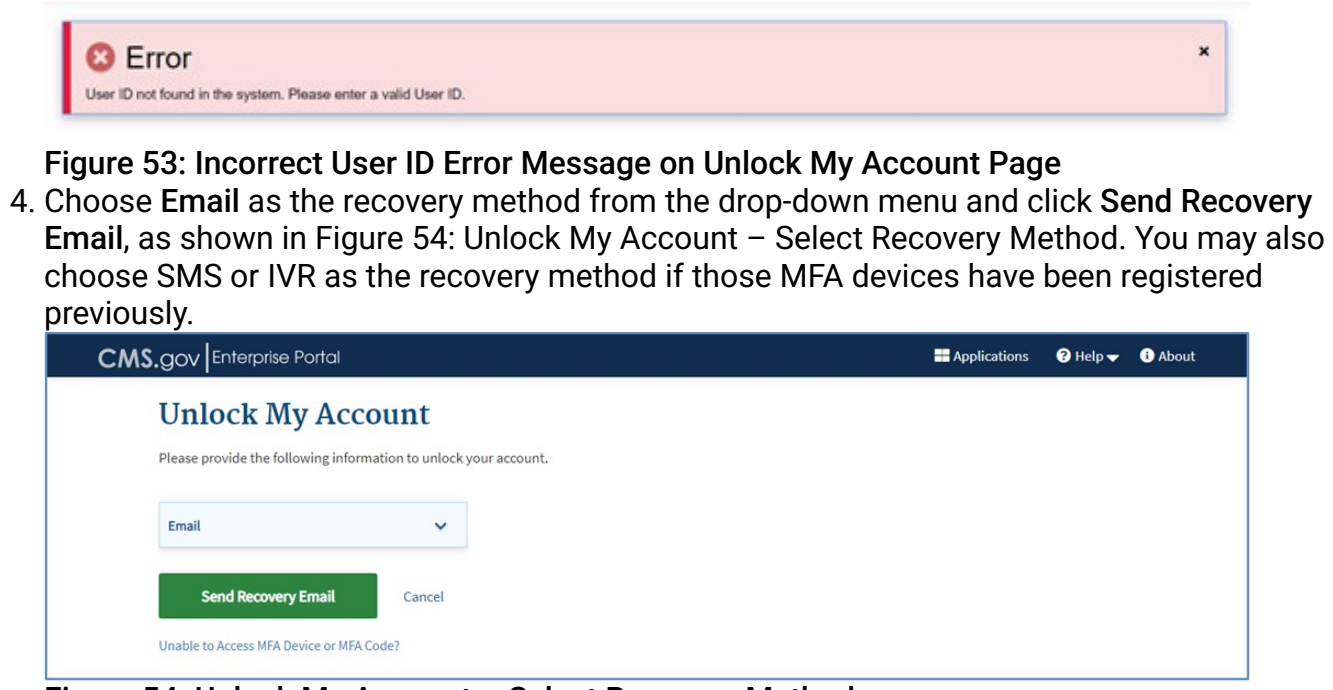

## Figure 54: Unlock My Account – Select Recovery Method Note

If you do not have access to your email, then contact your Application Help Desk to have your email address updated or unlock your account. The Help Desk contact information can be found on the CMS Enterprise Portal public page by going to the Learn About Your Application drop-down box and selecting your application.

A confirmation message is displayed, as shown in Figure 55: Unlock My Account – Confirmation of Message Delivery.

| CM3.gov Enterprise Poridi                                                                                                    | Applications   | 🍞 Help 👻                     | 3 About               |
|----------------------------------------------------------------------------------------------------|----------------|------------------------------|-----------------------|
| Confirmation Please check your registered email for further instructions to unlock your account.                                                                                                    |                | ×                            |                       |
| Figure 55: Unlock My Account – Confirmation of Message<br>Note                                                                                                    | Delivery       |                              |                       |
| You will receive an email on your registered email address v                                                                                                    | with a link to | o unloci                     | k your acc            |
|                                                                                                    |                |                              |                       |
| Answer the security question, as shown in Figure 56: Unloc<br>Answer. Then, click <b>Submit</b> .<br>CMS.gov Enterprise Portal                                                                                                    | k My Accou     | nt – En<br>ø <sub>Help</sub> | ter Securi<br>Ø About |
| Answer the security question, as shown in Figure 56: Unloc<br>Answer. Then, click <b>Submit</b> .<br>CMS.gov Enterprise Portal<br>Unlock Account                                                                                    | K My Accou     | Int – En<br>❷Help▼           | ter Securi<br>• Adout |
| Answer the security question, as shown in Figure 56: Unloc<br>Answer. Then, click Submit.<br>CMS.gov Enterprise Portal<br>Unlock Account<br>What was the first thing you learned to cook?<br>Enter Security Answer                  | k My Accou     | nt – En<br>❷helpᢏ (          | ter Securi<br>9 About |
| Answer the security question, as shown in Figure 56: Unloc<br>Answer. Then, click Submit.<br>CMS.gov Enterprise Portal<br>Unlock Account<br>What was the first thing you learned to cook?<br>Enter Security Answer<br>Submit Cancel | K My Accou     | nt – En<br>≇Help∓ (          | ter Securi            |

×

If incorrect information is entered in the fields, an error occurs, as shown in Figure 57: Security Question – Invalid Data.

S Error The recovery question answer did not match our records.

#### Figure 57: Security Question – Invalid Data

7. After successfully submitting your information, you will receive confirmation that your account has been unlocked, as shown in *Figure 58: Unlock My Account – Successful Confirmation*. **Note** 

You will receive an email on your registered email address indicating that your account has been unlocked.

## 8. User Profile

Users can perform the following functions related to their user account from the **My Profile** page once they are logged into CMS Enterprise Portal:

- View Profile allows viewing user's account information, such as first name, last name, date of birth, email address and phone number.
- Change Profile allows modifying the following information related to user account: email address, phone number, home address, city, state, zip code, and foreign address (if applicable).
- Change Business Contact Information – allows modifying user's business contact information, such as company name, company address, and company phone number.
- Change Password allows changing the current password associated with the user account.
- Change Security Question and Answer allows changing the security question and answer associated with the user account used for identity authentication.
- Manage MFA Devices allows performing functions to manage MFA devices, including viewing the list of all MFA devices that are registered to the user's account, registering an MFA device, activating a previously registered MFA device that is in the state of Pending, editing and removing an MFA device.
- Login History allows viewing the list of past successful and failed login attempts made by the user.
- My Help Desk Contact Information allows viewing the help desk contact information for each application in which the user has a role.

## 8.1. Viewing Your Profile

The following are the instructions on how to use the 'View Profile' feature to view your profile information.

- 1. Navigate to the CMS Enterprise Portal public home page.
- 2. Login using your user ID and password.

The CMS Enterprise Portal **My Portal** page is displayed, as shown in *Figure 59: My Portal Page* – *My Profile Drop-down*.

3. Select the down arrow icon that appears next to your name at the top of page. Then select **My Profile** from the drop-down list to continue.

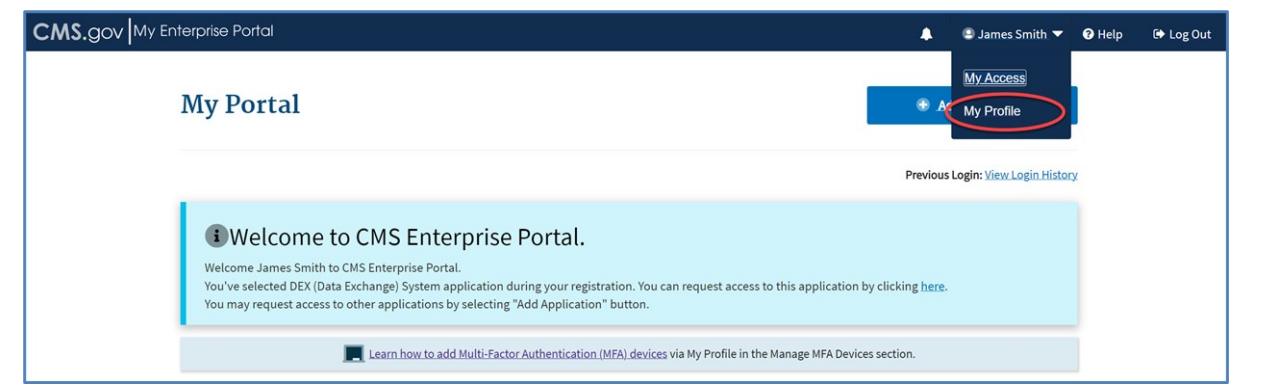

#### Figure 59: My Portal Page – My Profile Drop-down

The **View Profile** page displays, as shown in *Figure 60: View Profile*.

| CMS.gov My Enterprise Portal        | III Му Аррз                           | ٠ | James Smith | 🕑 Help | 🕩 Log Out       |
|-------------------------------------|---------------------------------------|---|-------------|--------|-----------------|
| My Profile                          |                                       |   |             |        |                 |
|                                     | View Profile                          |   |             |        |                 |
| View Profile                        | First Name: James                     |   |             |        |                 |
| Change Profile                      | Middle Name:                          |   |             |        |                 |
| Change Business Contact Information | Last Name: Smith                      |   |             |        |                 |
| Change Password                     | Date of Birth: 11/18/1980             |   |             |        |                 |
|                                     | Email Address: james_smith@xyz.com    |   |             |        |                 |
| Change Security Question and Answer | Home Address Line 1: 1234 Main Street |   |             |        |                 |
| Manage MFA Devices                  | Home Address Line 2: Suite 100        |   |             |        |                 |
| Login History                       | City: Columbia                        |   |             |        |                 |
| My Help Desk Contact Information    | State: MD                             |   |             |        |                 |
|                                     | ZIP Code: 21044                       |   |             |        |                 |
|                                     | ZIP+4 Code:                           |   |             |        | _               |
|                                     |                                       |   |             |        | <b>^</b><br>Тор |
|                                     |                                       |   |             |        |                 |

Figure 60: View Profile

## 8.2. Changing Your Profile

The following are the instructions on how to use the 'Change Profile' feature to update your profile information.

- 1. Navigate to the CMS Enterprise Portal public home page.
- Login using your user ID and password.
   The CMS Enterprise Portal My Portal page is displayed, as shown in Figure 59: My Portal Page
   – My Profile Drop-down.
- Select the down arrow icon that appears next to your name at the top of page. Then select My
  Profile from the drop-down list to continue.
  The View Profile page displays, as shown in Figure 60: View Profile.
- 4. Select Change Profile in the left pane, as shown in *Figure 61: Selecting Change Profile*.

| CMS.gov My Enterprise Portal      | I My Apps                             | <b></b> | James Smith | Help | 🕩 Log Out |
|-----------------------------------|---------------------------------------|---------|-------------|------|-----------|
| My Profile                        |                                       |         |             |      |           |
|                                   | View Profile                          |         |             |      |           |
| View Profile                      | First Name: James                     |         |             |      |           |
| Change Profile                    | Middle Name:                          |         |             |      |           |
|                                   | Last Name: Smith                      |         |             |      |           |
| Change Business Contact Informati | Date of Birth: 11/18/1980             |         |             |      |           |
| Change Password                   | Email Address: james_smith@xyz.com    |         |             |      |           |
| Change Security Question and Answ | Phone Number: 410-551-1234            |         |             |      |           |
| Manage MFA Devices                | Home Address Line 1: 1234 Main Street |         |             |      |           |
| 5                                 | Home Address Line 2: Suite 100        |         |             |      |           |
| U Login History                   | City: Columbia                        |         |             |      |           |
| My Help Desk Contact Information  | State: MD                             |         |             |      |           |
|                                   | ZIP Code: 21044                       |         |             |      |           |
|                                   | ZIP+4 Code:                           |         |             |      |           |
|                                   |                                       |         |             |      | ^         |
|                                   |                                       |         |             |      | Тор       |

#### Figure 61: Selecting Change Profile

The Change Profile page displays, as shown in Figure 62: Change Profile.

| CMS.gov My Enterp | rise Portal                         | 🔳 My Apps                           | 🔔 😂 James Sm                                                                                                    | nith 🔻 🕑 Hel | p 🕞 Log Ou      |
|-------------------|-------------------------------------|-------------------------------------|----------------------------------------------------------------------------------------------------|--------------|-----------------|
| Му                | v Profile                           |                                     |                                                                                                    |              |                 |
|                   |                                     | Change Profile                      |                                                                                                    |              |                 |
|                   |                                     | Please make your edits to           | the profile options below.                                                                                                    |              |                 |
| -                 | View Profile                        | Email Address                       | james_smith@xyz.com                                                                                                    |              |                 |
|                   | Change Profile                      | Email Address                       | Changing your email address will remove any email MFA that you currently have. You can n<br>new email MFA in "Manage MFA Devices". | register a   |                 |
|                   | Change Business Contact Information | Confirm Email Address               | james_smith@xyz.com                                                                                                    |              |                 |
|                   | Change Password                     | Phone Number                        | 410-551-1234                                                                                                    |              |                 |
| •                 | Change Security Question and Answer | Is Your Home Address<br>U.S. Based? | Yes O No                                                                                                    |              |                 |
| 6                 | Manage MFA Devices                  | Home Address Line 1                 | 1234 Main Street                                                                                                    |              |                 |
| Ľ                 | Login History                       | Home Address Line 2<br>(optional)   | Suite 100                                                                                                    |              |                 |
| ?                 | My Help Desk Contact Information    | City                                | Columbia                                                                                                    |              |                 |
|                   |                                     | State                               | Maryland                                                                                                    | ~            |                 |
|                   |                                     | ZIP Code                            | 21044                                                                                                    |              |                 |
|                   |                                     | ZIP+4 Code (optional)               |                                                                                                    |              |                 |
|                   |                                     | Submit                              | Cancel                                                                                                    |              |                 |
|                   |                                     |                                     |                                                                                                    |              | <b>^</b><br>Тор |
|                   |                                     |                                     |                                                                                                    |              |                 |

Figure 62: Change Profile

5. You can use Change Profile to modify items, such as email address, phone number, and home address. Update the profile information, as needed, and click Submit. If you click Cancel, you will be redirected to the View Profile page and your changes will not be saved. Note User account is considered a duplicate if the first name plus last name plus email address combination already exists in the system.

6. Note

Changing your email address using Change Profile will remove any email MFA that you currently have. After changing your email address, you can register a new email MFA for the new email address from 'Manage MFA Devices'.

7. After submitting the updated information, you will receive confirmation that the changes to your profile were submitted successfully, as shown in *Figure 63: Change Profile – Successful Confirmation*.

Note

You will receive an email notification indicating that you successfully changed your profile. If the email address was changed, an email notification will be sent to both old and new addresses.

## 8.3. Changing Your Business Contact Information

The following are the instructions on how to use the 'Change Business Contact Information' feature to change your business contact details.

- 1. Navigate to the CMS Enterprise Portal public home page.
- Login using your user ID and password.
   The CMS Enterprise Portal My Portal page is displayed, as shown in Figure 59: My Portal Page
   – My Profile Drop-down.
- 3. Select the down arrow icon that appears next to your name at the top of page. Then select My Profile from the drop-down list to continue. The View Profile page displays, as shown in Figure 60: View Profile.
- 4. Select Change Business Contact Information in the left pane, as shown in Figure 64: Change Business Contact Information. The Change Business Contact Information page displays, as shown in Figure 64: Change Business Contact Information.

| My Profile                         |                                    |                   |   |  |
|------------------------------------|------------------------------------|-------------------|---|--|
| my rionic                          |                                    |                   |   |  |
|                                    | Change Business Contac             | t Information     |   |  |
|                                    | Please make your edits to the info | rmation below.    |   |  |
| View Profile                       | Social Security Number (SSN)       |                   | Ø |  |
| Change Profile                     | Company Name                       | Cupcake LLC       |   |  |
| Change Business Contact Informatio | Address Line 1                     | 1234 Maryland Ave |   |  |
| Change Password                    | Address Line 2 (optional)          |                   |   |  |
| Change Security Question and Answe | er<br>City                         | Ellicott City     |   |  |
| Manage MFA Devices                 | State                              | Maryland          | ~ |  |
| Login History                      |                                    |                   |   |  |
| My Help Desk Contact Information   | ZIP Code                           | 21043             |   |  |
|                                    | ZIP+4 Code (optional)              |                   |   |  |
|                                    | Company Phone Number               | 410-555-4321      |   |  |
|                                    | Extension (optional)               |                   |   |  |
|                                    | Office Phone Number                | 410-551-4225      |   |  |
|                                    | Extension (optional)               |                   |   |  |
|                                    | Submit                             | Cancel            |   |  |

#### Figure 64: Change Business Contact Information

5. You can use Change Business Contact Information to modify items, such as company name, company address, and company phone number. Update the business contact information (BCI), as needed, and click Submit. If you click Cancel, you will be redirected to the View Profile page and your changes will not be saved. Note

If the Social Security Number (SSN) has been previously entered, then it will be displayed as read-only (non-editable) on the Change Business Contact Information page. If the SSN has not been previously entered, you must enter it in the Change Business Contact Information page in order to save BCI. BCI is sometimes collected during an application role request process depending on the application and role that is being requested. During the role request process, if the SSN has not been previously entered, you will be required to enter it during the 'Enter BCI' step in order to continue with role request. If the SSN has been previously entered, then the SSN will be read-only during the 'Enter BCI' step of the role request process. See section 9.3 - *Requesting a Role* for more information. The SSN can be entered/edited by a Help Desk user as long as the user is not at LOA 3.

 After submitting the updated information, you will receive confirmation that the changes to your profile were submitted successfully, as shown in Figure 65: Change Business Contact Information – Successful Confirmation.
 Note

You will receive an email notification indicating that you successfully changed your BCI.

### 8.4. Changing Your Password

The following are the instructions on how to use the 'Change Password' feature to change your password.

- 1. Navigate to the CMS Enterprise Portal public home page.
- Login using your user ID and password.
   The CMS Enterprise Portal My Portal page is displayed, as shown in Figure 59: My Portal Page – My Profile Drop-down.
- 3. Select the down arrow icon that appears next to your name at the top of page. Then select **My Profile** from the drop-down list to continue. The **View Profile** page displays, as shown in *Figure 60: View Profile*.
- 4. Select **Change Password** in the left pane, as shown in Figure 66: Change Password. The Change Password page displays, as shown in Figure 66: Change Password.

| CMS.gov My Enterprise Portal       | III My Apps                                 | 🕘 James Smith 🔻 | Help | 🕩 Log Ou |
|------------------------------------|---------------------------------------------|-----------------|------|----------|
| My Profile                         |                                             |                 |      |          |
|                                    | Change Password<br>All fields are required. |                 |      |          |
| View Profile                       | Enter Current Password                      |                 |      |          |
| Change Profile                     | Enter New Password                          |                 |      |          |
| Change Business Contact Informatio | n<br>Confirm New Password                   |                 |      |          |
| Change Security Question and Answe | submit Cancel                               |                 |      |          |
| Manage MFA Devices                 |                                             |                 |      |          |
| Login History                      |                                             |                 |      |          |
| My Help Desk Contact Information   |                                             |                 |      |          |

Figure 66: Change Password

- 5. Enter your old password in the Enter Current Password field.
- 6. Enter a new password in the Enter New Password field and again in the Confirm New Password field. Then, click Submit. If you click Cancel, you will be redirected to the View Profile page and your changes will not be saved.

A tool tip is enabled that provides the password requirements, as shown in *Figure 67: Change Password – Tool Tip*.

| CMS.gov My Enter | prise Portal                                                                                      | 🗮 My Apps                                                                       | <b>A</b> | 🕒 James Smith 🔻 | Help   Log Out |
|------------------|---------------------------------------------------------------------------------------------------|---------------------------------------------------------------------------------|----------|-----------------|----------------|
| Μ                | y Profile                                                                                         |                                                                                 |          |                 |                |
|                  |                                                                                                   | Change Password "fields are required.                                           |          |                 |                |
| -                | Vi • Password must be changed<br>• Password must be a minimum                                     | l every 60 days. Enter Current Password<br>um of 8 characters.                  |          |                 |                |
| 1                | Password must contain: 1 u     Cl case letter, 1 number, and 1 s     The following special charae | pper case and 1 lower<br>special character.<br>cters may not be used            |          |                 |                |
| 4                | CI • Password cannot contain: P<br>Name, Last Name, common p<br>• Password can only be chang      | Parts of User ID, First<br>passwords.<br>ged once every 24 Confirm New Password |          |                 |                |
| •                | <ul> <li>Password must be different<br/>passwords.</li> </ul>                                     | t from last 24                                                                  | Cancel   |                 |                |
| •                | Change Security Question and J                                                                    | Answer                                                                          |          |                 |                |
|                  | Manage MFA Devices                                                                                |                                                                                 |          |                 |                |
| -                | Login History                                                                                     | ion                                                                             |          |                 |                |
|                  | My Help Desk Contact Informati                                                                    | ion                                                                             |          |                 |                |

7. After submitting the updated password information, you will receive confirmation that the

changes to your profile were submitted successfully, as shown in *Figure 68: Change Password* – *Successful Confirmation*.

#### Note

You will receive an email notification indicating that you successfully changed your password.

## 8.5. Changing Your Security Question

The following are the instructions on how to use the 'Change Security Question' feature to change your security question and answer.

- 1. Navigate to the CMS Enterprise Portal public home page.
- Login using your user ID and password.
   The CMS Enterprise Portal My Portal page is displayed, as shown in Figure 59: My Portal Page
   – My Profile Drop-down.
- Select the down arrow icon that appears next to your name at the top of page. Then select My Profile from the drop-down list to continue. The My Profile page displays, as shown in Figure 60: View Profile.
- 4. Select **Change Security Question** in the left pane, as shown in *Figure 69: Change Security Question and Answer Update Information.*

The **Change Security Question and Answer** page displays, as shown in *Figure 69: Change Security Question and Answer – Update Information.* 

| CMS.gov My Enterprise Portal        | I≣ My Apps                                                      | 🕒 James Smith 🔻 | 😮 Help | 🕒 Log Out |
|-------------------------------------|-----------------------------------------------------------------|-----------------|--------|-----------|
| My Profile                          |                                                                 |                 |        |           |
|                                     | Change Security Question and Answer<br>All fields are required. |                 |        |           |
| View Profile                        | Select Security Question                                        |                 |        |           |
| Change Profile                      | Enter Security Answer                                           |                 |        |           |
| Change Business Contact Information | Submit Cancel                                                   |                 |        |           |
| Change Password                     |                                                                 |                 |        |           |
| Change Security Question and Answer |                                                                 |                 |        |           |
| Manage MFA Devices                  |                                                                 |                 |        |           |
| Login History                       |                                                                 |                 |        |           |
| My Help Desk Contact Information    |                                                                 |                 |        |           |

Figure 69: Change Security Question and Answer – Update Information

- 5. Select a question and then provide an answer of your choosing. Click Submit. If you click **Cancel**, you will be redirected to the **View Profile** page and your changes will not be saved.
- 6. After submitting the updated information, you will receive confirmation that the changes to your profile were submitted successfully, as shown in *Figure 70: Change Security Question Successful Confirmation*.

Note

You will receive an email notification indicating that you successfully changed your profile.

## 8.6. Managing Multi-Factor Authentication (MFA)

MFA is a security mechanism that is implemented to provide an extra layer of security such as a security code, when logging into CMS Enterprise Portal with a user ID and password.

Registered CMS Enterprise Portal users who wish to access a CMS MFA-protected application are directed through the MFA process at login.

During the MFA registration process (when an MFA device is added), the CMS Enterprise Portal system allows the user to register a phone or email to add an additional level of security to a user's account. The user is given five MFA Device options from which to select, to complete the registration process:

- **Email:** Users can select the Email option to receive an email containing the security code required at login. The email address on the user's profile is used.
- Short Message Service (SMS): Users can use the SMS option (sometimes called text message) to have their security code texted to their phone. The user must enter a valid phone number during SMS registration. The phone must be capable of receiving text messages. Carrier charges may apply.
- Interactive Voice Response (IVR): Users can select the IVR option to receive a phone call containing their security code (voiced by a computer). The user must provide a valid phone number and (optional) phone extension during IVR registration.
- **Google Authenticator:** Users can select the Google Authenticator option to read a passcode on their smart phone. Supported phones include iPhone, Android Phone, and Blackberry.
- Okta Verify: Users can select the Okta Verify option to receive push notifications on their mobile device. Supported phones include iPhone, Android Phone, and Windows Phone. Note

Some users may see a sixth MFA device option for **YubiKey**. The Yubikey option allows users of certain applications to use a hardware device that attaches to the computer via a USB port, if their account this setup to use this device. Users should contact their application Help Desk to see if their application is eligible to use YubiKey and to get assistance with setting up their account to use the YubiKey device.

After registering an MFA device at login, you can then register additional devices or manage your currently registered devices, i.e. view, edit, or remove an MFA device from the **Manage MFA Devices** page under My Profile.

To register a device for MFA, please follow each step listed below unless otherwise noted.

- 1. Navigate to the CMS Enterprise Portal public home page.
- Login using your user ID and password.
   The CMS Enterprise Portal My Portal page is displayed, as shown in Figure 59: My Portal Page – My Profile Drop-down.
- 3. Select the down arrow icon that appears next to your name at the top of page. Then select My Profile from the drop-down list to continue. The My Profile page displays, as shown in Figure 60: View Profile.
- 4. Select **Manage MFA Devices** in the left pane, as shown in *Figure 71: Manage MFA Devices*. A list of registered MFA devices is displayed.

| CMS.gov My Enterprise Portal        | III My Apps           |                   |           |      | James Smith | Help | 🕩 Log Out |
|-------------------------------------|-----------------------|-------------------|-----------|------|-------------|------|-----------|
| My Profile                          |                       |                   |           |      |             |      |           |
|                                     | Manage Multi-Factor A | Authentication (M | FA) Devic | ces  |             |      |           |
|                                     | Device Type           | Identifier        | Status    |      | Actions     |      |           |
| View Profile                        | Text Message (SMS)    | 443-679-7512      | Active    | Edit | Remove      |      |           |
| Change Profile                      |                       |                   |           | Luit |             |      |           |
| Change Business Contact Information | Register a device     | -                 | _         |      |             |      |           |
| Change Password                     |                       |                   |           |      |             |      |           |
| Change Security Question and Answer | -                     |                   |           |      |             |      |           |
| Manage MFA Devices                  |                       |                   |           |      |             |      |           |
| Login History                       |                       |                   |           |      |             |      |           |
| My Help Desk Contact Information    |                       |                   |           |      |             |      |           |

- Figure 71: Manage MFA Devices
- 5. Click on **Register a device** button, as shown in *Figure 71: Manage MFA Devices*. The registration section of the page displays, as shown in *Figure 72: Manage MFA Devices – Registering an MFA Device*.

| CMS.gov | My Enterprise Portal                | 🔳 My Apps                                                        |                                                         |                        | 4                 | 🕒 James Smith 🔻          | Help | 🕒 Log Ou |
|---------|-------------------------------------|------------------------------------------------------------------|---------------------------------------------------------|------------------------|-------------------|--------------------------|------|----------|
|         | My Profile                          |                                                                  |                                                         |                        |                   |                          |      |          |
|         |                                     | Manage Multi-Factor                                              | Authentication (M                                       | IFA) Device            | es                |                          |      |          |
|         |                                     | Device Type                                                      | Identifier                                              | Status                 |                   | Actions                  |      |          |
|         | View Profile                        | Text Message (SMS)                                               | 443-679-7512                                            | Active                 |                   | Î                        |      |          |
|         | Change Profile                      |                                                                  |                                                         |                        | Edit              | Remove                   |      |          |
|         | Change Business Contact Information |                                                                  |                                                         |                        |                   |                          |      |          |
|         | Change Password                     | Register Multi-Factor                                            | Authentication (Malaso known as Multi-Factor A          | MFA) Devic             | e<br>IFA), can ma | ke your login more secur | 2    |          |
|         | Change Security Question and Answer | by providing an extra layer of prot<br>Select the MFA device typ | ection to your User ID and Pa<br>e that you want to use | assword.<br>e to login |                   |                          |      |          |
|         | Manage MFA Devices                  | Select MFA Device                                                |                                                         |                        |                   | ~                        |      |          |
|         | Uogin History                       |                                                                  |                                                         |                        |                   |                          |      |          |
|         | My Help Desk Contact Information    |                                                                  |                                                         |                        |                   |                          |      |          |

- Figure 72: Manage MFA Devices Registering an MFA Device
- 6. Expand the **Select MFA Device** drop-down list, as shown in *Figure 73: Manage MFA Devices Select MFA Device*.

| Device Type                                                                                                    | Identifier                                                                                                    | Status                                            | Actions                                       |
|----------------------------------------------------------------------------------------------------|----------------------------------------------------------------------------------------------------|---------------------------------------------------|-----------------------------------------------|
| Text Message (SMS)                                                                                                    | 443-679-7512                                                                                                    | Active                                            | Edit Remove                                   |
| <b>fister Multi-Facto</b>                                                                                                    | r Authentication (ME<br>also known as Multi-Factor Auth                                                                  | A) Dev                                            | ice<br>(MFA), can make vour login more secure |
| gister Multi-Factor<br>ing a MFA Code to your login,<br>roviding an extra layer of pro<br>ect the MFA device typ<br>lect MFA Device                                                                    | r Authentication (ME<br>also known as Multi-Factor Auth<br>tection to your User ID and Pass<br>pe that you want to use t | <b>CA) Dev</b><br>mentication<br>word.<br>o login | ice<br>(MFA), can make your login more secure |
| gister Multi-Factor<br>ing a MFA Code to your login,<br>roviding an extra layer of pro<br>ect the MFA device typ<br>lect MFA Device<br>ect MFA Device                                                  | r Authentication (ME<br>also known as Multi-Factor Auth<br>tection to your User ID and Pass<br>pe that you want to use t | <b>CA) Dev</b><br>mentication<br>word.<br>o login | ice<br>(MFA), can make your login more secure |
| gister Multi-Factor<br>ing a MFA Code to your login,<br>roviding an extra layer of pro<br>ect the MFA device typ<br>lect MFA Device<br>lect MFA Device                                                 | r Authentication (ME<br>also known as Multi-Factor Auth<br>tection to your User ID and Pass<br>pe that you want to use t | CA) Dev<br>mentication<br>word.<br>o login        | ice<br>(MFA), can make your login more secure |
| egister Multi-Factor<br>ding a MFA Code to your login,<br>providing an extra layer of pro<br>lect the MFA device typ<br>elect MFA Device<br>elect MFA Device<br>iteractive Voice Response (IVF<br>mail | r Authentication (ME<br>also known as Multi-Factor Auth<br>tection to your User ID and Pass<br>pe that you want to use t | A) Dev<br>nentication<br>word.<br>o login         | ice<br>(MFA), can make your login more secure |

#### Figure 73: Manage MFA Devices – Select MFA Device

7. Select your MFA Device.

Specific directions are displayed depending on your selection. See the MFA device options in the subsections *8.6.1* through *8.6.5*.

## 8.6.1. Register Text Message (SMS) MFA Device

- 1. If you select **Text Message (SMS)** as the MFA device type, read the information under the **Text Message (SMS)** drop-down, as shown in *Figure 74: Register Text Message (SMS)*.
- Enter the Phone Number that will be used to obtain the security code in the Enter Phone Number field. Then, click Send MFA Code. If you click Cancel, you will exit out of the registration process.

| Device Type                                                                                                    | Identifier                                                                                                    | Status                                       | Actions                                                                             |
|----------------------------------------------------------------------------------------------------|----------------------------------------------------------------------------------------------------|----------------------------------------------|-------------------------------------------------------------------------------------|
| Email                                                                                                    | james_smith@xyz.com                                                                                            | Active                                       | Edit                                                                                |
| Register Multi-Factor A<br>adding a MFA Code to your login, also<br>by providing an extra layer of protect<br>Select the MFA device type<br>Text Message (SMS) | Authentication (MB<br>so known as Multi-Factor Autl<br>tion to your User ID and Pass<br>that you want to use t | FA) Devi<br>nentication<br>word.<br>to login | ice<br>(MFA), can make your login more secure                                       |
| Text Message (SMS)<br>The SMS option will send your MFA oprovide a ten (10) digits U.S. phone fervice charges may apply for this o                             | Code directly to your mobile on<br>number for a mobile device the<br>ption.                                    | device via a<br>hat is capab                 | text message. This option requires you to<br>le of receiving text messages. Carrier |
|                                                                                                    |                                                                                                    |                                              |                                                                                     |
| Enter Phone Number                                                                                                    | -                                                                                                    |                                              |                                                                                     |
| Enter Phone Number<br>Send MFA Code                                                                                                    | Cancel                                                                                                    |                                              |                                                                                     |
| Enter Phone Number<br>Send MFA Code<br>ure 74: Register Text M<br>er submitting the inform<br>it to your MFA device, a<br>bmission.                            | Cancel<br>Cancel<br>Cancel<br>Ressage (SMS)<br>nation, you will rece<br>s shown in <i>Figure 7</i>             | ive conf<br>5: Regist                        | Îrmation that the MFA code has<br>ter Text Message (SMS) – Succe                    |
| Enter Phone Number<br>Send MFA Code<br>ure 74: Register Text M<br>er submitting the inform<br>nt to your MFA device, a<br>bmission.                            | Cancel<br>Cancel<br>Cancel<br>Ressage (SMS)<br>nation, you will rece<br>s shown in <i>Figure 7</i>             | ive conf<br>5: Regist                        | firmation that the MFA code has<br>ter Text Message (SMS) – Succe                   |
| Enter Phone Number<br>Send MFA Code<br>Jure 74: Register Text M<br>er submitting the inform<br>at to your MFA device, a<br>bmission.                           | Cancel<br>Cancel<br>Ressage (SMS)<br>nation, you will rece<br>s shown in <i>Figure 7</i>                       | ive conf<br>5: Regist                        | firmation that the MFA code has<br>ter Text Message (SMS) – Succe                   |
| Enter Phone Number<br>Send MFA Code<br>ure 74: Register Text M<br>er submitting the inform<br>at to your MFA device, a<br>bmission.                            | Cancel<br>Cancel<br>Ressage (SMS)<br>nation, you will rece<br>s shown in <i>Figure 7</i>                       | ive conf<br>5: Regist                        | firmation that the MFA code has<br>ter Text Message (SMS) – Succe                   |

| Device Type                                                                                                    | Identifier                                                                                                    | Status                                                             | Actions                                                                                                    |                   |
|----------------------------------------------------------------------------------------------------|----------------------------------------------------------------------------------------------------|--------------------------------------------------------------------|----------------------------------------------------------------------------------------------------|-------------------|
| Email                                                                                                    | james_smith@xyz.com                                                                                                    | Active                                                             | Edit Remove                                                                                                    |                   |
|                                                                                                    |                                                                                                    |                                                                    |                                                                                                    |                   |
| legister Multi-Factor                                                                                                    | Authentication (MF                                                                                                    | A) Devi                                                            | ice                                                                                                    |                   |
| dding a MFA Code to your login, al<br>y providing an extra layer of prote                                                                                                    | so known as Multi-Factor Auth<br>ction to your User ID and Pass                                                                                           | word.                                                              | (MFA), can make your login more secure                                                                                                    |                   |
| elect the MFA device type                                                                                                    | that you want to use t                                                                                                    | o login                                                            |                                                                                                    |                   |
| Text Message (SMS)                                                                                                    |                                                                                                    |                                                                    | ~                                                                                                    |                   |
|                                                                                                    |                                                                                                    |                                                                    |                                                                                                    |                   |
| Text Message (SMS)                                                                                                    |                                                                                                    |                                                                    |                                                                                                    |                   |
| he SMS option will send your MFA<br>rovide a ten (10) digits U.S. phone                                                                                                    | Code directly to your mobile of<br>number for a mobile device the                                                                                         | device via a                                                       | text message. This option requires you to                                                                                                    |                   |
| mice charges may apply for this s                                                                                                    | number for a mobile device a                                                                                                    | hat is capab                                                       | le of receiving text messages. Carrier                                                                                                    |                   |
| ervice charges may apply for this o                                                                                                    | option.                                                                                                    | iat is capab                                                       | le of receiving text messages. Carrier                                                                                                    | 1                 |
| <ul> <li>The MFA code has been sen<br/>in 30 seconds.</li> </ul>                                                                                                    | t to your MFA device. If you a                                                                                                    | are having                                                         | le of receiving text messages. Carrier<br>trouble, we can resend the MFA code                                                                                                    | 1                 |
| ervice charges may apply for this c<br>The MFA code has been sen<br>in 30 seconds.                                                                                                    | t to your MFA device. If you a<br>Re-send MFA C                                                                                                    | are having<br>ode                                                  | le of receiving text messages. Carrier<br>trouble, we can resend the MFA code                                                                                                    | ]                 |
| ervice charges may apply for this c<br>The MFA code has been sen<br>in 30 seconds.<br>Enter Code Received                                                                                                    | t to your MFA device. If you a                                                                                                    | are having t                                                       | le of receiving text messages. Carrier                                                                                                    | ]                 |
| <ul> <li>The MFA code has been sen<br/>in 30 seconds.</li> <li>Enter Code Received</li> </ul>                                                                                                    | t to your MFA device. If you a                                                                                                    | are having<br>ode                                                  | le of receiving text messages. Carrier<br>trouble, we can resend the MFA code                                                                                                    | ]                 |
| The MFA code has been sen<br>in 30 seconds.     Enter Code Received     Add Device                                                                                                    | t to your MFA device. If you a<br>Re-send MFA C                                                                                                    | are having<br>ode                                                  | le of receiving text messages. Carrier<br>trouble, we can resend the MFA code                                                                                                    | ]                 |
| The MFA code has been sen<br>in 30 seconds.<br>Enter Code Received<br>Add Device                                                                                                    | Re-send MFA C<br>Cancel                                                                                                    | ode                                                                | le of receiving text messages. Carrier<br>trouble, we can resend the MFA code                                                                                                    |                   |
| The MFA code has been sen<br>in 30 seconds.<br>Enter Code Received<br>Add Device<br>ure 75: Register Text M<br>er the security code you<br>k Add Device.                                                                   | Re-send MFA C<br>Cancel                                                                                                    | ode<br>ccessful<br>none inte                                       | le of receiving text messages. Carrier<br>trouble, we can resend the MFA code<br>Submission<br>o the Enter Code Received fie                                                                                                    | eld and           |
| The MFA code has been sen<br>in 30 seconds.<br>Enter Code Received<br>Add Device<br>Ure 75: Register Text M<br>er the security code you<br>k Add Device.<br>will receive a confirma<br>shown in <i>Figure 76: Reg</i>      | Re-send MFA C<br>Cancel<br>Cancel<br>Cancel on your photon that the change<br>ister MFA Device – S                                                        | ode<br>ccessful<br>none inte<br>s to you<br>uccess i               | Ie of receiving text messages. Carrier<br>trouble, we can resend the MFA code<br>Submission<br>the Enter Code Received fie<br>or profile were submitted succ<br>Message.                                                                                                    | eld and           |
| The MFA code has been sen<br>in 30 seconds.<br>Enter Code Received<br>Add Device<br>Jare 75: Register Text M<br>er the security code you<br>k Add Device.<br>Will receive a confirmation<br>shown in <i>Figure 76: Reg</i> | t to your MFA device. If you a<br>Re-send MFA C<br>Cancel<br>essage (SMS) – Suc<br>u received on your ph<br>ation that the change<br>ister MFA Device – S | are having t<br>ode<br>ccessful<br>none inte<br>s to you<br>uccess | In the second second se | eld and<br>cessfu |

SMS MFA Device Added in Active Status.

Your registration of the MFA device is now complete, and you will receive an email notification indicating that you successfully registered the MFA device.

| CMS.gov My Enterprise Portal         | 🔳 My Apps             |                     |            | ٠    | 🕒 James Smith 🔻 | 🕑 Help | 🕞 Log Out |
|--------------------------------------|-----------------------|---------------------|------------|------|-----------------|--------|-----------|
| My Profile                           | Manage Multi-Factor A | Authentication (MF  | A) Devices |      |                 |        |           |
| View Profile                         | Device Type           | Identifier          | Status     |      | Actions         |        |           |
| Change Profile                       | Email                 | james_smith@xyz.com | Active     | Edit | Remove          |        |           |
| Change Business Contact Information  | Text Message (SMS)    | 443-679-7512        | Active     | Edit | Remove          | $\geq$ |           |
| Change Password                      | Register a device     |                     |            |      |                 |        |           |
| Change Security Question and Answer  |                       |                     |            |      |                 |        |           |
| Manage MFA Devices                   |                       |                     |            |      |                 |        |           |
| Login History                        |                       |                     |            |      |                 |        |           |
| (?) My Help Desk Contact Information |                       |                     |            |      |                 |        |           |

Figure 77: Manage/View Available Devices – SMS MFA Device Added in Active Status Note

If you click **Cancel** instead of entering the security code after it has been sent, then the SMS device will display with a "Pending" status on the Manage/View MFA Devices page and an additional action: Activate, as shown in *Figure 78: Manage/View Available Devices – SMS MFA Device Added in Pending Status*. See section 8.6.8 - Activating MFA Device for how to activate a device in "Pending" status.

| Device Type        | Identifier          | Status  | Actions  |
|--------------------|---------------------|---------|----------|
| Email              | james_smith@xyz.com | Active  | Edit     |
| Text Message (SMS) | 443-274-8101        | Pending | Activate |

## 8.6.2. Register Email MFA Device

- 1. If you select **Email** as the MFA device type, read the information under the **Email** drop-down, as shown in *Figure 79: Register Email*.
- 2. Click Send MFA Code. If you click Cancel, you will exit out of the registration process.

| Device Type                                          | Identifier                                                   | Status                           | Actions                                                                          |
|------------------------------------------------------|--------------------------------------------------------------|----------------------------------|----------------------------------------------------------------------------------|
| Text Message (SMS)                                   | 443-679-7512                                                 | Active                           | Edit Remove                                                                      |
|                                                      |                                                              |                                  |                                                                                  |
| Register Multi-Factor A                              | Authentication (M                                            | FA) Devi                         | ce                                                                               |
| y providing an extra layer of protec                 | so known as Multi-Factor Au<br>ction to your User ID and Pas | sword.                           | MFA), can make your login more secure                                            |
| elect the MFA device type                            | that you want to use                                         | to login                         |                                                                                  |
| Email                                                |                                                              |                                  | ~                                                                                |
|                                                      |                                                              |                                  |                                                                                  |
| Email                                                | unicate your MEA Code throu                                  | ugh an email i                   | message that will be sent to the email                                           |
| ddress currently associated with y                   | our account.                                                 | ign an emain                     | message that will be sent to the email                                           |
| ending To: james_smith@xyz.c                         | om                                                           |                                  |                                                                                  |
| Send MFA Code                                        |                                                              |                                  |                                                                                  |
| Cancel                                               |                                                              |                                  |                                                                                  |
| ure 79: Register Text M                              | essage (SMS)                                                 |                                  |                                                                                  |
| er the security code rec<br>Register Email – Enterin | eived via email in th<br>g Security Code. Th                 | ie Enter C<br>en, click <i>I</i> | Code Received field, as shown in <i>l</i><br>Add Device. If you click Cancel, yo |
|                                                      | process.                                                     |                                  |                                                                                  |
| out of the registration                              |                                                              |                                  |                                                                                  |
| out of the registration                              |                                                              |                                  |                                                                                  |
| out of the registration                              |                                                              |                                  |                                                                                  |
| out of the registration                              |                                                              |                                  |                                                                                  |
| out of the registration                              |                                                              |                                  |                                                                                  |

| Device Type                                                                                                    | Identifier                                                                                                 | Status                                | Actions                                       |
|----------------------------------------------------------------------------------------------------|----------------------------------------------------------------------------------------------------|---------------------------------------|-----------------------------------------------|
| Text Message (SMS)                                                                                               | 443-679-7512                                                                                               | Active                                | Edit Remove                                   |
| gister Multi-Factor<br>ng a MFA Code to your login,<br>roviding an extra layer of prot<br>ect the MFA device typ | Authentication (Malaso known as Multi-Factor A<br>ection to your User ID and Pa<br>be that you want to use | AFA) Dev<br>uthentication<br>assword. | ice<br>(MFA), can make your login more secure |
| Email<br>The email option will com<br>ress currently associated with                                             | municate your MFA Code thro<br>your account.                                                               | ough an email                         | ✓ message that will be sent to the email      |
| Email<br>The email option will com<br>dress currently associated with<br>nding To: james_smith@xyz.              | municate your MFA Code thre<br>your account.<br>com<br><u>Re-send MF</u> /                                 | ough an email                         | ✓<br>message that will be sent to the email   |
| Email<br>Email<br>The email option will com<br>dress currently associated with<br>ending To: james_smith@xyz.    | municate your MFA Code thro<br>your account.<br>com<br><b>Re-send MF</b> /                                 | ough an email                         | wessage that will be sent to the email        |

Figure 80: Register Email – Entering Security Code

You will receive a confirmation that the changes to your profile were submitted successfully, as shown in *Figure 81: Register MFA Device – Success Message*.

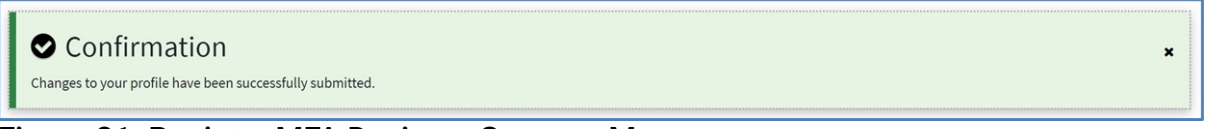

#### Figure 81: Register MFA Device – Success Message

The Email device is added to the list of available devices with "Active" status and two actions: Edit and Remove, as shown in *Figure 82: Manage/View Available Devices – Email MFA Device Added in Active Status*.

Your registration of the MFA device is now complete, and you will receive an email notification indicating that you successfully registered the MFA device.

| Device Type        | Identifier          | Status | Actions     |
|--------------------|---------------------|--------|-------------|
| Email              | james_smith@xyz.com | Active | Edit Remove |
| Text Message (SMS) | 443-679-7512        | Active | Edit Remove |

## Figure 82: Manage/View Available Devices – Email MFA Device Added in Active Status Note

If you click **Cancel** instead of entering the security code after it has been sent, then the Email device will display with a "Pending" status on the Manage/View MFA Devices page and an additional action: Activate. See section 8.6.8 – Activating MFA Device for how to activate a device in "Pending" status.

## 8.6.3. Register Interactive Voice Response (IVR) MFA Device

- 1. If you select **Interactive Voice Response (IVR)** as the MFA device type, read the information under the **Interactive Voice Response (IVR)** drop-down, as shown in *Figure 83: Register Interactive Voice Response (IVR)*.
- 2. Enter the Phone Number and corresponding extension (optional) that will be used to obtain the security code in the Enter Phone Number field. Then, click Send MFA Code.

| Device Type                                                                                                    | Identifier                                                                                                    | Status                                                        |                                                       | Actions                   |
|----------------------------------------------------------------------------------------------------|----------------------------------------------------------------------------------------------------|---------------------------------------------------------------|-------------------------------------------------------|---------------------------|
| Email                                                                                                    | james_smith@xyz.com                                                                                                    | Active                                                        | Edit                                                  | Remove                    |
| Text Message (SMS)                                                                                                    | 443-679-7512                                                                                                    | Active                                                        | Edit                                                  | Remove                    |
| gister Multi-Factor<br>ing a MFA Code to your login,<br>providing an extra layer of pro<br>ect the MFA device typ                                                                                                    | r Authentication (M)<br>also known as Multi-Factor Aut<br>tection to your User ID and Pase<br>pe that you want to use t                                                                                                    | FA) Devic<br>hentication (M<br>sword.<br>to login             | ' <b>e</b><br>IFA), can mak                           | e your login more secure  |
| gister Multi-Factor<br>ing a MFA Code to your login,<br>providing an extra layer of pro<br>ect the MFA device typ<br>teractive Voice Response (IVR                                                                                                    | r Authentication (M)<br>also known as Multi-Factor Aut<br>tection to your User ID and Pass<br>pe that you want to use to<br>)                                                                                                    | FA) Devic<br>thentication (M<br>sword.<br>to login            | <b>e</b><br>IFA), can mak                             | e your login more secure  |
| gister Multi-Factor<br>ing a MFA Code to your login,<br>providing an extra layer of pro<br>ect the MFA device typ<br>teractive Voice Response (IVR<br>Interactive Voice Response (IVR                                                                                                  | r Authentication (M)<br>also known as Multi-Factor Aut<br>tection to your User ID and Pass<br>pe that you want to use t<br>)<br>esponse (IVR)                                                                                       | FA) Devic<br>hentication (M<br>sword.<br>to login             | <b>e</b><br>IFA), can mak                             | te your login more secure |
| gister Multi-Factor<br>ing a MFA Code to your login,<br>providing an extra layer of pro<br>ect the MFA device typ<br>teractive Voice Response (IVR<br>Interactive Voice Response (IVR<br>The IVR option will comm<br>ne. This option requires you t<br>used during login to obtain the | r Authentication (M)<br>also known as Multi-Factor Aut<br>tection to your User ID and Pass<br>pe that you want to use f<br>)<br>esponse (IVR)<br>unicate your MFA Code through<br>to provide a valid ten (10) digits<br>e MFA Code. | FA) Devic<br>hentication (M<br>sword.<br>to login<br>to login | e<br>IFA), can mak<br>age that will b<br>mber and (op | te your login more secure |

3. After submitting the information, you will receive confirmation that the MFA code has been sent to your MFA device, as shown in *Figure 84: Register Interactive Voice Response (IVR)* – *Successful Submission*.

|                                                                                                    | Identifier                                                                                                    | Status                                                                           | Actions                                                                                                    |
|----------------------------------------------------------------------------------------------------|----------------------------------------------------------------------------------------------------|----------------------------------------------------------------------------------|----------------------------------------------------------------------------------------------------|
| Email                                                                                                    | james_smith@xyz.com                                                                                                    | Active                                                                           | Edit Remove                                                                                                    |
| Text Message (SMS)                                                                                                    | 443-679-7512                                                                                                    | Active                                                                           | Edit Remove                                                                                                    |
| gister Multi-Factor<br>ling a MFA Code to your login, a<br>providing an extra layer of prot<br>lect the MFA device typ<br>teractive Voice Response (IVR)<br>The MFA code has been se<br>in 30 seconds.                    | Authentication (MH<br>also known as Multi-Factor Aut<br>ection to your User ID and Pass<br>the that you want to use t<br>nt to your MFA device. If you | A) Device<br>nentication (MF.<br>word.<br>o login                                | A), can make your login more secure                                                                                  |
| Re-Send MFA                                                                                                    | Code                                                                                                    |                                                                                  |                                                                                                    |
| ter Code Received                                                                                                    |                                                                                                    |                                                                                  |                                                                                                    |
|                                                                                                    | Cancel                                                                                                    |                                                                                  |                                                                                                    |
| Add Device                                                                                                    |                                                                                                    |                                                                                  |                                                                                                    |
| Add Device<br>re 84: Register Intera<br>r the security code yo<br>then click Add Device<br>will receive a confirm<br>hown in <i>Figure 85: Re</i>                                                                         | ictive Voice Respons<br>ou received from the<br>e.<br>nation that the change<br>gister Interactive Voic                                                | <b>e (IVR) – S</b><br>phone call<br>es to your <sub>l</sub><br>:e <i>Respons</i> | Successful Submission<br>into the Enter Code Received<br>profile were submitted succe<br>ie (IVR) – Success Message. |
| Add Device<br>The 84: Register Interate<br>are the security code you<br>then click Add Device<br>will receive a confirm<br>hown in <i>Figure 85: Re</i><br>Confirmation<br>Changes to your profile have been successfully | octive Voice Respons<br>ou received from the<br>e.<br>lation that the change<br>gister Interactive Voic                                                | e (IVR) – S<br>phone call<br>es to your (<br>:e Respons                          | Successful Submission<br>into the Enter Code Received<br>profile were submitted succe<br>se (IVR) – Success Message. |

| Device Type                         | Identifier          | Status | Actions     |
|-------------------------------------|---------------------|--------|-------------|
| Interactive Voice Response<br>(IVR) | 443-688-6048        | Active | Edit Remove |
| Email                               | james_smith@xyz.com | Active | Edit Remove |
| Text Message (SMS)                  | 443-679-7512        | Active | Edit Remove |

## Figure 86: Manage/View Available Devices – IVR MFA Device Added in Active Status Note

If you click **Cancel** instead of entering the security code, then the IVR device will display with a "Pending" status on the Manage/View MFA Devices page and an additional action: Activate. See section *8.6.8* - *Activating MFA Device* for how to activate a device in "Pending" status.

## 8.6.4. Register Google Authenticator MFA Device

 If you select Google Authenticator as the MFA device type, read the information under the Google Authenticator drop-down, as shown in Figure 87: Register Google Authenticator – Start Setup. If Google Authenticator is not installed on your phone, then use your phone's application store to find and install the app. Then, click Next.

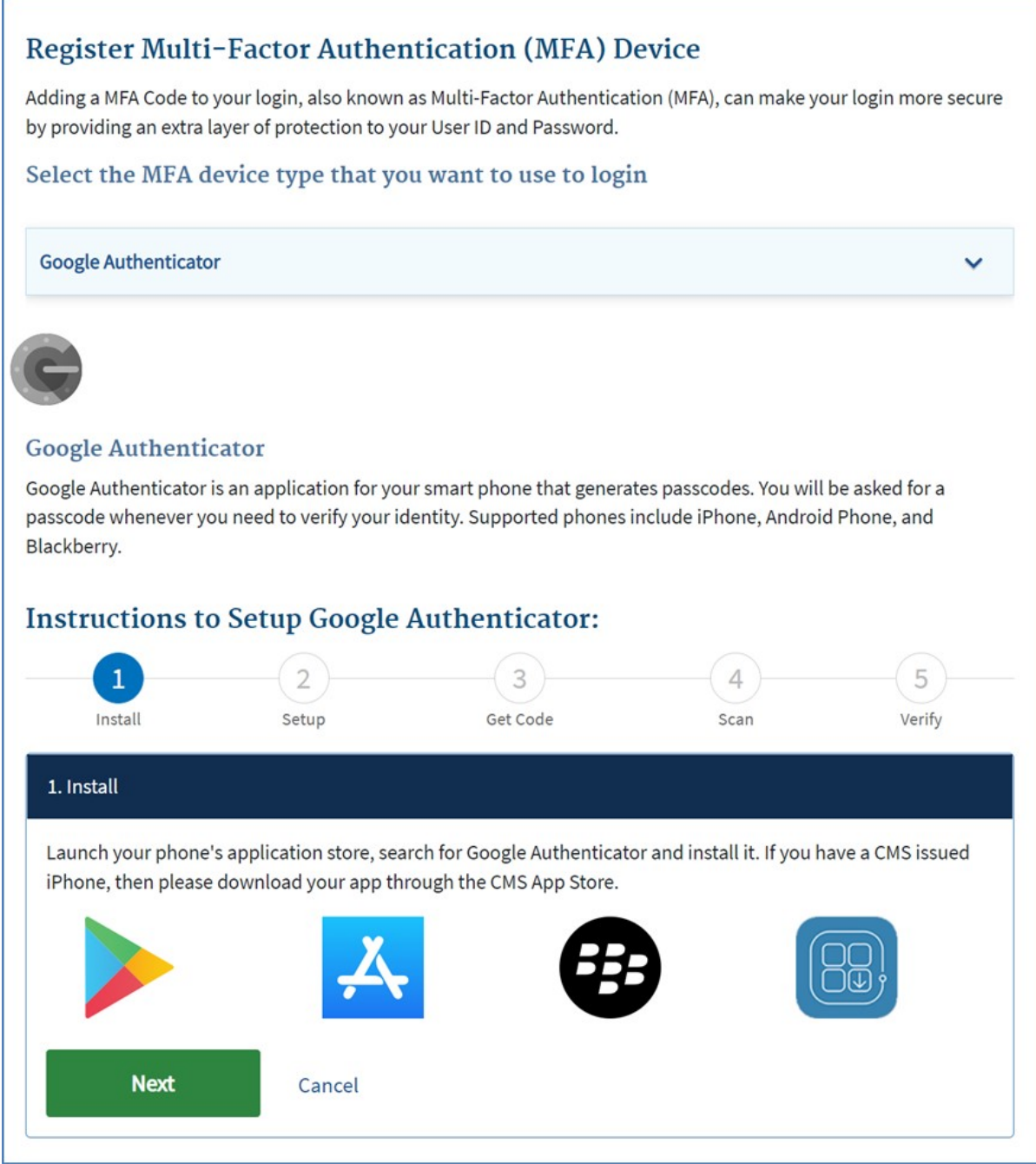

#### Figure 87: Register Google Authenticator – Start Setup

- 2. In the step 2. Setup screen, click Next.
- In the step 3. Get Code screen, click the Register Device button.
   A barcode appears in the step 4. Scan screen, as shown in Figure 88: Register Google Authenticator – Barcode Generated.

| Adding a MFA Code to<br>by providing an extra l | your login, also known a<br>ayer of protection to you | is Multi-Factor Authenticat<br>Ir User ID and Password. | tion (MFA), can make yo | ur login more secur |
|-------------------------------------------------|-------------------------------------------------------|---------------------------------------------------------|-------------------------|---------------------|
| Select the MFA d                                | evice type that you                                   | ı want to use to logi                                   | n                       |                     |
| Google Authenticato                             | r                                                     |                                                         |                         | ~                   |
|                                                 |                                                       |                                                         |                         |                     |
| Google Authentic                                | cator                                                 |                                                         |                         |                     |
| Boogle Authenticator                            | s an application for you                              | r smart phone that genera                               | tes passcodes. You will | be asked for a      |
| passcode whenever yo<br>Blackberry.             | ou need to verify your ide                            | entity. Supported phones i                              | include iPhone, Android | Phone, and          |
|                                                 |                                                       |                                                         |                         |                     |
| Instructions to                                 | Setup Google A                                        | Authenticator:                                          |                         |                     |
| 1                                               | 2                                                     | 3                                                       | 4                       | 5                   |
| Install                                         | Setup                                                 | Get Code                                                | Scan                    | Verify              |
| 4. Scan                                         |                                                       |                                                         |                         |                     |
| Coon the horned out                             | ikh un un hann un immeden                             | Coords Authoritics to com                               | _                       |                     |
| Scan the barcode w                              | ith your phone using the                              | Google Authenticator app                                | υ.                      |                     |
|                                                 |                                                       |                                                         |                         |                     |
|                                                 |                                                       | II 3695-II                                              |                         |                     |
|                                                 |                                                       |                                                         |                         |                     |
|                                                 |                                                       |                                                         |                         |                     |
|                                                 |                                                       |                                                         |                         |                     |
| Trouble scanning c                              | ode?                                                  |                                                         |                         |                     |
| <u>Trouble scanning c</u>                       | ode?                                                  |                                                         |                         |                     |
| <u>Trouble scanning c</u><br>Back               | ode?<br>Next                                          | Cancel                                                  |                         |                     |
| <u>Trouble scanning c</u><br>Back               | ode?<br>Next                                          | Cancel                                                  |                         |                     |
| Trouble scanning of Back                        | ode?<br>Next                                          | Cancel                                                  | e Generated             |                     |

6. Read the security code from your Google Authenticator app and enter it in the Enter Code Received field on the step 5. Verify screen, as shown in *Figure 89: Register Google Authenticator – Entering Security Code*. Then, click Add Device.

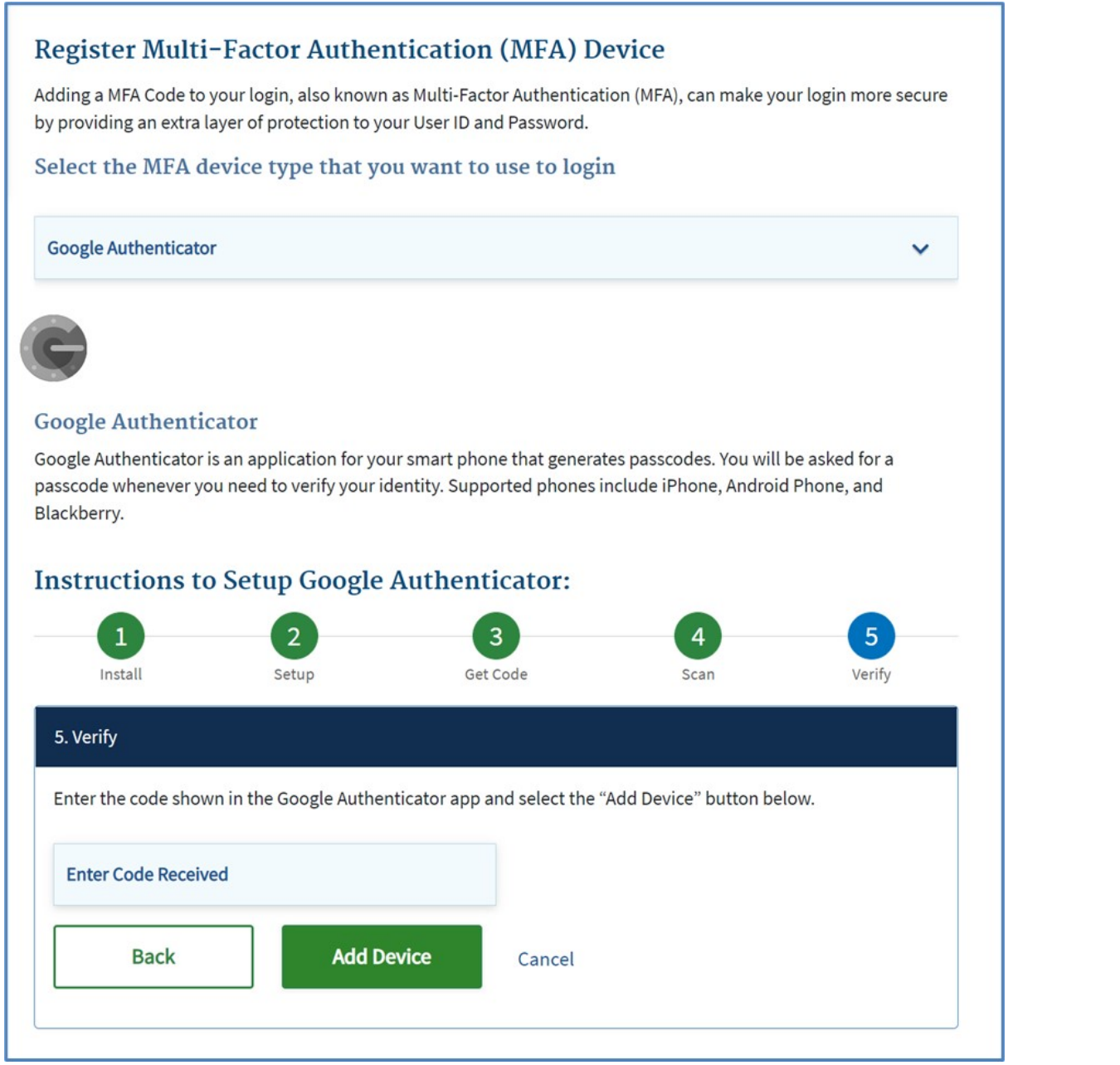

Figure 89: Register Google Authenticator – Entering Security Code

You will receive a confirmation that the changes to your profile were submitted successfully, as shown in *Figure 90: Register MFA Device – Success Message*.

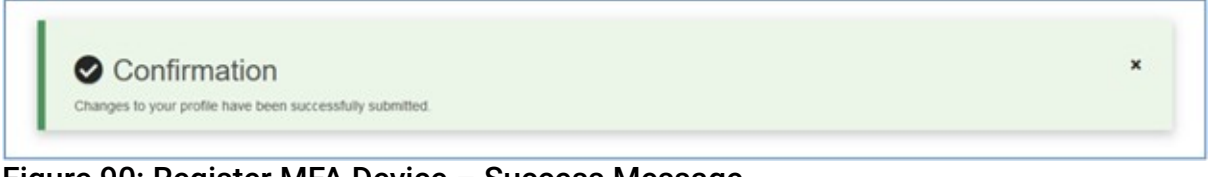

#### Figure 90: Register MFA Device – Success Message

The Google Authenticator device is added to the list of available devices with "Active" status and one action: Remove, as shown in *Figure 91: Manage/View Available Devices – Google Authenticator MFA Added in Active Status*.

Your registration of the MFA device is now complete, and you will receive an email notification indicating that you successfully registered the MFA device.

| Device Type                         | Identifier          | Status | Actions     |
|-------------------------------------|---------------------|--------|-------------|
| Interactive Voice Response<br>(IVR) | 443-688-6048        | Active | Edit        |
| Email                               | james_smith@xyz.com | Active | Edit        |
| Text Message (SMS)                  | 443-679-7512        | Active | Edit Remove |
| Google Authenticator                | JSmith33            | Active | Remove      |

Figure 91: Manage/View Available Devices – Google Authenticator MFA Added in Active Status

## 8.6.5. Register Okta Verify MFA Device

1. If you select **Okta Verify** as the MFA device type, read the information under the **Okta Verify** drop-down, as shown in *Figure 92: Register Okta Verify – Start Setup*. If Okta Verify is not installed on your phone, then use your phone's application store to find and install the app. Then, click **Next**.

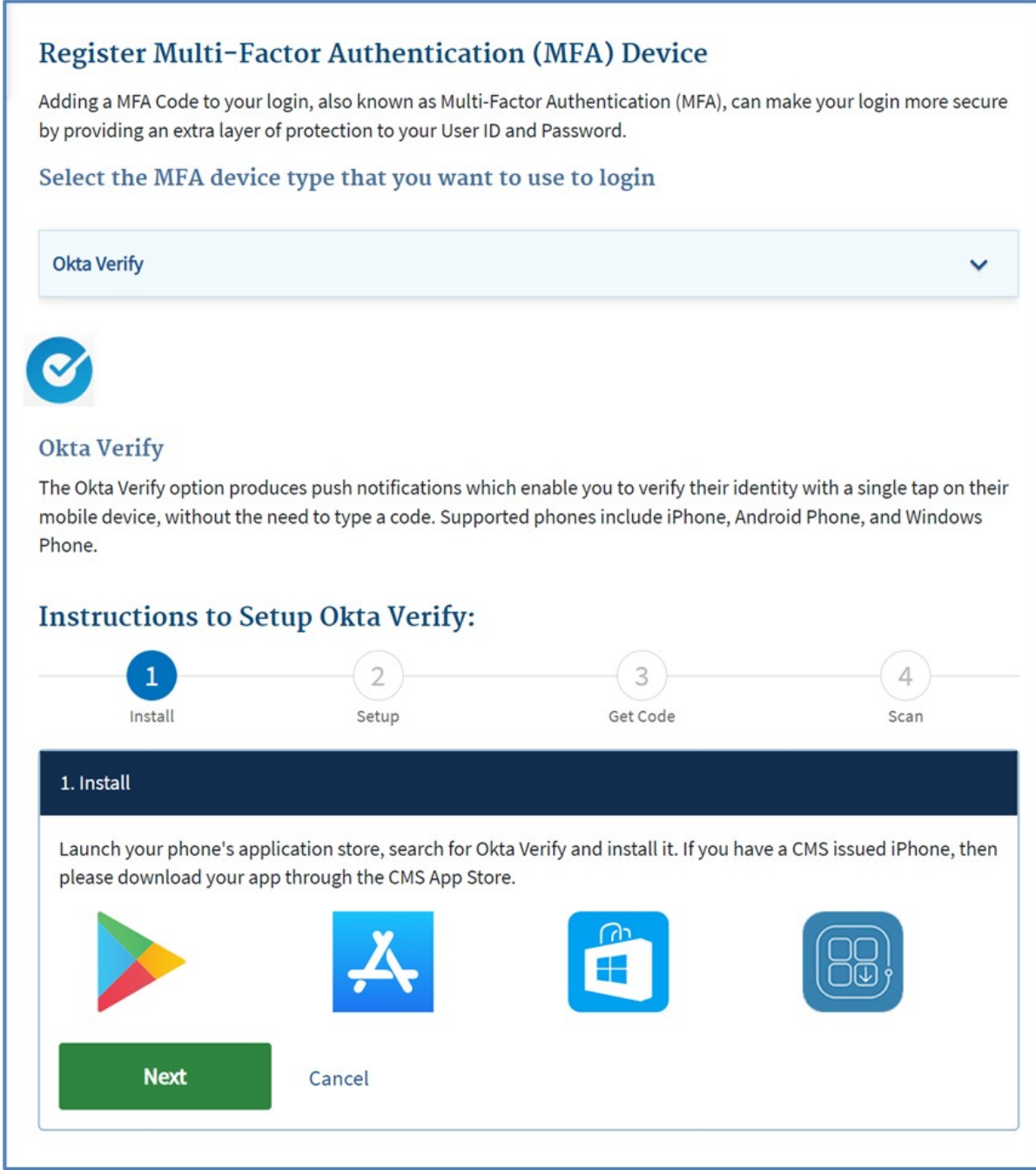

#### Figure 92: Register Okta Verify – Start Setup

- 2. In the step 2. Setup screen, click Next.
- 3. In the **step 3. Get Code** screen, click the **Register Device** button to generate a barcode. A barcode appears in the **step 4. Scan** screen, as shown in *Figure 93: Register Okta Verify Barcode Generated*.

| dding a MFA Code to your login, also known as Multi-Factor Authenticati<br>y providing an extra layer of protection to your User ID and Password. | on (MFA), can make your login more secure                                                |
|----------------------------------------------------------------------------------------------------|------------------------------------------------------------------------------------------|
| elect the MFA device type that you want to use to login                                                                                           | 1                                                                                        |
| Okta Verify                                                                                                    | ~                                                                                        |
|                                                                                                    |                                                                                          |
| Okta Verify                                                                                                    |                                                                                          |
| he Okta Verify option produces push notifications which enable you to ve                                                                          | erify their identity with a single tap on their<br>le iPhone. Android Phone. and Windows |
| hone.                                                                                                    | en none, Android Phone, and Windows                                                      |
| nstructions to Setup Okta Verify:                                                                                                    |                                                                                          |
| 1 2 3                                                                                                    | 4                                                                                        |
| Install Setup Get Co                                                                                                    | ode Scan                                                                                 |
| 4. Scan                                                                                                    |                                                                                          |
| Scan the barcode with your phone using the Okta Verify app.                                                                                       |                                                                                          |
|                                                                                                    |                                                                                          |
| Trouble scanning code?                                                                                                    |                                                                                          |
| Back Cancel                                                                                                    |                                                                                          |
|                                                                                                    |                                                                                          |
|                                                                                                    |                                                                                          |

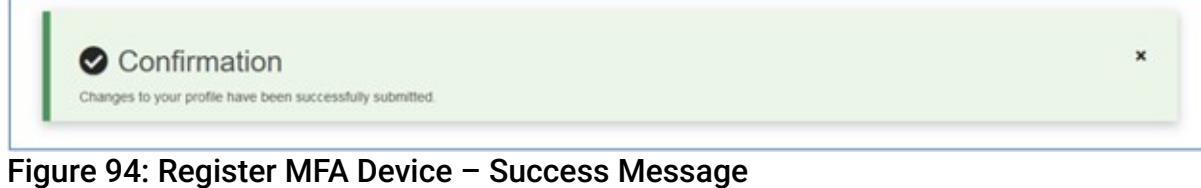

Alternative Registration Using Activation Link

4. If you are having trouble scanning the barcode, click the **Trouble scanning code** link under the barcode, as shown in *Figure 93: Register Okta Verify – Barcode Generated*.

5. Enter the Phone Number of the mobile device in the Enter Phone Number field that will be used to obtain the activation link, as shown in Figure 95: Register Okta Verify – Using Activation Link. Then, click Next.

| ster Multi-Factor Authentication (MFA) Device                                                                 |      |
|----------------------------------------------------------------------------------------------------|------|
| a MFA Code to your login, also known as Multi-Factor Authentication (MFA), can make your login more sec       | ure  |
| t the MFA device type that you want to use to login                                                           |      |
| the man device type that you want to use to rogin                                                             |      |
| Verify                                                                                                    | -    |
|                                                                                                    | _    |
|                                                                                                    |      |
| Verify                                                                                                    |      |
| ta Verify option produces push notifications which enable you to verify their identity with a single tap on t | heir |
| device, without the need to type a code. Supported phones include iPhone, Android Phone, and Windows          | 5    |
|                                                                                                    |      |
| cuctions to Setup Okta Verify:                                                                                |      |
| 1 2 3 4                                                                                                    | —    |
| Install Setup Get Code Scan                                                                                   |      |
| an                                                                                                    |      |
| the barcode with your phone using the Okta Verify app.                                                        |      |
| Show OR Code                                                                                                  |      |
|                                                                                                    |      |
| i Heln Message                                                                                                |      |
| You can send activation link via SMS. This option requires you to provide a ten (10) digits U.S.              |      |
| hone number for a mobile device that is capable of receiving text messages. Carrier service                   |      |
| narges may apply for this option.                                                                             |      |
|                                                                                                    |      |
| er SMS Number                                                                                                 |      |
| Back Next Cancel                                                                                              |      |
|                                                                                                    |      |
|                                                                                                    |      |
| 95: Register Okta Verify – Using Activation Link                                                              |      |
|                                                                                                    |      |
| I see a confirmation message that an activation link has been sent to                                         | vour |
| I see a confirmation message that an activation link has been sent to                                         | your |

You will receive a confirmation that the changes to your profile were submitted successfully, as shown in Figure 94: Register MFA Device - Success Message.
The Okta Verify device is added to the list of available devices with "Active" status and one action: Remove, as shown in *Figure 96: Manage/View Available Devices – Okta Verify MFA Added in Active Status*.

Your registration of the MFA device is now complete, and you will receive an email notification indicating that you successfully registered the MFA device.

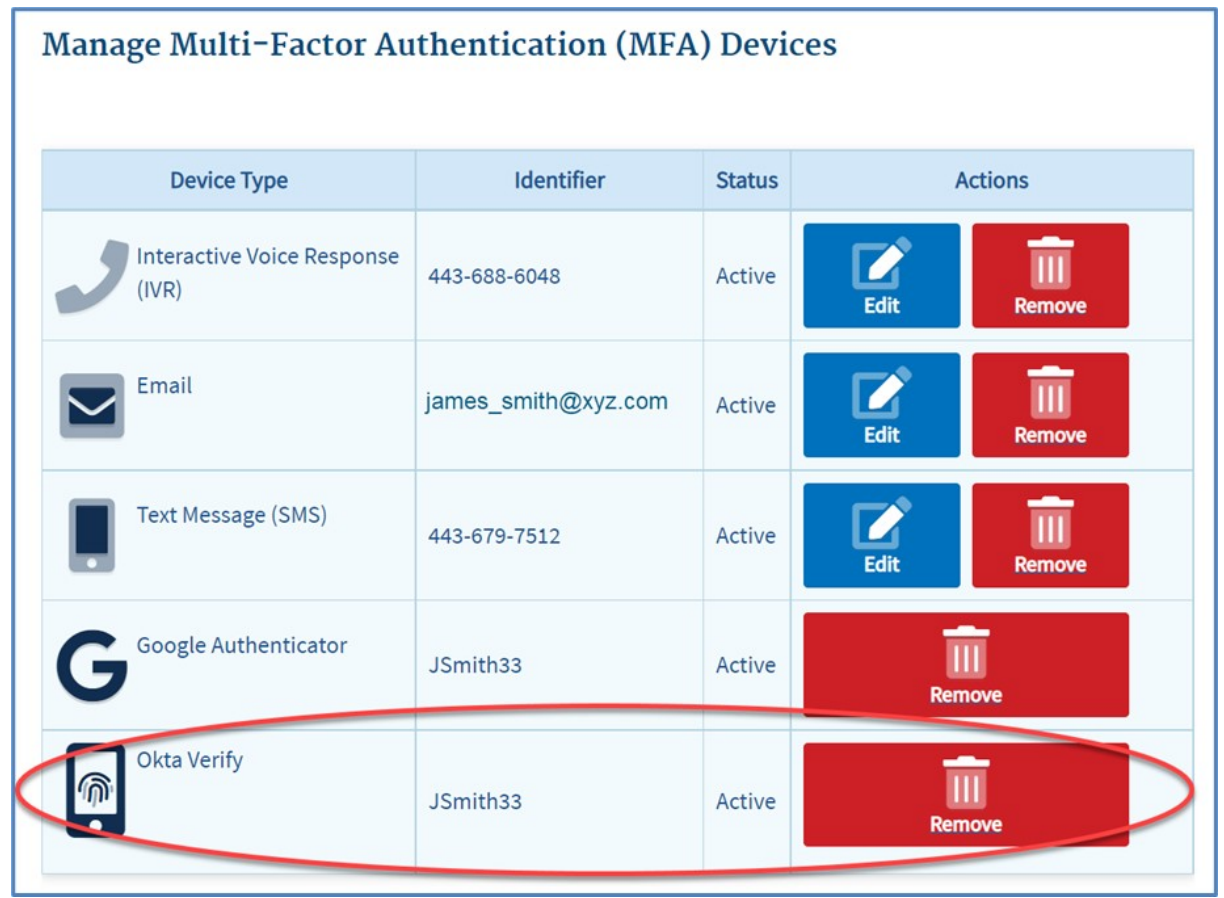

Figure 96: Manage/View Available Devices – Okta Verify MFA Added in Active Status

### 8.6.6. Register YubiKey MFA Device

### Note

This MFA device is only available to users of certain applications.

1. If you select **YubiKey** as the MFA device type, read the information under the **YubiKey** dropdown, as shown in *Figure 97: Register YubiKey*.

| Idding a MFA Code to your login, also known as Multi-Factor Authentication (MFA), can make your login mo                                                                                                    | re secure                                          |
|----------------------------------------------------------------------------------------------------|----------------------------------------------------|
| Coloct the MEA device type that you want to use to login                                                                                                    |                                                    |
| select the MFA device type that you want to use to login                                                                                                    |                                                    |
| YubiKey                                                                                                    | ~                                                  |
| YubiKey                                                                                                    |                                                    |
| YubiKey is a multi-factor authentication device that delivers a unique password every time it's activ                                                                                                    | ated.                                              |
| nsert your YubiKey into a USB port, ensure cursor is in code field, tap it to generate a verification code, and<br>elect Add Device button.                                                                                                    | then                                               |
| Code                                                                                                    |                                                    |
| Add Device                                                                                                    |                                                    |
| Cancel                                                                                                    |                                                    |
| gure 97: Register YubiKey<br>Sert your YubiKey device into a USB port, place the cursor in the Code field<br>nerate a security code.<br>e Code field is populated with a security code, as shown in Figure 98: Reg<br>de Field Populated with Security Code.                                                                                                    | d, and then tap                                    |
| gure 97: Register YubiKey<br>sert your YubiKey device into a USB port, place the cursor in the Code field<br>nerate a security code.<br>e Code field is populated with a security code, as shown in <i>Figure 98: Reg</i><br>de Field Populated with Security Code.<br>Register Multi-Factor Authentication (MFA) Device                                                                                                    | d, and then tap                                    |
| gure 97: Register YubiKey<br>sert your YubiKey device into a USB port, place the cursor in the Code field<br>nerate a security code.<br>e Code field is populated with a security code, as shown in <i>Figure 98: Reg<br/>de Field Populated with Security Code</i> .<br>Register Multi-Factor Authentication (MFA) Device<br>dding a MFA Code to your login, also known as Multi-Factor Authentication (MFA), can make your login m<br>y providing an extra layer of protection to your User ID and Password.                                                                                                    | d, and then tap<br>nister YubiKey                  |
| gure 97: Register YubiKey<br>sert your YubiKey device into a USB port, place the cursor in the Code field<br>nerate a security code.<br>e Code field is populated with a security code, as shown in <i>Figure 98: Reg</i><br>de <i>Field Populated with Security Code</i> .<br><b>Register Multi-Factor Authentication (MFA) Device</b><br>dding a MFA Code to your login, also known as Multi-Factor Authentication (MFA), can make your login m<br>y providing an extra layer of protection to your User ID and Password.<br><b>elect the MFA device type that you want to use to login</b>                                                                                                    | d, and then tap                                    |
| gure 97: Register YubiKey<br>Sert your YubiKey device into a USB port, place the cursor in the Code field<br>nerate a security code.<br>e Code field is populated with a security code, as shown in <i>Figure 98: Reg</i><br>de <i>Field Populated with Security Code</i> .<br>Register Multi-Factor Authentication (MFA) Device<br>dding a MFA Code to your login, also known as Multi-Factor Authentication (MFA), can make your login m<br>y providing an extra layer of protection to your User ID and Password.<br>elect the MFA device type that you want to use to login                                                                                                    | d, and then tap<br>hister YubiKey<br>ore secure    |
| gure 97: Register YubiKey<br>Sert your YubiKey device into a USB port, place the cursor in the Code field<br>nerate a security code.<br>e Code field is populated with a security code, as shown in <i>Figure 98: Reg</i><br>de <i>Field Populated with Security Code</i> .<br>Cegister Multi-Factor Authentication (MFA) Device<br>dding a MFA Code to your login, also known as Multi-Factor Authentication (MFA), can make your login m<br>y providing an extra layer of protection to your User ID and Password.<br>elect the MFA device type that you want to use to login                                                                                                    | d, and then tap                                    |
| gure 97: Register YubiKey<br>sert your YubiKey device into a USB port, place the cursor in the Code field<br>nerate a security code.<br>e Code field is populated with a security code, as shown in <i>Figure 98: Reg<br/>de Field Populated with Security Code</i> .<br><b>Register Multi-Factor Authentication (MFA) Device</b><br>dding a MFA Code to your login, also known as Multi-Factor Authentication (MFA), can make your login m<br>y providing an extra layer of protection to your User ID and Password.<br><b>elect the MFA device type that you want to use to login</b><br>YubiKey<br>YubiKey SubiKey SubiKey Subikey is a multi-factor authentication device that delivers a unique password every time it's act                                                                                                    | d, and then tap<br>hister YubiKey<br>ore secure    |
| gure 97: Register YubiKey<br>sert your YubiKey device into a USB port, place the cursor in the Code field<br>nerate a security code.<br>e Code field is populated with a security code, as shown in <i>Figure 98: Reg<br/>de Field Populated with Security Code</i> .<br><b>Register Multi-Factor Authentication (MFA) Device</b><br>dding a MFA Code to your login, also known as Multi-Factor Authentication (MFA), can make your login m<br>y providing an extra layer of protection to your User ID and Password.<br><b>elect the MFA device type that you want to use to login</b><br><b>YubiKey</b><br>YubiKey<br>YubiKey is a multi-factor authentication device that delivers a unique password every time it's act<br>isert your YubiKey into a USB port, ensure cursor is in code field, tap it to generate a verification code, an<br>elect Add Device button. | d, and then tap<br>hister YubiKey<br>ore secure    |
| Sure 97: Register YubiKey Sert your YubiKey device into a USB port, place the cursor in the Code field nerate a security code. e Code field is populated with a security code, as shown in <i>Figure 98: Register Field Populated with Security Code</i> . Register Multi-Factor Authentication (MFA) Device dding a MFA Code to your login, also known as Multi-Factor Authentication (MFA), can make your login may providing an extra layer of protection to your User ID and Password. elect the MFA device type that you want to use to login YubiKey YubiKey YubiKey is a multi-factor authentication device that delivers a unique password every time it's act sert your YubiKey into a USB port, ensure cursor is in code field, tap it to generate a verification code, an elect Add Device button.                                                             | d, and then tap<br>hister YubiKey<br>ore secure    |
| gure 97: Register YubiKey   sert your YubiKey device into a USB port, place the cursor in the Code field   nerate a security code.   e Code field is populated with a security code, as shown in Figure 98: Reg   de Field Populated with Security Code.   Register Multi-Factor Authentication (MFA) Device dding a MFA Code to your login, also known as Multi-Factor Authentication (MFA), can make your login mere y providing an extra layer of protection to your User ID and Password. elect the MFA device type that you want to use to login YubiKey YubiKey YubiKey into a USB port, ensure cursor is in code field, tap it to generate a verification code, an elect Add Device button. Code Add Device                                                                                                    | d, and then tap<br>hister YubiKey of<br>ore secure |

You will receive a confirmation that the changes to your profile were submitted successfully, as shown in *Figure 99: Register MFA Device – Success Message*.

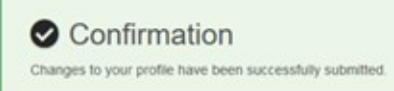

#### Figure 99: Register MFA Device – Success Message

The YubiKey device is added to the list of available devices with "Active" status and one action: Remove, as shown in *Figure 100: Manage/View Available Devices – YubiKey MFA Added in Active Status.* 

Your registration of the MFA device is now complete, and you will receive an email notification indicating that you successfully registered the MFA device.

| Manage Multi-Factor Authentication (MFA) Devices |                     |        |         |  |  |  |
|--------------------------------------------------|---------------------|--------|---------|--|--|--|
| Device Type                                      | Identifier          | Status | Actions |  |  |  |
| Interactive Voice Response<br>(IVR)              | 443-688-6048        | Active | Edit    |  |  |  |
| Email                                            | james_smith@xyz.com | Active | Edit    |  |  |  |
| Text Message (SMS)                               | 443-679-7512        | Active | Edit    |  |  |  |
| <b>G</b> Google Authenticator                    | JSmith33            | Active | Remove  |  |  |  |
| Okta Verify                                      | JSmith33            | Active | Remove  |  |  |  |
| YubiKey                                          | 000011482143        | Active | Remove  |  |  |  |

Figure 100: Manage/View Available Devices – YubiKey MFA Added in Active Status

# 8.6.7. Editing MFA Device

### Note

Google Authenticator, YubiKey, and Okta Verify cannot be edited. They can only be registered or removed.

To edit a device for MFA, please follow each step listed below unless otherwise noted.

1. Navigate to the CMS Enterprise Portal public home page.

2. Login using your user ID and password.

The CMS Enterprise Portal **My Portal** page is displayed, as shown in *Figure 59: My Portal Page* – *My Profile Drop-down*.

- 3. Select the down arrow icon that appears next to your name at the top of page. Then select My Profile from the drop-down list to continue. The My Profile page displays, as shown in Figure 60: View Profile.
- 4. Select Manage MFA Devices in the left pane, as shown in *Figure 71: Manage MFA Devices*. A list of registered MFA devices is displayed, as shown in *Figure 101: Registered MFA Devices*.

| CMS.gov My Enterprise Portal        | 🔳 My Apps             |                     |            | 🔔 🙁 James Sm | nith 🔻 😯 Help | 🕞 Log Ou |
|-------------------------------------|-----------------------|---------------------|------------|--------------|---------------|----------|
| My Profile                          | Manage Multi-Factor A | uthentication (MF   | A) Devices |              |               |          |
| View Profile                        | Device Type           | Identifier          | Status     | Actions      |               |          |
| Change Profile                      | Email                 | james_smith@xyz.com | Active Ed  | Remove       |               |          |
| Change Business Contact Information | Text Message (SMS)    | 443-679-7512        | Active     | lit Remove   |               |          |
| Change Password                     | Register a device     |                     |            |              |               |          |
| Change Security Question and Answer |                       |                     |            |              |               |          |
| Manage MFA Devices                  |                       |                     |            |              |               |          |
| Login History                       |                       |                     |            |              |               |          |
| My Help Desk Contact Information    |                       |                     |            |              |               |          |

Figure 101: Registered MFA Devices

5. Click on the Edit button next to the registered device type you want to edit.

#### If Email is the device type :

6. You will be redirected to the View Profile – Change Profile page where you may change the email address. *See Changing Your Profile* above.

#### If SMS or IVR is the device type :

6. Enter a new phone number of the device selected in the text field, as shown in *Figure 102: Edit MFA – Entering New Device*. For IVR, you can add an optional extension.

| CMS.gov My Enterprise Portal                                                                     | I My Apps                                                                                                    |                | 🌲 🔹 James Smit | th 🔻 🕑 Help 🛛 🖨 Log Out |
|--------------------------------------------------------------------------------------------------|----------------------------------------------------------------------------------------------------|----------------|----------------|-------------------------|
| My Profile                                                                                       | Manage Multi-Factor Authentication                                                                                                    | ı (MFA) Device | s              |                         |
| View Profile                                                                                     | Device Type Identifier                                                                                                    | Status         | Actions        |                         |
| Change Profile Change Business Contact Informat Change Password Change Security Question and Ans | Edit MFA - Text Message (SMS)<br>Your current SMS number is: 443-679-7512<br>Please provide a U.S. based phone number.<br>New SMS Number<br>443-274-8101<br>Send MFA Code Cancel | ¥ Close        | Edit           |                         |
| Manage MFA Devices     Login History     My Help Desk Contact Information                        |                                                                                                    |                |                |                         |
| Figure 102: Edit MFA – Enter                                                                     | ing New Device                                                                                                    |                |                |                         |

### 7. Click Send MFA Code.

You will receive confirmation that the MFA code has been sent to your MFA device, as shown in *Figure 103: Edit MFA – Entering Security Code*.

| CMS.gov My Enterprise Portal                                                                                                    | III My Apps                                                                                                    | 🌲 🔹 James Smith 🔻                                                                                                    | 🕑 Help 🛛 🕞 Log Out |
|----------------------------------------------------------------------------------------------------|----------------------------------------------------------------------------------------------------|----------------------------------------------------------------------------------------------------|--------------------|
| My Profile                                                                                                    | Manage Multi-Factor Authentication (MFA) Device                                                                                                    | es                                                                                                    |                    |
| View Profile         Change Profile         Change Profile         Change Business Contact Information         Change Password         Change Security Question and Art         Or Change MFA Devices         Login History         Year My Help Desk Contact Information | Device Type     Identifier     Status <ul> <li>Edit MFA - Text Message (SMS)</li> <li>Close</li> </ul> × Close                Vour current SMS number is: 443-679-7512               Please provide a U.S. based phone number.                 ФТНе MFA code has been sent to your MFA device. If you are having trouble, we can resend the MFA code in 30 seconds.               Edit Device                 Edit Device               Edit Device | Actions<br>Lear<br>Lear<br>Lea |                    |

### Figure 103: Edit MFA – Entering Security Code

8. Enter the security code you received in the Enter Code Received field. Then, click Edit Device. You will receive a confirmation that the changes to your profile were submitted successfully, as shown in *Figure 104: Edit MFA – Success Message*.

| Confirmation<br>Changes to your profile have been successfully submitted. |                      |                     |          |             |                | × |
|---------------------------------------------------------------------------|----------------------|---------------------|----------|-------------|----------------|---|
| ure 104: Edit MFA – Success<br>S.gov My Enterprise Portal                 | Message<br>≣ My Apps |                     |          | 🌲 🕒 James   | Smith 🔻 🚱 Help | • |
| My Profile                                                                |                      |                     |          |             |                |   |
|                                                                           | Manage Multi-Factor  | Authentication (MF  | A) Devic | ces         |                |   |
| View Profile                                                              | Device Type          | Identifier          | Status   | Actions     |                |   |
| Change Profile                                                            | Email                | james_smith@xyz.com | Active   | Edit Remove |                |   |
| Change Business Contact Information                                       | Text Message (SMS)   | 443-274-8101        | Active   | Edit Remove |                |   |
| Change Password                                                           | Register a device    |                     |          |             |                |   |
| Change Security Question and Answer                                       |                      |                     |          |             |                |   |
| Manage MFA Devices                                                        |                      |                     |          |             |                |   |
| Login History                                                             |                      |                     |          |             |                |   |
| My Help Desk Contact Information                                          |                      |                     |          |             |                |   |

#### Figure 105: Edit MFA – Edited Device Note

You will receive an email notification indicating that you successfully registered the MFA device.

### 8.6.8. Activating MFA Device

#### Note

Only Email, SMS or IVR MFA device in "Pending" status can be activated. A "Pending" state occurs when the user selects Cancel instead of entering the security code at the time of

registering the SMS or IVR device.

To activate a device for MFA, please follow each step listed below unless otherwise noted.

- 1. Navigate to the CMS Enterprise Portal public home page.
- Login using your user ID and password.
   The CMS Enterprise Portal My Portal page is displayed, as shown in Figure 59: My Portal Page – My Profile Drop-down.
- 3. Select the down arrow icon that appears next to your name at the top of page. Then select **My Profile** from the drop-down list to continue. The **My Profile** page displays, as shown in *Figure 60: View Profile*.
- 4. Select Manage MFA Devices in the left pane, as shown in *Figure 71: Manage MFA Devices*. A list of registered MFA devices is displayed, as shown in *Figure 106: Registered MFA Devices*.

| 1000000 | My Profile                          |                        |                     |          |                                                                                                    |   |  |
|---------|-------------------------------------|------------------------|---------------------|----------|----------------------------------------------------------------------------------------------------|---|--|
| 1       | wy Florine                          | Manage Multi-Factor    | Authentication (M)  | FA) Devi | ces                                                                                                    |   |  |
|         | View Profile                        | Device Type            | Identifier          | Status   | Actions                                                                                                    |   |  |
|         | Change Profile                      | Email                  | james_smith@xyz.com | Pending  | Edit Activate Remove                                                                                                    |   |  |
|         | Change Business Contact Information | Text Message (SMS)     | 443-679-7512        | Active   | Edit Remove                                                                                                    |   |  |
|         | Change Password                     | G Google Authenticator | JSmith33            | Active   | THE REAL PROPERTY AND A DECIMAL PROPERTY AND A DECIMAL PROPERTY AND |   |  |
|         | Change Security Question and Answer | Ŭ                      |                     |          | Remove                                                                                                    | - |  |
|         | Manage MFA Devices                  | Okta Verify            | JSmith33            | Active   | Remove                                                                                                    |   |  |
|         | Login History                       | Register a device      |                     |          |                                                                                                    |   |  |
|         | 2 My Help Desk Contact Information  |                        |                     |          |                                                                                                    |   |  |

### Figure 106: Registered MFA Devices

5. Click on **Activate** next to the registered device type you want to activate, as shown in *Figure 106: Registered MFA Devices.* 

The Activate modal dialog box displays, as shown in *Figure 107: Activate MFA – Sending Security Code*.

|            | My Profile                        |                                                           |                  |             |                      |  |
|------------|-----------------------------------|-----------------------------------------------------------|------------------|-------------|----------------------|--|
|            |                                   | Manage Multi-Factor                                       | Authentication ( | MFA) Device | s                    |  |
|            | View Profile                      | Device Type                                               | Identifier       | Status      | Actions              |  |
|            | Change Profile                    | 💎 Activate MFA - Email                                    |                  | × Close     | Edit Activate Remove |  |
|            | Change Business Contact Informat  | Sending code to: james_smith@xyz.com Send MFA Code Cancel | 1                |             |                      |  |
|            | Change Password                   | G Google Authenticator                                    | JSmith33         | Active      | <b></b>              |  |
|            | Change Security Question and Answ | er Okta Verify                                            |                  |             | Remove               |  |
|            | Manage MFA Devices                |                                                           | JSmith33         | Active      | Remove               |  |
|            | S Login History                   | Register a device                                         |                  |             |                      |  |
|            | My Help Desk Contact Information  |                                                           |                  |             |                      |  |
| igure 107: | Activate MFA –                    | Sending Security                                          | Code             |             |                      |  |

You will receive confirmation that the MFA code has been sent to your MFA device, as shown

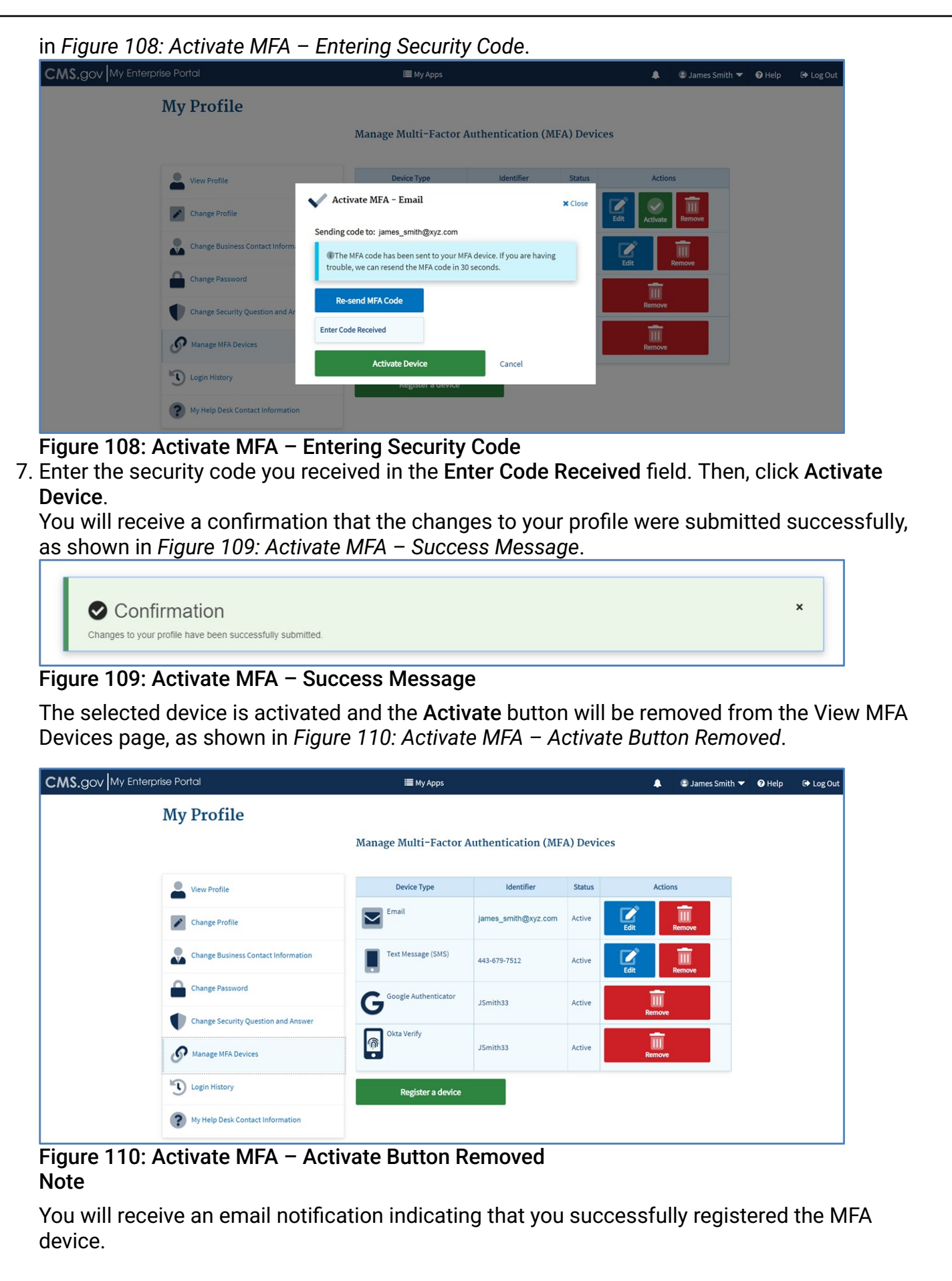

### 8.6.9. Removing MFA Device

To remove an MFA device, please follow each step listed below unless otherwise noted.

- 1. Navigate to the CMS Enterprise Portal public home page.
- Login using your user ID and password. The CMS Enterprise Portal My Portal page is displayed, as shown in Figure 59: My Portal Page – My Profile Drop-down.
- 3. Select the down arrow icon that appears next to your name at the top of page. Then select My Profile from the drop-down list to continue. The My Profile page displays, as shown in Figure 60: View Profile.
- 4. Select Manage MFA Devices in the left pane, as shown in *Figure 71: Manage MFA Devices*. A list of registered MFA devices is displayed.
- 5. Click on **Remove** next to the registered device type you want to remove.
- 6. Click on **Confirm** in the modal dialog box, as shown in *Figure 111: Remove MFA Device Confirmation*.

| <b>AS.gov</b> My Enterprise Portal  | III My Apps                                 |                    |              |       | James Smith | 🕶 🕜 Help | 🕞 Log Out |
|-------------------------------------|---------------------------------------------|--------------------|--------------|-------|-------------|----------|-----------|
| My Profile                          |                                             |                    |              |       |             |          |           |
|                                     | Manage Multi-Factor A                       | uthentication (N   | IFA) Devices | 3     |             |          |           |
| View Profile                        | Device Type                                 | Identifier         | Status       | Act   | ions        |          |           |
| Change Profile                      | Remove MFA - Interactive Voice              | e Response (IVR)   | × Close      | Edit  | Remove      |          |           |
| Change Business Contact Informat    | Please confirm MFA-Interactive Voice Respor | nse (IVR) Removal. |              | Edit  | Remove      |          |           |
| Change Password                     | Confirm Remove IVR Cat                      | ncel               |              |       |             |          |           |
| Change Security Question and Answer |                                             | 443-679-7512       | Active       | Edit  | Remove      |          |           |
| Manage MFA Devices                  | <b>G</b> <sup>Google Authenticator</sup>    | JSmith33           | Active       | Remov | e           |          |           |
| Login History                       | Okta Verify                                 | JSmith33           | Active       | Remov | e           |          |           |
| My Help Desk Contact Information    |                                             |                    |              |       |             |          |           |

### Figure 111: Remove MFA Device Confirmation

You will receive a confirmation that the changes to your profile were submitted successfully, as shown in *Figure 112: Remove MFA Device – Success Message*.

| Confirmation                                 |               | × |
|----------------------------------------------|---------------|---|
| Changes to your profile have been successful | ly submitted. |   |

#### Figure 112: Remove MFA Device – Success Message

The selected device will be removed from the list of available devices.

#### Note

You will receive an email notification indicating that you successfully removed the MFA device.

### 8.7. Viewing Login History

The following are the instructions on how to use the 'Login History" feature to review you past successful and failed logins in order to identify suspicious activities with your account.

1. Navigate to the CMS Enterprise Portal public home page.

- Login using your user ID and password.
   The CMS Enterprise Portal My Portal page is displayed, as shown in Figure 59: My Portal Page – My Profile Drop-down.
- 3. Select the down arrow icon that appears next to your name at the top of page. Then select **My Profile** from the drop-down list to continue. The View Profile page displays, as shown in *Figure 60: View Profile*.
- 4. Select Login History in the left pane, as shown in Figure 113: Login History.

| My Profile                          |                                                                                                    |                                                                                                    |                                                                                                    |  |
|-------------------------------------|----------------------------------------------------------------------------------------------------|----------------------------------------------------------------------------------------------------|----------------------------------------------------------------------------------------------------|--|
| ,                                   |                                                                                                    |                                                                                                    |                                                                                                    |  |
|                                     | Login History                                                                                                    |                                                                                                    |                                                                                                    |  |
|                                     | System returns a maximum of 200 results.                                                                                                  |                                                                                                    |                                                                                                    |  |
| View Profile                        | Q Global Filter                                                                                                    |                                                                                                    |                                                                                                    |  |
| -                                   | Login Date 🗢                                                                                                    | Status 🗢                                                                                            | Device Used \$                                                                                               |  |
| Change Profile                      | May 13, 2022 02:57:06 PM ET                                                                                                    | Success                                                                                             | Computer                                                                                                    |  |
|                                     | May 13, 2022 02:56:14 PM ET                                                                                                    | Success                                                                                             | Computer                                                                                                    |  |
| Change Business Contact Information | May 12, 2022 03:01:57 PM ET                                                                                                    | Success                                                                                             | Computer                                                                                                    |  |
|                                     | May 12, 2022 03:01:34 PM ET                                                                                                    | Failure                                                                                             | Computer                                                                                                    |  |
| Change Password                     | May 12, 2022 11:20:18 AM ET                                                                                                    | Success                                                                                             | Computer                                                                                                    |  |
| •                                   | May 12, 2022 09:07:02 AM ET                                                                                                    | Success                                                                                             | Computer                                                                                                    |  |
| Change Security Question and Answer | May 11, 2022 05:52:06 PM ET                                                                                                    | Success                                                                                             | Computer                                                                                                    |  |
| 0                                   | May 11, 2022 05:42:32 PM ET                                                                                                    | Success                                                                                             | Computer                                                                                                    |  |
| Manage MFA Devices                  | May 11, 2022 04:58:33 PM ET                                                                                                    | Success                                                                                             | Computer                                                                                                    |  |
|                                     | May 11, 2022 04:36:37 PM ET                                                                                                    | Success                                                                                             | Computer                                                                                                    |  |
| Login History                       | Showing 1 to 10 of 57 records.                                                                                                    | H 4 1 2 3 4                                                                                         | 5 F H 10 -                                                                                                   |  |
| My Help Desk Contact Information    | Known or suspected security or privacy incide<br>reported immediately to the CMS IT Service D<br>CMS_IT_Service_Desk@cms_bbs.gov_Addition | ents involving CMS information<br>esk by calling 410-786-2580 or<br>nally, please contact your ISSO | or information systems must be<br>1-800-562-1963, or via email to<br>as soon as possible and apprise them of |  |

### Figure 113: Login History

You can also get to the Login History page by selecting the **View Login History** link on the My Portal Landing page, as shown in *Figure 114: My Portal - Login History Link*.

| CMS.gov My Enterp | prise Portal               |                       |                          | 🜲 🕑 Daisy Wyoming 🔻                | 🕑 Help 🕞 Log Out |
|-------------------|----------------------------|-----------------------|--------------------------|------------------------------------|------------------|
|                   | My Portal                  |                       |                          | Add Application                    |                  |
|                   |                            |                       |                          | Previous Login: View Login History |                  |
|                   | Annual Role Certifications | <b>K</b><br>Approvals | Help Desk / Manage Users | BCRS                               |                  |
|                   | DEX                        | ELMO                  | ELMO-DEV1                | ELMO - DEV2                        |                  |

Figure 114: My Portal – Login History Link

# 8.8. Viewing My Help Desk Contact Information

The following are the instructions on how to view the My Help Desk Contact Information.

- 1. Navigate to the CMS Enterprise Portal public home page.
- 2. Login using your user ID and password.

The CMS Enterprise Portal **My Portal** page is displayed, as shown in *Figure 59: My Portal Page* – *My Profile Drop-down*.

- 3. Select the down arrow icon that appears next to your name at the top of page. Then select My Profile from the drop-down list to continue. The View Profile page displays, as shown in Figure 60: View Profile.
- 4. Select **My Help Desk Contact Information** in the left pane, as shown in Figure 115: My Help Desk Contact Information.

| CMS.gov My Enterprise Portal     | і≣ му                         | Apps                         |                            |                           | 1       | 🕒 Jane Smith 🔻 | Help | 🕩 Log Ou |
|----------------------------------|-------------------------------|------------------------------|----------------------------|---------------------------|---------|----------------|------|----------|
| My Profile                       |                               |                              |                            |                           |         |                |      |          |
|                                  | My Help Desk                  | Contact Inform               | ation                      |                           |         |                |      |          |
| View Profile                     |                               | Q Global Filter              |                            |                           |         |                |      |          |
|                                  | Application Name              | Help Desk Name               | Help Desk Email<br>Address | Help Desk Phone<br>Number | He      | lp Desk URL    |      |          |
| Change Profile                   | BCRS Web                      | COB&R Help Desk              | SampleTEST@test.<br>org    | 323-456-7689              | http:// | //test.bcrs.co |      |          |
| Change Business Contact Informat | ion COB                       | MAPD Help Desk               |                            | 443-087-6543              |         |                |      |          |
| Change Password                  | DEX (Data<br>Exchange) System | DEX Support Desk             | SampleTEST@test.<br>com    | 123-456-7890              | http:/  | //dex.helpdesk |      |          |
|                                  | Showing 1 to 3 of 3 r         | Showing 1 to 3 of 3 records. |                            |                           |         |                |      |          |
| Change Security Question and Ans | wer<br>CMS IT Service Desk at | : (410) 786-2580 or (800     | ) 562-1963 or send email   | to: CMS_IT_SERVICE_       | DESK@d  | ms.hhs.gov     |      |          |
| Manage MFA Devices               | View Full List of Tier 1 H    | Help Desk Support Cont       | act Information            |                           |         |                |      |          |
| Login History                    |                               |                              |                            |                           |         |                |      |          |
| My Help Desk Contact Information | >                             |                              |                            |                           |         |                |      |          |

### Figure 115: Login History

A paginated list of Help Desk contact information is displayed, as shown in *Figure 115: My Help Desk Contact Information*, for each application in which you have a role. The information displayed includes Application Name, Help Desk Name, Help Desk Email Address, Help Desk Phone Number, and Help Desk URL. This list can be sorted in the ascending or descending order of the Application Name. The Global Filter feature is also available and can be used to further refine the list if multiple rows are displayed. Clicking on the **View Full List of Tier 1 Help Desk Support Contact Information** link that appears in the message below the list allows you to view the Tier 1 Help Desk support information for all CMS applications.

## 9. Requesting Access to an Application

Applications hosted on the CMS Enterprise Portal may either be provisioned via the CMS Enterprise Portal system or via EUA. To access an application provisioned via CMS Enterprise Portal, users must request a role in that application from within the CMS Enterprise Portal system. To access an application provisioned via EUA, users must request the appropriate job codes from the EUA system. CMS Enterprise Portal users can only access or view the applications to which they have been granted access through the respective approved role request(s) or job code(s).

This section provides basic instructions on how to request access to an application and a Portal role or EUA job code.

Each application is different and may require you to enter or select information not indicated in the basic instructions provided in this section. The system prompts you to enter or select any additional information needed, based on the application and role you are requesting. In addition, the system will display help messages to assist you in completing your requests.

# 9.1. Add Application Button

Registered users can use the **Add Application** button or link to request access to a CMS Enterprise Portal application and a role within that application.

The **Add Application** button is available on the **My Portal** page, as shown in *Figure 116: Add Application Button on My Portal Page.* 

| CMS.gov My Enterprise Portal                                                                                                    | nith 🔻 | 🕑 Help | 🕞 Log Out |
|----------------------------------------------------------------------------------------------------|--------|--------|-----------|
| My Portal       Add Application                                                                                                    |        |        |           |
| Previous Login: View Login Hi                                                                                                    | шх     |        |           |
| Welcome to CMS Enterprise Portal.<br>Welcome James Smith to CMS Enterprise Portal.<br>You've selected DEX (Data Exchange) System application during your registration. You can request access to this application by clicking here.<br>You may request access to other applications by selecting "Add Application" button. |        |        |           |
| Learn how to add Multi-Factor Authentication (MFA) devices via My Profile in the Manage MFA Devices section.                                                                                                    |        |        |           |

Figure 116: Add Application Button on My Portal Page

For the first-time users upon initial login, the **My Portal** page displays a Welcome message with a link to request access to the application that the user selected during registration, as shown in *Figure 116: Add Application Button on My Portal Page*.

The Add Application link is also present on the My Access page, as shown in *Figure 117: Add Application Link on My Access Page*.

| s.gov∣∾            | ly Enterprise Portal                   |                                        | ≣ Му Аррз                                       | 🌲 🔮 Daisy Wyoming                          | ▼ 🤁 Help               | 🕒 Log Out |
|--------------------|----------------------------------------|----------------------------------------|-------------------------------------------------|--------------------------------------------|------------------------|-----------|
| y Acces            | SS                                     |                                        |                                                 |                                            |                        |           |
| My Roles           | S My Pending Requests                  | Solution My Annual Certifications      | 3 My Request History                            |                                            |                        | 1         |
| The following      | is a list of your existing application | s and associated roles. You can add ro | les to these applications below or request acce | ess to a different application by selectin | g " <u>Add Applica</u> | tion".    |
|                    |                                        |                                        | Q Global Filter                                 |                                            |                        |           |
|                    | Application <sup>▲</sup>               |                                        | Ro                                              | le 🗢                                       | A                      | ctions    |
| 3CRS Web 🚺         |                                        |                                        | BCRS Admin 🕕                                    |                                            | Select                 | Action -  |
| COB 🕕              |                                        |                                        | Approver 1                                      |                                            | Select                 | Action 👻  |
| DEX (Data Exch     | ange) System 🕕                         |                                        | DEX State Admin 🚯                               |                                            | Select                 | Action -  |
|                    | nrollment Medicare Online (ELMO) 🕕     |                                        | CMS Only - ELMO Administrator Authorizer 🕕      |                                            | Select                 | Action -  |
| Eligibility and Er |                                        |                                        |                                                 |                                            |                        |           |
| Eligibility and Er | P/CC (1)                               |                                        | Authorizer (1)                                  |                                            | Select                 | Action -  |

Figure 117: Add Application Link on My Access Page

Alternatively, the **Request Application Access** page can be accessed by clicking **My Apps** in the top navigation bar and then selecting **Add Application** under the **IDM** menu, as shown in *Figure 118: Accessing the Request Application Access Page via My Apps*.

| CMS.g                                         | OV My Enterprise Portal                                                                       | My Apps                                                   |                | 🙁 Daisy Wyoming 🔻 | 🕜 Help | 🕩 Log Out |
|-----------------------------------------------|-----------------------------------------------------------------------------------------------|-----------------------------------------------------------|----------------|-------------------|--------|-----------|
| <b>Му                                    </b> | LDM<br>Add Application<br>Annual Role Certifications<br>Approvals<br>Help Desk / Manage Users | BCRS DE<br>BCRS App<br>BCRS Admin<br>PBCRS<br>PBCRS Admin | X<br>plication |                   |        |           |

Figure 118: Accessing the Request Application Access Page via My Apps

Clicking the **Add Application** button or link takes you to the **Request Application Access** page, as shown in *Figure 119: Request Application Access Page*.

| CMS.gov My Enterprise Portal                                                                                                    | 🗮 My Apps                                                                                                    |                                                 | 🕒 Daisy Wyoming 🔻                                              | 🕑 Help    | 🕞 Log Out |
|----------------------------------------------------------------------------------------------------|----------------------------------------------------------------------------------------------------|-------------------------------------------------|----------------------------------------------------------------|-----------|-----------|
| Request Application A                                                                                                    | ccess                                                                                                    |                                                 |                                                                |           |           |
| The following is the step-by-step process for requesting<br>related information to review at the last step. Please note<br>You can review your current roles and pending role request | ig a role in a CMS Enterprise Portal application. A summary of each step taken will be sho<br>that the number of steps and the questions asked will vary depending on the role that yo<br>the In My Access. | own after each step. 1<br>ou are requesting and | ou will be presented with all<br>your current level of access. | your role |           |
| <ol> <li>Select an Application</li> </ol>                                                                                                    |                                                                                                    |                                                 |                                                                |           |           |
| Select an Application                                                                                                    |                                                                                                    |                                                 |                                                                | ~         |           |
|                                                                                                    |                                                                                                    |                                                 |                                                                | Next      |           |
| 2 Select a Role                                                                                                    |                                                                                                    |                                                 |                                                                |           |           |
| (3) Enter Reason for Request                                                                                                    |                                                                                                    |                                                 |                                                                |           |           |
|                                                                                                    |                                                                                                    |                                                 |                                                                | Cancel    |           |

#### Figure 119: Request Application Access Page

### 9.2. My Access Page

The My Access page enables you to perform the following actions:

- Request access to any CMS application
- View a list of your existing applications and associated roles
- Add a role to an application you have access to

- Cancel a pending request
- Remove a role for an application you have access to
- View or modify role attributes
- View a list of pending role requests submitted for approval
- View a list of roles that require certification, have been certified or have been submitted for certification
- View all the past requests made for access to an application/role

The **My Access** page is accessed by selecting the **My Access** option from the name drop-down list in the top navigation bar, as shown in *Figure 120: Accessing the My Access Page via Name Drop-down*.

| CMS.gov My E | Enterprise Portal          |                  |                          |      | 🙁 Daisy Wyoming 🔻                    | 🛿 Help | 🕒 Log Out |
|--------------|----------------------------|------------------|--------------------------|------|--------------------------------------|--------|-----------|
|              | My Portal                  |                  |                          |      | My Access<br>My Profile              |        |           |
|              |                            |                  |                          | Prev | ious Login: <u>View Login Hist</u> e | ory    |           |
|              | Annual Role Certifications | <b>Approvals</b> | Help Desk / Manage Users |      | dan<br>BCRS                          |        |           |

Figure 120: Accessing the My Access Page via Name Drop-down

The My Access page contains four tabs:

• My Roles – This default tab displays information for each application for which you have access including the existing roles you have been granted for the application, as shown in *Figure 121: My Roles Tab on My Access Page*.

| <b>NS.</b> gov My Enterprise Portal                                                                         |                                           | E My Apps                                                                     |             | 🕒 Daisy Wyoming 🔻          | 🕜 Help                                                                                                    | 🕩 Log Oı                                                     |
|----------------------------------------------------------------------------------------------------|-------------------------------------------|-------------------------------------------------------------------------------|-------------|----------------------------|----------------------------------------------------------------------------------------------------|--------------------------------------------------------------|
| y Access                                                                                                    |                                           |                                                                               |             |                            |                                                                                                    |                                                              |
| My Roles My Pending Requests                                                                                | My Annual Certifications                  | <sup>1</sup> My Request History                                               |             |                            |                                                                                                    |                                                              |
| The following is a list of your existing applicat                                                           | ons and associated roles. You can add rol | es to these applications below or request access to a                         | different a | pplication by selecting "A | dd Applicati                                                                                                    | ion".                                                        |
|                                                                                                    |                                           | Q Global Filter                                                               |             |                            |                                                                                                    |                                                              |
| Applicatio                                                                                                  | n 🕈                                       | Role 🗢                                                                        |             |                            | Ac                                                                                                    | tions                                                        |
|                                                                                                    |                                           |                                                                               |             |                            |                                                                                                    |                                                              |
| BCRS Web 📧                                                                                                  |                                           | BCRS Admin (1)                                                                |             |                            | Select                                                                                                    | Action 🝷                                                     |
| BCRS Web 1                                                                                                  |                                           | BCRS Admin ()<br>Approver ()                                                  |             |                            | Select /                                                                                                    | Action 👻                                                     |
| 3CRS Web 🗊<br>COB 🚯<br>DEX (Data Exchange) System 🕄                                                         |                                           | BCRS Admin  Approver DEX State Admin                                          |             |                            | Select /<br>Select /<br>Select /                                                                                                    | Action -<br>Action -<br>Action -                             |
| BCRS Web ()<br>COB ()<br>DEX (Data Exchange) System ()<br>Eligibility and Enrollment Medicare Online (ELMO) | 0                                         | BCRS Admin  Approver DEX State Admin CMS Only - ELMO Administrator Authorizer |             |                            | Select A<br>Select A<br>Select A                                                                                                    | Action   Action   Action   Action   Action                   |
| BCRS Web  COB DEX (Data Exchange) System Eligibility and Enrollment Medicare Online (ELMO MA/MA-PD/PDP/CC   | 0                                         | BCRS Admin  Approver CMS Only - ELMO Administrator Authorizer Authorizer      |             |                            | Select / Select / Sel | Action   Action   Action   Action   Action   Action   Action |

Figure 121: My Roles Tab on My Access Page

The **Select Action** drop-down, as shown in *Figure 121: My Roles Tab on My Access Page*, appears for each application for which you have access. You can select from the following options in the drop-down:

- Add Role Directs you to the Request Application Access page to request an additional role for the application.
- Remove Role Prompts you to confirm if you wish to remove the role from the application.
- View/Modify Role Details Directs you to the Role Details page that displays additional role information with an option to modify this information, as shown in Figure 122: Role Details.

| CMS.gov My Enterprise Portal                                                                                     | III My Apps                                                                           |              | 🕒 Daisy Wyoming 🔻 | 😯 Help | 🕒 Log Out |
|----------------------------------------------------------------------------------------------------|---------------------------------------------------------------------------------------|--------------|-------------------|--------|-----------|
| Role Details                                                                                                    |                                                                                       |              |                   |        |           |
| Application<br>DEX (Data Exchange) System<br>A system used to facilitate                                         | )<br>data sharing between and among State Medicaid Agencies (SMAs) and Medicare.      |              |                   |        |           |
| Role<br>DEX State Admin<br>State Admins can approv<br>download data files.<br>Role Assigned Date<br>Jun 02, 2021 | DEX state users in their state, search DEX and the SSA DMF, report terminations to CM | 1S as well a | s upload and      |        |           |
| Role Details                                                                                                    |                                                                                       |              | 🖉 Modify          |        |           |
| State<br>Maryland                                                                                                |                                                                                       |              |                   |        |           |
|                                                                                                    |                                                                                       |              | Return            |        |           |

#### Figure 122: Role Details

My Pending Requests – This tab lists the pending requests for application/role for which you
have requested access. If you currently have pending requests, the page will display as
shown in Figure 123: My Pending Requests Tab on My Access Page.

| CMS.gov My        | Enterprise Portal                       |                          | <b>≣</b> My Apps                                             |                      | <b>A</b> 0      | Daisy Wyoming 🔻   | 🕑 Help 🕞 Log | ; Out |
|-------------------|-----------------------------------------|--------------------------|--------------------------------------------------------------|----------------------|-----------------|-------------------|--------------|-------|
| My Access         | 5                                       |                          |                                                              |                      |                 |                   |              |       |
| ž⊟ My Roles       | S My Pending Requests                   | My Annual Certifications | 🕚 My Request History                                         |                      |                 |                   |              |       |
| The following is  | a list of pending requests submitted fo | r approval.              | Q Global Filter                                              |                      |                 |                   |              |       |
| Request ID 🗢      | Application 🗢                           | Role Name 🗢              | Attrib                                                       | outes \$             | Submission Date | Expiration Date 🖨 | Action       |       |
| 1819254           | Disproportionate Share Hospital (DSH    | () DSH End User (1)      | DSH ID Number: 54<br>Provider ID: 54342<br>Hospital Name: CM | 13425dhsa<br>5<br>1S | May 11, 2022    | May 12, 2022      | ⊖ Cancel     |       |
| 1819256           | EPPE (1)                                | EPPE User 1              | EPPE Organization                                            | Name: CMS            | May 11, 2022    | May 12, 2022      | ⊖ Cancel     |       |
| Showing 1 to 2 of | 2 records.                              |                          | H 4 1 F H                                                    | 10 👻                 |                 |                   |              |       |

Figure 123: My Pending Requests Tab on My Access Page

My Annual Certifications – This tab lists all the roles that you currently have access to that
require certification, have been certified or have been submitted for certification, as shown in
Figure 124: My Annual Certifications Tab on My Access Page.

| Iy Acces                    | SS                                                                         |                             |                                                                              |                 |                                                               |                                                                                                   |                                                                                                    |
|-----------------------------|----------------------------------------------------------------------------|-----------------------------|------------------------------------------------------------------------------|-----------------|---------------------------------------------------------------|---------------------------------------------------------------------------------------------------|----------------------------------------------------------------------------------------------------|
| ≝ My Roles                  | My Pending Requests                                                        | S My Annual Certific        | cations 🕚 My Request H                                                       | listory         |                                                               |                                                                                                   |                                                                                                    |
| If you no long              | er need a role listed below, you can                                       | remove it by using the 'Rem | nove Role' option on the <u>My Role</u> s                                    | page.           |                                                               | Sł                                                                                                | how Available On                                                                                     |
|                             |                                                                            |                             | Q Global Filte                                                               | er              |                                                               |                                                                                                   |                                                                                                    |
|                             | Application                                                                |                             | ♦ Role                                                                       | Attributes      | ¢                                                             | ¢ Last                                                                                            | <ul> <li>Certification</li> </ul>                                                                    |
|                             |                                                                            |                             |                                                                              |                 | Status                                                        | Certified Date                                                                                    | Due Date                                                                                             |
| BCR                         | S Web                                                                      | BCF                         | IS Admin                                                                     |                 | Certified                                                     | Apr 27, 2022                                                                                      | Due Date<br>Apr 27, 2023                                                                             |
| BCR                         | S Web                                                                      | BCF                         | tS Admin<br>rover                                                            |                 | Certified<br>Certified                                        | Certified Date<br>Apr 27, 2022<br>Apr 27, 2022                                                    | Due Date<br>Apr 27, 2023<br>Apr 27, 2023                                                             |
| BCR<br>COB<br>DEX           | S Web<br>(Data Exchange) System                                            | BCF<br>App<br>DEX           | IS Admin<br>rover<br>State Admin                                             | State: Maryland | Certified<br>Certified                                        | Certified Date<br>Apr 27, 2022<br>Apr 27, 2022<br>Apr 27, 2022                                    | Due Date           Apr 27, 2023           Apr 27, 2023           Apr 27, 2023                        |
| BCR<br>COB<br>DEX<br>Eligit | S Web<br>(Data Exchange) System<br>bility and Enrollment Medicare Online ( | (ELMO)                      | IS Admin<br>rover<br>: State Admin<br>S Only - ELMO Administrator<br>norizer | State: Maryland | Certified<br>Certified<br>Certified<br>Certified<br>Certified | Certified Date           Apr 27, 2022           Apr 27, 2022           Apr 27, 2022           N/A | Due Date           Apr 27, 2023           Apr 27, 2023           Apr 27, 2023           May 09, 2023 |

Figure 124: My Annual Certifications Tab on My Access Page

• My Request History – This tab lists all your requests for access to an application/role that have been approved, rejected, expired, revoked, or canceled, as shown in *Figure 125: My Request History Tab on My Access Page*.

| Acces            | S                                                                              | : <b>≕</b> му Ар                            | JS                     |                 | aisy Wyoming 👻 🤮  | Help 🖝 Lo                |
|------------------|--------------------------------------------------------------------------------|---------------------------------------------|------------------------|-----------------|-------------------|--------------------------|
| My Roles         | Ny Pending Requests                                                            | My Annual Certifications                    | Ay Request History     |                 |                   |                          |
| The following is | a list of your role requests that have be                                      | en resolved. Pending role requests can b    | be found <u>here</u> . |                 |                   |                          |
|                  |                                                                                |                                             | Q Global Filter        |                 |                   |                          |
| Request ID 🗢     | Application 🗢                                                                  | Role Name 🗢                                 | Attributes 🗢           | Submission Date | Resolution Date * | Resolution \$            |
| 878758           | DEX (Data Exchange) System                                                     | DEX State Admin                             | State: Maryland        | Jun 2, 2021     | Jun 2, 2021       | Approved<br>View Details |
| 878762           | BCRS Web                                                                       | BCRS Admin                                  |                        | Jun 2, 2021     | Jun 2, 2021       | Approved<br>View Details |
| 878763           | СОВ                                                                            | Approver                                    |                        | Jun 2, 2021     | Jun 2, 2021       | Approved<br>View Details |
| 1817195          | MA/MA-PD/PDP/CC                                                                | Authorizer                                  |                        | May 9, 2022     | May 9, 2022       | Approved<br>View Details |
| 1817197          | Eligibility and Enrollment Medicare<br>Online (ELMO)                           | CMS Only - ELMO Administrator<br>Authorizer |                        | May 9, 2022     | May 9, 2022       | Approved<br>View Details |
| 1817344          | Disproportionate Share Hospital (DSH                                           | ) DSH End User                              |                        | May 9, 2022     | May 9, 2022       | Approved<br>View Details |
| 1817345          | Enterprise User Data Catalog                                                   | Enterprise User Data Catalog User           |                        | May 9, 2022     | May 9, 2022       | Approved<br>View Details |
| 1817346          | Disproportionate Share Hospital (DSH                                           | ) DSH End User                              |                        | May 9, 2022     | May 9, 2022       | Approved<br>View Details |
| 1817347          | Enterprise User Data Catalog                                                   | Enterprise User Data Catalog User           |                        | May 9, 2022     | May 9, 2022       | Approved<br>View Details |
| 1817353          | Federally Facilitated Marketplace<br>(FFM)/Request for MLMS Training<br>Access | Assister                                    |                        | May 9, 2022     | May 9, 2022       | Approved<br>View Details |
| owing 1 to 10 of | f 20 records.                                                                  |                                             | H 4 1 2 + H 10 -       |                 |                   |                          |

Figure 125: My Request History Tab on My Access Page

# 9.3. Requesting a Role

The following are the instructions on how to request a role in a CMS Enterprise Portalprovisioned application when you currently do not have any role in that application.

- 1. Navigate to the CMS Enterprise Portal public home page.
- 2. Login using your Portal user ID and password.

- On the My Portal page, as shown in Figure 116: Add Application Button on My Portal Page, click the Add Application button. The Request Application Access page displays, as shown in Figure 119: Request Application Access Page.
- Choose an application from the Select an Application drop-down list. For example, select Eligibility and Enrollment Medicare Online (ELMO). Information about the selected application is displayed as shown in Figure 126: Request Application Access – Selecting an Application. Note

You can click the **Help Desk Information** header to view how to contact the Help Desk for that application.

| CMS.gov My Enterprise Portal                                                                           | i≣ My Apps                                                                                                    |                                                      | 😩 Daisy Wyoming 🔻                                        | 🕑 Help | 🕩 Log Out       |
|----------------------------------------------------------------------------------------------------|----------------------------------------------------------------------------------------------------|------------------------------------------------------|----------------------------------------------------------|--------|-----------------|
| Request Application                                                                                    | Access<br>esting a role in a CMS Enterprise Portal application. A summary of each step taken will be shown a<br>ote that the number of steps and the questions asked will vary depending on the role that you are<br>quests in <u>My Access</u> . | after each step. You wil<br>e requesting and your c  | be presented with all your ro<br>urrent level of access. | ole    |                 |
| 1 Select an Application<br>Application<br>Eligibility and Enrollment Medicare C                        | Inline (ELMO)                                                                                                    |                                                      | × N                                                      | •      |                 |
| ● Application Description: ELMO provide<br>Direct Billing, Third Party, Enrollment, an<br>and MBD GUI. | s a single point of access for Medicare Beneficiary Demographics, Entitlement/Eligibility, He<br>d Premium information. It consolidates the capabilities of the legacy MBD and EDB User inte                                                      | ealth Status, Utilization<br>erfaces, including BER1 | ı, Low-Income Subsidy (LIS)<br>, ERNIE, MEPS, DIRT, LBRS | ,      |                 |
| > Heip Desk Information                                                                                |                                                                                                    |                                                      | Next                                                     |        |                 |
| 2) Select a Role                                                                                       |                                                                                                    |                                                      |                                                          |        |                 |
| (3) Enter Reason for Request                                                                           |                                                                                                    |                                                      |                                                          |        | <b>^</b><br>Тор |

### Figure 126: Request Application Access – Selecting an Application

5. Click Next.

Step 1 of the Request Application Access is completed.

 You may be asked to choose a Group, depending on the application selected. Next, choose a role from the Select a Role drop-down list, as shown in *Figure 127: Request Application* Access – Selecting a Role. For example, select ELMO State Basic.

| -              | 1 11                                                                                                    |                                                                                                    |                                                                                                    |     |
|----------------|----------------------------------------------------------------------------------------------------|----------------------------------------------------------------------------------------------------|----------------------------------------------------------------------------------------------------|-----|
| r= 1<br>relate | the following is the step-by-step process for requesti<br>ed information to review at the last step. Please note | ing a role in a CMS Enterprise Portal application. A summary of each step take<br>that the number of steps and the questions asked will vary depending on the | n will be shown after each step. You will be presented with all your role<br>e role that you are requesting and your current level of access. |     |
| You c          | an review your current roles and pending role reque                                                              | sts in <u>My Access</u> .                                                                                                    |                                                                                                    |     |
| 0              | Select an Application                                                                                            |                                                                                                    | ✓ Completed                                                                                                    |     |
|                |                                                                                                    |                                                                                                    | 🗷 Edit                                                                                                    |     |
|                | <ul> <li>Eligibility and Enrollment</li> </ul>                                                                   | Medicare Online (ELMO)                                                                                                    |                                                                                                    |     |
| 2              | Select a Role                                                                                                    |                                                                                                    |                                                                                                    |     |
|                | Role                                                                                                    |                                                                                                    |                                                                                                    |     |
|                | ELMO State User                                                                                                  |                                                                                                    | × 🗸                                                                                                    |     |
|                | ELMO Central Office User                                                                                         |                                                                                                    |                                                                                                    |     |
|                | ELMO Regional Office User                                                                                        |                                                                                                    |                                                                                                    |     |
|                | ELMO State User                                                                                                  |                                                                                                    |                                                                                                    |     |
| 0              | ELMO External Entity User                                                                                        |                                                                                                    |                                                                                                    |     |
| (3)            | ELMO Support Contractor User                                                                                     |                                                                                                    |                                                                                                    | Тор |
| (4)            | ELMO Systems User                                                                                                |                                                                                                    |                                                                                                    |     |

the application and role you are requesting. For example, when the ELMO State Basic role is selected for the ELMO application, the system prompts you to enter the BCI and the Role Details, as shown in *Figure 128: Request Application Access – Additional Information*.

| CMS.gov My Enterprise Portal                                                                        | <b>Ш</b> Му Аррз                                                                                                    | 🌲 🔹 Daisy Wyoming                                                                                | • 🕑 Help | G La |
|----------------------------------------------------------------------------------------------------|----------------------------------------------------------------------------------------------------|--------------------------------------------------------------------------------------------------|----------|------|
| Request Application                                                                                 | on Access                                                                                                    |                                                                                                  |          |      |
| The following is the step-by-step process for<br>related information to review at the last step. Pl | r requesting a role in a CMS Enterprise Portal application. A summary of each step taken will be shown after e<br>ease note that the number of steps and the questions asked will vary depending on the role that you are requ | each step. You will be presented with all your role<br>uesting and your current level of access. |          |      |
| You can review your current roles and pending                                                       | ole requests in <u>My Access</u> .                                                                                                    |                                                                                                  |          |      |
| 1 Select an Application                                                                             |                                                                                                    | ✓ Completed<br>☑ Edit                                                                            |          |      |
| <ul> <li>Eligibility and Enroll</li> </ul>                                                          | ment Medicare Online (ELMO)                                                                                                    |                                                                                                  |          |      |
| 2 Select a Role                                                                                     |                                                                                                    |                                                                                                  |          |      |
| ELMO State User                                                                                     |                                                                                                    | × ¥                                                                                              |          |      |
| • Role Description: Select this role                                                                | if you are a staff at one of the State Agencies and need access to ELMO to perform your job functions.                                                                                                    |                                                                                                  |          |      |
|                                                                                                    |                                                                                                    | Next                                                                                             |          |      |
| 3 Enter Business Contact                                                                            | Information                                                                                                    |                                                                                                  |          |      |
| (4) Enter Role Details                                                                              |                                                                                                    |                                                                                                  |          | _    |
| 5 Enter Reason for Reque                                                                            | st                                                                                                    |                                                                                                  |          | Тс   |
|                                                                                                    |                                                                                                    | Cancel                                                                                           |          |      |

Figure 128: Request Application Access – Additional Information

- 7. Click **Next** to continue.
- Provide the information requested in step 3, as shown in *Figure 129: Request Application* Access – Enter BCI. After all required information has been provided, click Next to continue. Note

If you already provided the Business Contact Information via the **My Profile** page, this information will be auto populated.

| CMS.gov My Enterprise Port |                                                                                                    | III My Apps                      |                                                     | 🐥 🕒 Daisy Wyom                                          | ing 🔻 🕜 Help | 🕒 Log Out |
|----------------------------|----------------------------------------------------------------------------------------------------|----------------------------------|-----------------------------------------------------|---------------------------------------------------------|--------------|-----------|
| 1                          | Request Application Access                                                                                                    |                                  |                                                     |                                                         |              |           |
| F                          | The following is the step-by-step process for requesting a role in a C                                                                               | MS Enterprise Portal application | n. A summary of each step taken will be shown aft   | ter each step. You will be presented with all your role |              |           |
| r                          | elated information to review at the last step. Please note that the numb<br>fou can review your current roles and pending role requests in My Access | er of steps and the questions a  | sked will vary depending on the role that you are r | requesting and your current level of access.            |              |           |
|                            |                                                                                                    |                                  |                                                     |                                                         |              |           |
| 9                          | 1 Select an Application                                                                                                    |                                  |                                                     | ✓ Completed<br>☑ Edit                                   |              |           |
|                            | <ul> <li>Eligibility and Enrollment Medicare</li> </ul>                                                                                              | Online (ELMO)                    |                                                     |                                                         |              |           |
|                            |                                                                                                    |                                  |                                                     |                                                         |              |           |
|                            | 2 Select a Role                                                                                                    |                                  |                                                     | Completed                                               |              |           |
|                            | <ul> <li>ELMO State User</li> </ul>                                                                                                    |                                  |                                                     | Lun                                                     |              |           |
|                            |                                                                                                    |                                  |                                                     |                                                         |              |           |
|                            | 3 Enter Business Contact Information                                                                                                    |                                  |                                                     |                                                         |              |           |
|                            | All fields are required unless marked (optional).                                                                                                    |                                  |                                                     |                                                         |              |           |
|                            | Social Security Number<br>X00-XX-3423                                                                                                    |                                  |                                                     |                                                         |              |           |
|                            |                                                                                                    |                                  |                                                     |                                                         |              |           |
|                            | Blue Star Health LLC                                                                                                    |                                  |                                                     |                                                         |              |           |
|                            | Address Line 1                                                                                                    |                                  |                                                     |                                                         |              |           |
|                            | 22 Main Street                                                                                                    |                                  | Enter Address Line 2 (optional)                     |                                                         |              |           |
|                            | City                                                                                                    | State                            |                                                     |                                                         |              |           |
|                            | Columbia                                                                                                    | marytanu                         | •                                                   |                                                         |              |           |
|                            | ZIP Code<br>23111                                                                                                    | Enter ZIF                        | +4 Code (optional)                                  |                                                         |              |           |
|                            | Company Phone Number                                                                                                    |                                  |                                                     |                                                         |              |           |
|                            | 410-221-4545                                                                                                    | Enter Ex                         | ension (optional)                                   |                                                         |              |           |
|                            | Office Phone Number                                                                                                    |                                  |                                                     |                                                         |              |           |
|                            | 410-245-0000                                                                                                    | Enter Ex                         | ension (optional)                                   |                                                         |              |           |
|                            |                                                                                                    |                                  |                                                     |                                                         |              |           |
|                            |                                                                                                    |                                  |                                                     | Next                                                    |              |           |
| (                          | 4) Enter Role Details                                                                                                    |                                  |                                                     |                                                         |              |           |
|                            | C Frater Berner for Bernet                                                                                                    |                                  |                                                     |                                                         |              | ^         |
| (                          | 5) Enter Reason for Request                                                                                                    |                                  |                                                     |                                                         |              | Тор       |
|                            |                                                                                                    |                                  |                                                     | Cancel                                                  |              |           |

#### Figure 129: Request Application Access – Enter BCI

9. Provide the information, i.e. the role details, requested in step 4, as shown in *Figure 130: Requesting Application Access – Role Details*. The role details or role attributes are additional questions that some applications require you to answer at the time of role request. The answers to these questions help the Approver evaluate your role request. Sometimes, role attributes are used to identify the Approver for the role and route the role request to that Approver. After all required information has been provided, click Next to continue. Note

Based on the role requested, you may or may not be required to enter the Role Details.

| DV My Enterprise Portal                        | III My Apps                                                                                                    | 🌲 🔮 Daisy Wyoming 🔻 🕑 Help                                                                                                    |
|------------------------------------------------|----------------------------------------------------------------------------------------------------|----------------------------------------------------------------------------------------------------|
| Request Applicat                               | ion Access                                                                                                    |                                                                                                    |
| Request Applicat                               | IOII ACCESS                                                                                                    |                                                                                                    |
| related information to review at the last step | s for requesting a role in a CMS Enterprise Portal application. A summary of ea<br>). Please note that the number of steps and the questions asked will vary depe | ich step taken will be shown after each step. You will be presented with all your role<br>nding on the role that you are requesting and your current level of access. |
| You can review your current roles and pendi    | ng role requests in <u>My Access</u> .                                                                                                    |                                                                                                    |
| Select an Application                          |                                                                                                    | Completed                                                                                                    |
| b beleet un ripplication                       |                                                                                                    | 🖉 Edit                                                                                                    |
| <ul> <li>Eligibility and Enror</li> </ul>      | ollment Medicare Online (ELMO)                                                                                                    |                                                                                                    |
| 2 Select a Role                                |                                                                                                    | ✓ Completed                                                                                                    |
|                                                |                                                                                                    | 🕑 Edit                                                                                                    |
| <ul> <li>ELMO State User</li> </ul>            |                                                                                                    |                                                                                                    |
| 3 Enter Business Conta                         | ct Information                                                                                                    | ✓ Completed                                                                                                    |
| •                                              |                                                                                                    | 🖉 Edit                                                                                                    |
| <ul> <li>BCI Updates Comp</li> </ul>           | oleted.                                                                                                    |                                                                                                    |
| 4 Enter Role Details                           |                                                                                                    |                                                                                                    |
| All fields are required unless ma              | irked (optional).                                                                                                    |                                                                                                    |
| Select State/Territory                         |                                                                                                    |                                                                                                    |
| Available State/Territorys                     |                                                                                                    | Selected State/Territorys                                                                                                    |
| Search                                         | Q                                                                                                    | Dist of Columbia                                                                                                    |
| Alabama                                        | Add                                                                                                    | Maryland                                                                                                    |
| Alaska                                         | Remove                                                                                                    | Virginia                                                                                                    |
| American Samoa                                 |                                                                                                    |                                                                                                    |
| Arizona                                        | Remove All                                                                                                    |                                                                                                    |
| Arkansas                                       | -                                                                                                    |                                                                                                    |
| Note: Use Shift-Click to select multiple ite   | ms listed consecutively. Use Ctrl-Click to select multiple items that are not listed cons-                                                                        | ecutively.                                                                                                    |
|                                                |                                                                                                    | Next                                                                                                    |
|                                                |                                                                                                    |                                                                                                    |
| 5 Enter Reason for Requ                        | iest                                                                                                    |                                                                                                    |
|                                                |                                                                                                    |                                                                                                    |
|                                                |                                                                                                    | Cancel                                                                                                    |

#### Figure 130: Requesting Application Access – Role Details

10. Provide the information requested in step 5, as shown in *Figure 131: Requesting Application* Access – Reason for Request.

|             | Request Application Access                                                                                                    |                                   |                 |
|-------------|----------------------------------------------------------------------------------------------------|-----------------------------------|-----------------|
|             | The following is the step-by-step process for requesting a role in a CMS Enterprise Portal application. A summary of each step taken will be shown after each step. You will be presented related information to review at the last step. Please note that the number of steps and the questions asked will vary depending on the role that you are requesting and your current level o | l with all your role<br>f access. |                 |
|             | You can review your current roles and pending role requests in <u>My Access</u> .                                                                                                    |                                   |                 |
|             | 1 Select an Application                                                                                                    | Completed                         |                 |
|             | <ul> <li>Eligibility and Enrollment Medicare Online (ELMO)</li> </ul>                                                                                                    | E CON                             |                 |
|             | 2 Select a Role                                                                                                    | Completed                         |                 |
|             | ✓ ELMO State User                                                                                                    |                                   |                 |
|             | 3 Enter Business Contact Information                                                                                                    | Completed                         |                 |
|             | ✓ BCI Updates Completed.                                                                                                    |                                   |                 |
|             | Enter Role Details                                                                                                    | ✓ Completed                       |                 |
|             | All fields are required unless marked (optional).                                                                                                    |                                   |                 |
|             | Dist of Columbia<br>Maryland<br>Virginia<br>Work: Use Shift: Click to select multiple items listed consecutively. Use Chri Click to select multiple items that are not listed consecutively.                                                                                                    |                                   |                 |
|             | 5 Enter Reason for Request                                                                                                    |                                   |                 |
|             | This is a test access request                                                                                                    |                                   |                 |
|             |                                                                                                    | Submit                            | <b>^</b><br>Тор |
|             | anneating Analisation Assess Descent (s. Descent                                                                                                    | Cancel                            |                 |
| lick Submit | to submit the request for approval. You will be prompt                                                                                                    | ted to confir                     | m if you        |
| o proceed.  |                                                                                                    |                                   |                 |

You will receive confirmation that the request was submitted successfully along with a tracking number for your request, as shown in *Figure 132: Request Application Access – Success Message*. You will see one or more request tracking number(s) on the **Request New Application Access Acknowledgement** page. You can use these tracking number(s) when contacting the approvers for help.

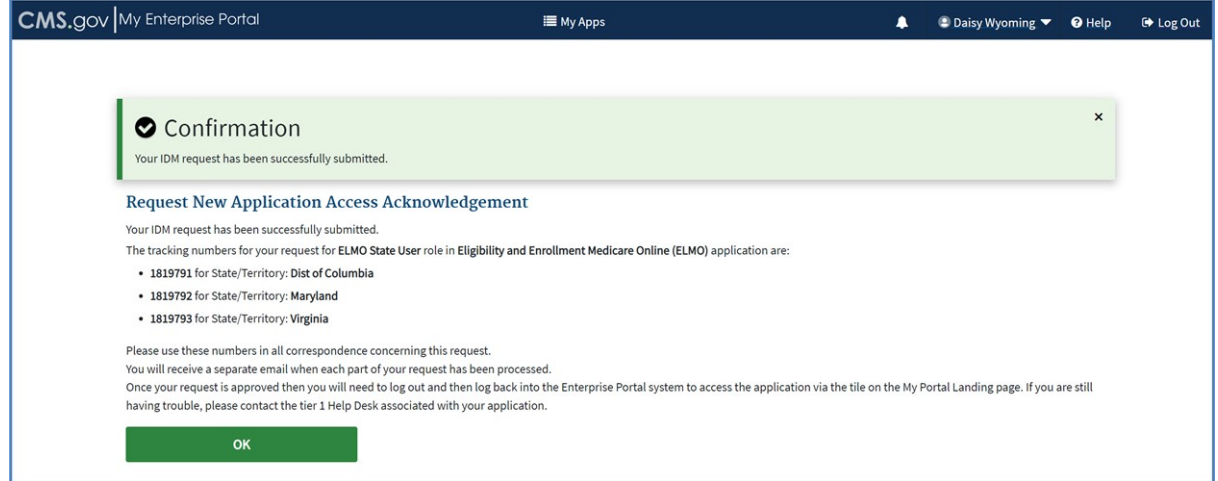

### Figure 132: Request Application Access – Success Message

13. Click OK.

You will be redirected to the **My Roles** page. Click the **My Pending Requests** tab. The request will display under the **My Pending Requests** tab, as shown in *Figure 133: Request Application* Access – Pending Request.

#### Note

You, as a Submitter, will receive an email notification with the request tracking number(s), while the Approver receives an email to take an action on the submitted request.

## 9.3.1. Determining User Identity and LOA

Depending on the role you requested and the information you provide, the system may take you to the Identity Verification page. The identity verification process is necessary for roles that require a higher level of security to access, but you are not at the correct Level of Assurance (LOA) that is required for the requested role. Identity verification is done by asking you questions based on your personal information.

Each role requires a specific LOA: LOA 1, LOA 2, or LOA 3. You will be assigned LOA 1 as soon as you register. To update or raise the LOA level, you go through the identity verification process.

Depending on your current LOA and the LOA required by the role you are requesting, you may or may not be required to go through the identity verification process.

There are three ways to complete the identity verification process:

- Remote Identity Proofing (RIDP) using the CMS Enterprise Portal and Experian's Identity Verification service.
- If you fail RIDP, then you go to the Experian Phone Proofing (with a review reference # obtained at the end of the failed RIDP process).
- If you subsequently fail Phone Proofing, you may go through the Manual Identity Proofing (IDP) procedure to update your LOA by contacting your Application Help Desk, who can manually raise the LOA after determining your identity.

### Note

Manual IDP by the Application Help Desk is the last resort for IDP after you have failed RIDP and Phone Proofing. LOA level can be raised but cannot be lowered. Once LOA 3 is reached, no changes can be made to the LOA level. RIDP does not work if you have a foreign address associated with your account so Manual IDP is the only option.

### 9.3.2. Requesting a Role Requiring RIDP

The following are the instructions on how to request access to an application and role that requires RIDP.

1. On the **Request Application Access** page, choose an application from the **Select an Application** drop-down list. For example, select **Eligibility and Enrollment Medicare Online** (ELMO).

### 2. Click Next.

Step 1 of the Request Application Access is completed.

3. Choose a role from the **Select a Role** drop-down list. For example, select **ELMO Help Desk Users Administrator**.

A message is displayed that the selected role requires additional level of identity verification, as shown in *Figure 134: Role Requiring RIDP*.

| CMS.gov My Enterprise Portal | EE My Apps                                                                                                    | • • | Jane Doe 🔻 | () Help | CP Log Out |
|------------------------------|----------------------------------------------------------------------------------------------------|-----|------------|---------|------------|
|                              | Request Application Access                                                                                                    |     |            |         |            |
|                              | 10 The following is the step by step process for requesting a role in a CMS Enterprise Partal application. A summary of each step taken will be shown after each step. Two will be presented with all your role related information to review at the last step. Please note that the number of steps and the questions adved will vary depending on the role that you are requesting and your current level of access. |     |            |         |            |
|                              | Select an Application     Completed     tot                                                                                                    |     |            |         |            |
|                              | <ul> <li>Eligibility and Enrollment Medicare Online (ELMO)</li> </ul>                                                                                                    |     |            |         |            |
|                              | Select a Role     Completed     G for                                                                                                    |     |            |         |            |
|                              | <ul> <li>ELMO Help Desk Users Administrator</li> </ul>                                                                                                    |     |            |         |            |
|                              | Complete Identity Verification                                                                                                    |     |            |         |            |
|                              | Identity Verification                                                                                                    |     |            |         |            |
|                              | This role requires an additional level of verification. You will be asked to provide additional information to verify your identity. Please select "Leanch" to<br>begin the identity verification process. You will return to the next step below when identity verification is complete.                                                                                                    |     |            |         |            |
|                              | Caunch                                                                                                    |     |            |         |            |
|                              | Enter Business Contact Information                                                                                                    |     |            |         |            |
|                              | (5) Enter Reason for Request                                                                                                    |     |            |         |            |
|                              | Two di                                                                                                    |     |            |         |            |

Figure 134: Role Requiring RIDP

4. Click Launch to begin the Identity Verification process.

The **Step #1: Identity Verification Overview** page displays, as shown in *Figure 135: RIDP – Overview*.

| CMS.gov My Enterprise Port                          | i⊞ My Apps                                                                                                    | ۰                                                | 9                                   | John Doe 🔻                   | Help | €→ Log Out |
|-----------------------------------------------------|----------------------------------------------------------------------------------------------------|--------------------------------------------------|-------------------------------------|------------------------------|------|------------|
| Ster                                                | 1: Identity Verification Overview                                                                                                    |                                                  |                                     |                              |      |            |
| To protec<br>keep in m                              | r privacy, you will need to complete Identity Verification successfully, before requesting access to the selected role. Belo                                                                                                    | w are a f                                        | ew ite                              | ms to                        |      |            |
| 1. Ens<br>coli<br>2. ider<br>"Soi<br>3. You<br>thei | at you have entered your legal name, current home address, primary phone number, date of birth and email address c<br>rsonal information to verify your identity with Experian, an external Identity Verification provider.<br>/erification involves Experian using information from your credit report to help confirm your identity. As a result, you m<br>uiry" on your Experian credit report. Soft inquiries do not affect your credit score and you do not incur any charges relat<br>need to have access to your personal and credit report information, as the Experian application will pose questions to 9.<br>s. For additional information, please see the Experian Consumer Assistance website - <u>http://www.experian.com/help/</u> | orrectly.<br>ay see ar<br>ed to the<br>rou, base | We wil<br>n entry<br>em.<br>ed on d | l only<br>called a<br>ata in |      |            |
| If you elevused to co                               | vroceed now, you will be prompted with a Terms and Conditions statement that explains how your Personal Identifiable<br>n your identity. To continue this process, select 'Next'.                                                                                                    | Informa                                          | ation (F                            | PII) is                      |      |            |
|                                                     | Next Cancel                                                                                                    |                                                  |                                     |                              |      |            |

#### Figure 135: RIDP – Overview

5. Click **Next** to continue.

The **Step #2: Accept Terms & Conditions** page displays, as shown in *Figure 136: RIDP – Terms and Conditions Information*.

| CMS.gov My Enterprise Portal                                                                                                    | I≣ My Apps                                                                                                    |                                                                                                    | 4                                                | 😫 🛛 John Doe 🔻                           | ? Help | €→ Log Out |
|----------------------------------------------------------------------------------------------------|----------------------------------------------------------------------------------------------------|----------------------------------------------------------------------------------------------------|--------------------------------------------------|------------------------------------------|--------|------------|
| Step #2: A                                                                                                    | ccept Terms & Conditions                                                                                                    |                                                                                                    |                                                  |                                          |        |            |
| OMB No. 0938-1236                                                                                                    | Expiration Date: 04/30/2017   (OMB Re-Certification Pending)   Paperwork F                                                                                                    | Reduction Act                                                                                                    |                                                  |                                          |        |            |
| Protecting You                                                                                                    | Privacy                                                                                                    |                                                                                                    |                                                  |                                          |        |            |
| Protecting your Priva<br>read the <u>CMS Privac</u>                                                                                                 | is a top priority at CMS. We are committed to ensuring the security and cor<br><u>Act Statement</u> , which describes how we use the information you provide.                                                                                                    | fidentiality of the user registering t                                                                                                    | 0 EIDN                                           | 1. Please                                |        |            |
| Personal Information<br>date of birth (DOB).<br>Information to verify y<br>identity. If collected,<br>information you give<br>you forget or misplac | described as data that is unique to an individual, such as a name, address,<br>(S is very aware of the privacy concerns around Pil data. In fact, we share y<br>ir identity. Your information will be disclosed to Experian, an external auther<br>will validate your Social Security Number with Experian only for the purpos<br>against their records. We may also use your answers to the challenge que<br>your User ID /Password. | telephone number, Social Security<br>your concerns. We will only collect<br>ntication service provider, to help us<br>es of verifying your identity. Experi-<br>stions and other PII to later identify | Numb<br>person<br>s verify<br>an verif<br>you in | er, and<br>al<br>your<br>ies the<br>case |        |            |
| HHS Rules of                                                                                                    | ehavior                                                                                                    |                                                                                                    |                                                  |                                          |        |            |
| We encourage you to<br>Department users, in                                                                                                    | and the <u>HHS Rules of Behavior</u> , which provides the appropriate use of all Hi<br>uding Federal employees, contractors, and other system users.                                                                                                    | HS information technology resourc                                                                                                    | es for                                           | <u> </u>                                 |        |            |
| ✓ I agree to the Term                                                                                                    | & Conditions                                                                                                    | Back Next                                                                                                    |                                                  | Cancel                                   |        |            |

|    | The Step #2: Enter Your Information page displaye as shown in Figure 127: DIDD - Your                                                                                                    | • |
|----|----------------------------------------------------------------------------------------------------|---|
|    | nformation Page.                                                                                                    |   |
|    | CMS.gov My Enterprise Portal Enter Your Information                                                                                                    |   |
|    | Please select the checkbox, if you have contacted the Experim Verification Support Services.                                                                                                    |   |
|    | Enter your legal first name and last name, as it may be required for identity Verification.<br>All fields are required unless marked 'optional'.                                                                                                    |   |
|    | Pert Kame     Moders Kame (ppdorasi)       Joba     P       Social Security Number     Sofial Security Number                                                                                                    |   |
|    | Is Your Address US Based?                                                                                                    |   |
|    | Home Address Line 1     Home Address Line 2 (topfcoul)       2010 SUNT NAZAIRE BLVD     Little Patucent Riverway                                                                                                    |   |
|    | Chy     20° Code     20° 4 Code (sptional)       HOMESTEAD     Florida     33059                                                                                                    |   |
|    | Place Number<br>307-278-9545                                                                                                    |   |
|    | Paul Address     Codfm Trail Address       John Doe⊚enail.com     John Doe⊚enail.com                                                                                                    |   |
|    | Chreckment if you save read and vertified the information above is accurate and complete as required by Identity Vertification.  Back Next Cancel                                                                                                    |   |
| 7. | Figure 137: RIDP – Your Information Page<br>Enter your information into the required fields of the Enter Your Information page. Click Next t<br>continue the identity verification process.<br>The Step #4: Verify Your Identity page displays, as shown in <i>Figure 138: RIDP – Verify Identity</i> .                                                                                                    | D |
|    | CMS.gov [My Enterprise Point] IIIM Ages & O Jake Dark Of the Galaxy Of the Galaxy Of t |   |
|    | 1. You may have opened a (DSCOVER PIN SVCS LLC) credit card. Please relet: the year in which your account was opened.                                                                                                    |   |
|    |                                                                                                    |   |
|    | A round out und "Montilization und "Munility"           D stort           D stort           D stort           D stort                                                                                                    |   |
|    | 200     200     200     200     200     200     200     200     200     200     200     200     200     200     200     200     200     200     200     200     200     200     200     200     200     200     200     200     200     200     200     200     200     200     200     200     200     200     200     200     200     200     200     200     200     200     200     200     200     200     200     200     200     200     200     200     200     200     200     200     200     200     200     200     200     200     200     200     200     200     200     200     200     200     200     200     200     200     200     200     200     200     200     200     200     200     200     200     200     200     200     200     200     200     200     200     200     200     200     200     200     200     200     200     200     200     200     200     200     200     200     200     200     200     200     200     200     200     200     200     200     200     200     200     200     200     200     200     200     200     200     200     200     200     200     200     200     200     200     200     200     200     200     200     200     200     200     200     200     200     200     200     200     200     200     200     200     200     200     200     200     200     200     200     200     200     200     200     200     200     200     200     200     200     200     200     200     200     200     200     200     200     200     200     200     200     200     200     200     200     200     200     200     200     200     200     200     200     200     200     200     200     200     200     200     200     200     200     200     200     200     200     200     200     200     200     200     200     200     200     200     200     200     200     200     200     200     200     200     200     200     200     200     200     200     200     200     200     200     200     200     200     200     200     200     200     200     200     200     200     200     200     200     200     200     2      |   |
|    | 200     200     200     200     200     200     200     200     200     200     200     200     200     200     200     200     200     200     200     200     200     200     200     200     200     200     200     200     200     200     200     200     200     200     200     200     200     200     200     200     200     200     200     200     200     200     200     200     200     200     200     200     200     200     200     200     200     200     200     200     200     200     200     200     200     200     200     200     200     200     200     200     200     200     200     200     200     200     200     200     200     200     200     200     200     200     200     200     200     200     200     200     200     200     200     200     200     200     200     200     200     200     200     200     200     200     200     200     200     200     200     200     200     200     200     200     200     200     200     200     200     200     200     200     200     200     200     200     200     200     200     200     200     200     200     200     200     200     200     200     200     200     200     200     200     200     200     200     200     200     200     200     200     200     200     200     200     200     200     200     200     200     200     200     200     200     200     200     200     200     200     200     200     200     200     200     200     200     200     200     200     200     200     200     200     200     200     200     200     200     200     200     200     200     200     200     200     200     200     200     200     200     200     200     200     200     200     200     200     200     200     200     200     200     200     200     200     200     200     200     200     200     200     200     200     200     200     200     200     200     200     200     200     200     200     200     200     200     200     200     200     200     200     200     200     200     200     200     200     200     200     200     200     200     200     2      |   |
|    | Order     Order     O      |   |
|    | Order     Order     O      |   |
|    | Original control of the Advice of the Advice of the A      |   |
|    | Original State State Stat      |   |
|    |                                                                                                    |   |
|    |                                                                                                    |   |
| 8. | Figure 138: RIDP – Verify Identity Provide an answer to each question and then click Next to continue. Click Cancel to terminate the request and return to the My Access page.                                                                                                    |   |
| 8. | Figure 138: RIDP - Verify Identity Provide an answer to each question and then click Next to continue. Click Cancel to terminate he request and return to the My Access page. f successful, a confirmation message is displayed, as shown in Figure 139: RIDP - Confirmation Message.                                                                                                    |   |
| 8. | Figure 138: RIDP - Verify Identity Provide an answer to each question and then click Next to continue. Click Cancel to terminate he request and return to the My Access page. f successful, a confirmation message is displayed, as shown in Figure 139: RIDP - Confirmation Message.                                                                                                    |   |
| 8. | Figure 138: RIDP - Verify Identity Provide an answer to each question and then click Next to continue. Click Cancel to terminate he request and return to the My Access page. f successful, a confirmation message is displayed, as shown in <i>Figure 139: RIDP</i> - Sonfirmation Message.                                                                                                    |   |
| 8. | Figure 138: RIDP - Verify Identity Provide an answer to each question and then click Next to continue. Click Cancel to terminate he request and return to the My Access page. f successful, a confirmation message is displayed, as shown in <i>Figure 139: RIDP</i> – Confirmation Message.                                                                                                    |   |
| 8. | Figure 138: RIDP - Verify Identity Provide an answer to each question and then click Next to continue. Click Cancel to terminate he request and return to the My Access page.                                                                                                    |   |

| CMS.gov My Enterprise Portal                   | i⊟ My Apps              | ¢ | θ | John Doe 👻 | ? Help | €→ Log Out |
|------------------------------------------------|-------------------------|---|---|------------|--------|------------|
| Step #4: Verify Your Ide                       | ntity                   |   |   |            |        |            |
|                                                |                         |   |   |            |        |            |
| Confirmation                                   | ontity Decofing process |   |   |            | ×      |            |
| Tou nave successionly completed the remote for | entry Prooning process. |   |   | Next       |        |            |
|                                                |                         |   |   | Next       |        |            |

### Figure 139: RIDP – Confirmation Message

RIDP is now complete.

9. Click **Next** to continue with the role request process.

If RIDP is unsuccessful, you will get a review reference number and will be directed to call Experian to do Phone Proofing. If Phone Proofing does not work, then you can contact your Help Desk to go through the Manual IDP procedure to update your LOA.

### 9.4. Requesting an EUA Job Code

To access and view an EUA-provisioned application from within the CMS Enterprise Portal system, you will need to have an EUA CMS user ID and the approved Portal job code(s) for that application.

The following are the instructions on how to request access to job code(s) for accessing any EUA application hosted on the CMS Enterprise Portal system.

- 1. Navigate to the CMS Enterprise Portal public home page.
- 2. Login using your user ID and password.
- 3. On the **My Portal** page, as shown in *Figure 116*: Add Application Button on My Portal Page, click the **Add Application** button.

The **Request Application Access** page displays, as shown in *Figure 140: Request Application Access Page*.

| CMS.gov My E | nterprise Portal                                        | I≣ My Apps                                                                  | 😫 James Smith 🔻 🕐 Hel | p 🕞 Log Out |
|--------------|---------------------------------------------------------|-----------------------------------------------------------------------------|-----------------------|-------------|
|              |                                                         |                                                                             |                       |             |
| R            | equest Application A                                    | Access                                                                      |                       |             |
| 行            | The following is the step-by-step process for requestin | g a role in an application accessible via the CMS Enterprise Portal System. |                       |             |
| 1            | Select an Application                                   |                                                                             |                       |             |
|              | Select an Application                                   |                                                                             | ~                     |             |
|              |                                                         |                                                                             | Next                  |             |
| 2            | Available EUA Job Codes for t                           | his Application                                                             |                       |             |
|              |                                                         |                                                                             | Cancel                |             |

#### Figure 140: Request Application Access Page

4. Choose an application from the Select an Application drop-down list containing a list of EUAprovisoned applications. For example, select Enterprise MicroStrategy Reports. Information about the selected application is displayed as shown in *Figure 141: Request Application Access – Selecting an EUA Application*. Note

You can click the Help Desk Information header to view how to contact the Help Desk for that

| S.gov My Enterprise Portal                                      | i <b>≣</b> Му Аррз                                                         | James Smith < 9 H                                           | elp 🕞 Log Out |
|-----------------------------------------------------------------|----------------------------------------------------------------------------|-------------------------------------------------------------|---------------|
| <b>Request Application Acc</b>                                  | ess                                                                        |                                                             |               |
| The following is the step-by-step process for requesting a role | in an application accessible via the CMS Enterprise Portal System.         |                                                             |               |
| Select an Application                                           |                                                                            |                                                             |               |
| Enterprise MicroStrategy Reports                                |                                                                            | × 🗸                                                         |               |
| Application Description: The Enterprise MicroS                  | trategy Reports allows reporting and analysis of data stored in a relation | nal database, multidimensional database, or flat data file. |               |
| > Help Desk Information                                         |                                                                            |                                                             |               |
|                                                                 |                                                                            | Next                                                        |               |
| 2 Available EUA Job Codes for this                              | Application                                                                |                                                             |               |
|                                                                 |                                                                            | Cancel                                                      |               |

### Figure 141: Request Application Access – Selecting an EUA Application

5. Click Next.

Step 1 of the Request Application Access is completed and the system displays the available EUA job codes for the selected application and the instructions for how to request the required job code(s) from the EUA system in order to access and view the selected application from within the CMS Enterprise Portal system. Refer to *Figure 131: Listing of Available Job Codes for Selected EUA Application*.

The list of job codes are returned as a paginated list, as shown in, *Figure 142: Listing of Available Job Codes for Selected EUA Application*, if there are multiple available job codes for the selected EUA application. This list can be sorted either by the job code or the description. The Global Filter feature is also available and can be used to further refine the list of job codes if multiple job codes are returned.

To select a different EUA application and view the available job codes for that application, click the **Edit** button to the right of Step 1. Click **Cancel** at the bottom right of the page to return to the **My Portal** landing page. Upon clicking **Cancel**, the system will prompt you to confirm that you wish to exit the page.

| Request Application A                                                                                                    | ccess                                                                                                    |                                               |
|----------------------------------------------------------------------------------------------------|----------------------------------------------------------------------------------------------------|-----------------------------------------------|
| ☐ The following is the step-by-step process for requesting.                                                                                                    | a role in an application accessible via the CMS Enterprise Portal System.                                              |                                               |
| 1 Select an Application                                                                                                    |                                                                                                    | ✔ Completed<br>✔ Edit                         |
| <ul> <li>Enterprise MicroStrategy Rep</li> </ul>                                                                                                    | ports                                                                                                    |                                               |
| 2 Available EUA Job Codes for th                                                                                                    | his Application                                                                                                    |                                               |
| To access this application:<br>1. Identify the Job Code(s) that you need from th<br>2. Go to the <u>Enterprise User Administration (EUA</u> )<br>3. Request the identified Job Code(s) within the I<br>4. Contact your CMS Access Administrator (CAA) i | he list below.<br>)) <u>system</u> and login to your EUA account.<br>EUA system.<br>if you need additional assistance. |                                               |
|                                                                                                    | Q Global Filter                                                                                                    |                                               |
| EUA Job                                                                                                    | b Code 🗘 🗘 EU                                                                                                    | JA Role Description                           |
| ACO_MSTR_VAL_ARCHITECT                                                                                                    | Access for ACO project for architec                                                                                    | t in MicroStrategy Validation read only       |
| ACOAPM_MSTR_VAL_ARCHITECT                                                                                                    | Access to new Microstrategy project                                                                                    | ct 'VTAPM_INT' and 'VTAPM_TST'                |
| ACOAPM_MSTR_VAL_WEB                                                                                                    | Access to new Microstrategy project                                                                                    | ct 'VTAPM_INT' and 'VTAPM_TST'                |
| ACOSSP_MSTR_VAL_ARCHITECT                                                                                                    | Access for ACO SSP project for arc                                                                                     | hitect in MicroStrategy Validation read only. |
| ACOSSP_MSTR_VAL_WEB                                                                                                    | Access for ACO SSP reports throug                                                                                      | h Validation Web MicroStrategy                |
| AL_MSTR_SUBSCRIB_VAL                                                                                                    | IDR BI BB project to identified users                                                                                  | s through subscriptions.                      |
| AL_MSTR_VAL_ARCHITECT                                                                                                    | Access to the Access Layer project                                                                                     | for an architect in MSTR validation           |
| AL_MSTR_VAL_DESKTOP                                                                                                    | Access to the Access Layer project                                                                                     | for a desktop developer in MSTR val.          |
| AL_MSTR_VAL_DIMP_WEB                                                                                                    | Access to the IDR BI BB project for                                                                                    | Data Import function in MicroStrategy VAL.    |
| AL_MSTR_VAL_WEB                                                                                                    | Access to the Access Layer project                                                                                     | web reports in MicroStrategy validation.      |
| Showing 1 to 10 of 47 records.                                                                                                    | H 4 1 2 3 4 5 ▶ H 10 ▼                                                                                                 |                                               |
|                                                                                                    |                                                                                                    | Cancel                                        |
|                                                                                                    |                                                                                                    |                                               |

## 9.5. Canceling a Pending Request

The following are the instructions on how to cancel a pending role request that was submitted for approval.

- 1. Navigate to the CMS Enterprise Portal public home page.
- 2. Login using your user ID and password.
- 3. On the **My Portal** page, select the **My Access** option from the name drop-down list in the top navigation bar, as shown in *Figure 120: Accessing the My Access Page via Name Drop-down*. The **My Roles** tab of the **My Access** page displays.
- 4. Click the My Pending Requests tab.

The **My Pending Requests** tab displays with a list of pending requests submitted for approval, as shown in *Figure 143: List of Pending Requests*.

| <b>MS.</b> gov   My | Enterprise Portal                    |                          | ■ My Apps                                                              | <b>A B</b> 1    | Daisy Wyoming 🔻 | 🕄 Help 🕞 Lo |
|---------------------|--------------------------------------|--------------------------|------------------------------------------------------------------------|-----------------|-----------------|-------------|
| y Acces             | s                                    |                          |                                                                        |                 |                 |             |
| ≝ My Roles          | My Pending Requests                  | My Annual Certifications | 🕚 My Request History                                                   |                 |                 |             |
| The following is    | a list of pending requests submittee | d for approval.          |                                                                        |                 |                 |             |
|                     |                                      |                          | Q Global Filter                                                        |                 |                 |             |
| Request ID 🗢        | Application 🗢                        | Role Name 🗢              | Attributes 🗢                                                           | Submission Date | Expiration Date | Action      |
| 1819254             | Disproportionate Share Hospital (    | DSH) DSH End User 🚯      | DSH ID Number: 543425dhsa<br>Provider ID: 543425<br>Hospital Name: CMS | May 11, 2022    | May 12, 2022    | Cancel      |
| 1819256             | EPPE ()                              | EPPE User (1)            | EPPE Organization Name: CMS                                            | May 11, 2022    | May 12, 2022    | ⊖ Cancel    |
| Showing 1 to 2 of . | 2 records.                           |                          | H 4 <b>1</b> → H 10 ▼                                                  |                 |                 |             |

### Figure 143: List of Pending Requests

- 5. Click the **Cancel** button next to the role request you want to cancel.
- 6. Click **OK** in the modal dialog box, as shown in *Figure 144*: Cancel Pending Request Confirmation.

| CMS.gov M              | y Enterprise Portal                   |                                                                                | III My Apps                                               |        | <b>A</b> 80       | Daisy Wyoming 🔻 | ❷ Help 🕒 Log Out |
|------------------------|---------------------------------------|--------------------------------------------------------------------------------|-----------------------------------------------------------|--------|-------------------|-----------------|------------------|
| My Acces<br>≅ My Roles | S My Pending Requests                 |                                                                                | <sup>®</sup> My Request History                           |        |                   |                 |                  |
| The following i        | s a list of pending requests submitte | Confirmation                                                                   | pending role request?                                     | ×      | ]                 |                 |                  |
| Request ID 🗢           | Application \$                        | Once the request is canceled, you ma<br>Select 'OK' to continue. Otherwise, se | ny need to request access for the role<br>elect 'Cancel'. | again. | ission Date<br>\$ | Expiration Date | Action           |
| 1819254                | Disproportionate Share Hospital (     | t                                                                              | Ok                                                        | Cancel | / 11, 2022        | May 12, 2022    | Cancel           |
| 1819256                | EPPE ()                               |                                                                                |                                                           |        | / 11, 2022        | May 12, 2022    | Cancel           |
| Showing 1 to 2 of      | 2 records.                            |                                                                                | 8 K 1 X 8                                                 | 0 👻    |                   |                 |                  |

### Figure 144: Cancel Pending Request – Confirmation

You will receive a confirmation that your pending role request has been canceled, as shown in *Figure 145: Cancel Pending Request – Success Message.* 

|                  | Confirmation                               |                          |                                                  |                 |                   | ×      |
|------------------|--------------------------------------------|--------------------------|--------------------------------------------------|-----------------|-------------------|--------|
| Yo               | ur pending role request has been canceled. |                          |                                                  |                 |                   |        |
| y Acces          | S                                          |                          |                                                  |                 |                   |        |
| ∃ My Roles       | S My Pending Requests                      | My Annual Certifications | My Request History                               |                 |                   |        |
| The following is | a list of pending requests submitted for a | ipproval.                |                                                  |                 |                   |        |
|                  |                                            |                          | Q Global Filter                                  |                 |                   |        |
| Pequeet ID +     | Application \$                             | Role Name 🗢              | Attributes 🗢                                     | Submission Date | Expiration Date 🗢 | Action |
| Request ID V     |                                            | DOU Ford Hour @          | DSH ID Number: 543425dhsa<br>Provider ID: 543425 | May 11, 2022    | May 12, 2022      | Cancel |
| 1819254          | Disproportionate Share Hospital (DSH)      | DSH End Oser 😈           | Hospital Name: CMS                               |                 |                   |        |

# Figure 145: Cancel Pending Request – Success Message Note

You will receive an email notification indicating that your pending role request was canceled.

# 9.6. Removing a Role

The following are the instructions on how to remove a role for an application you currently have access.

- 1. Navigate to the CMS Enterprise Portal public home page.
- 2. Login using your user ID and password.
- 3. On the **My Portal** page, select the **My Access** option from the name drop-down list in the top navigation bar, as shown in *Figure 120: Accessing the My Access Page via Name Drop-down*. The **My Roles** tab of the **My Access** page displays, as shown in *Figure 146: List of Existing Applications*.

| MS.gov M           | y Enterprise Portal                     | I                                     | ∎ My Apps                        |                              | ٠       | 🕒 Daisy Wyoming 🔻         | 🕑 Help       | 🕞 Log Out    |
|--------------------|-----------------------------------------|---------------------------------------|----------------------------------|------------------------------|---------|---------------------------|--------------|--------------|
| My Acces           | s                                       |                                       |                                  |                              |         |                           |              |              |
| ≅ My Roles         | My Pending Requests                     | My Annual Certifications              | 🕚 My Request History             |                              |         |                           |              |              |
| The following      | is a list of your existing applications | and associated roles. You can add rol | es to these applications below o | r request access to a differ | rent ap | plication by selecting "A | dd Applicati | <u>on</u> ". |
|                    | Application <sup>▲</sup>                |                                       |                                  | Role 🗢                       |         |                           | Ac           | tions        |
| BCRS Web 🕕         |                                         |                                       | BCRS Admin (1)                   |                              |         |                           | Select       | Action 👻     |
| СОВ (1)            |                                         |                                       | Approver 1                       |                              |         |                           | Select       | Action 🝷     |
| DEX (Data Excha    | ange) System 🕕                          |                                       | DEX State Admin 🕕                |                              |         |                           | Select       | Action 👻     |
| Eligibility and En | rollment Medicare Online (ELMO) 🕕       |                                       | CMS Only - ELMO Administrator    | Authorizer 🕕                 |         |                           | Select       | Action 👻     |
| Enterprise User    | Data Catalog 🕕                          |                                       | Enterprise User Data Catalog Us  | er 🕕                         |         |                           | Select       | Action 👻     |
| MA/MA-PD/PDF       | P/CC (1)                                |                                       | Authorizer 1                     |                              |         |                           | Select       | Action -     |
| Showing 1 to 6 o   | f 6 records.                            |                                       | 8 4 1 → 8 10                     |                              |         |                           |              |              |

### Figure 146: List of Existing Applications

4. Click the **Select Action** drop-down next to the application role you want to remove and then click the **Remove Role** option, as shown in *Figure 147: Selecting Remove Role Action*.

|                                        | Wy Annual Certifications                                                                          | S my request history                                                                                                    |                                                                                                    |
|----------------------------------------|---------------------------------------------------------------------------------------------------|----------------------------------------------------------------------------------------------------|----------------------------------------------------------------------------------------------------|
| s a list of your existing applications | and associated roles. You can add rol                                                             | es to these applications below or request access to a different a                                                                                                    | pplication by selecting " <u>Add Application</u> ".                                                                                                    |
|                                        |                                                                                                   | Q Global Filter                                                                                                    |                                                                                                    |
| Application ^                          |                                                                                                   | Role 🗢                                                                                                    | Actions                                                                                                    |
|                                        |                                                                                                   | BCRS Admin (1)                                                                                                    | Select Action 💌                                                                                                    |
|                                        |                                                                                                   | Approver (1)                                                                                                    | Select Action 💌                                                                                                    |
| nge) System 🚺                          |                                                                                                   | DEX State Admin (1)                                                                                                    | Select Action 👻                                                                                                    |
| ollment Medicare Online (ELMO) 🕕       |                                                                                                   | CMS Only - ELMO Administrator Authorizer 🕕                                                                                                    | Select Action 🔻                                                                                                    |
| oata Catalog 🕕                         |                                                                                                   | Enterprise User Data Catalog User 👔                                                                                                    | Select Action 👻                                                                                                    |
| /CC 🕕                                  |                                                                                                   | Authorizer 1                                                                                                    | Add Role                                                                                                    |
|                                        | a list of your existing applications Application  rge) System  climent Medicare Online (ELMO)  cc | a list of your existing applications and associated roles. You can add rol Application  ge) System  collment Medicare Online (ELMO)  Colline Catalog  Colline Catalog  Catalog  Catalog | a list of your existing applications and associated roles. You can add roles to these applications below or request access to a different at<br>Clobal Filter  Application  Colobal Filter  Role  Colobal Filter  Role  Colob |

### Figure 147: Selecting Remove Role Action

5. Click **OK** in the modal dialog box to confirm removal, as shown in *Figure 148: Remove Role – Confirmation*.

| MS.gov My Enterprise Portal                         | III My Apps                                     |      | 😩 Daisy Wyoming 🔻                  | 🕑 Help      | 🕒 Log Out |
|-----------------------------------------------------|-------------------------------------------------|------|------------------------------------|-------------|-----------|
| Iy Access                                           |                                                 |      |                                    |             |           |
| My Roles                                            | My Annual Certifications     My Request History |      |                                    |             |           |
| The following is a list of your existing applicatio | ns a Confirmation                               | × ta | pplication by selecting " <u>A</u> | dd Applicat | tion".    |
| Application                                         | Are you sure you want to remove this role?      |      |                                    | A           | ctions    |
| BCRS Web 🕕                                          | continue. Otherwise, select 'Cancel'.           |      |                                    | Select      | Action -  |
| COB 🗓                                               | Ok Cancel                                       |      |                                    | Select      | Action 👻  |
| DEX (Data Exchange) System 🜒                        |                                                 |      |                                    | Select      | Action 👻  |
| Eligibility and Enrollment Medicare Online (ELMO)   | CMS Only - ELMO Administrator Authorizer 🕥      |      |                                    | Select      | Action 🔻  |
| Enterprise User Data Catalog ()                     | Enterprise User Data Catalog User               |      |                                    | Select      | Action 🝷  |
| MA/MA-PD/PDP/CC                                     | Authorizer 1                                    |      |                                    | Select      | Action    |
| Showing 1 to 6 of 6 records.                        | H K 10 ¥                                        |      |                                    |             | Тор       |

# Figure 148: Remove Role – Confirmation Note

You will see a warning if you are the last and only approver for a role you are requesting to remove. You will need to acknowledge the warning to remove the role completely.

A confirmation displays, as shown in *Figure 149: Remove Role – Success Message*.

| MS.gov | My Enterprise Portal                                                                                    | 🔳 My Apps                                                                                                    |       | 🗈 Daisy Wyoming 🔻 | Help | 🕞 Log O |
|--------|----------------------------------------------------------------------------------------------------|----------------------------------------------------------------------------------------------------|-------|-------------------|------|---------|
|        |                                                                                                    |                                                                                                    |       |                   |      |         |
|        |                                                                                                    |                                                                                                    |       |                   | ×    |         |
|        | Confirmation                                                                                            |                                                                                                    |       |                   |      |         |
|        | Your role has been removed.                                                                             |                                                                                                    |       |                   |      |         |
|        | Request Remove Role Acknowled                                                                           | gement                                                                                                    |       |                   |      |         |
|        | Your IDM request has been successfully submitted.                                                       |                                                                                                    |       |                   |      |         |
|        | The tracking number for your request to remove En<br>Please use this number in all correspondence conce | terprise User Data Catalog User role in Enterprise User Data Catalog application is: 1819380.<br>eming this request. |       |                   |      |         |
|        | You will receive an email when your request has bee                                                     | in processed.                                                                                                    |       |                   |      |         |
|        | OK                                                                                                    |                                                                                                    |       |                   |      |         |
|        | UN                                                                                                    |                                                                                                    |       |                   |      |         |
|        |                                                                                                    |                                                                                                    |       |                   |      |         |
| gure ' | 149: Remove Role -                                                                                      | - Success Message                                                                                                    |       |                   |      |         |
| ote    |                                                                                                    |                                                                                                    |       |                   |      |         |
|        |                                                                                                    |                                                                                                    |       |                   |      |         |
| ou wil | l receive an email n                                                                                    | otification indicating that vour ro                                                                                  | le wa | s removed         | 1.   |         |

6. Click OK to acknowledge and return to the My Roles tab.

## 9.7. Viewing/Modifying Role Details

The role details or role attributes are additional questions that some applications require you to answer at the time of role request. The answer to these questions help the Approver evaluate your role request. Sometimes, role attributes are used to identify the Approver for the role and route the role request to that Approver.

The following are the instructions on how to view role details for an application you currently have access.

- 1. Navigate to the CMS Enterprise Portal public home page.
- 2. Login using your user ID and password.
- 3. On the **My Portal** page, select the **My Access** option from the name drop-down list in the top navigation bar, as shown in *Figure 120: Accessing the My Access Page via Name Drop-down*. The **My Roles** tab of the **My Access** page displays, as shown in *Figure 146: List of Existing Applications*.
- 4. Click the Select Action drop-down next to the application role you want to view the details of and then click the View Role Details option, as shown in *Figure 150: Selecting View Role Details* Action.

| <b>NS</b> .gov∣M   | y Enterprise Portal                     |                                       | ∎ My Apps                        |                                     | Daisy Wyoming             | 🕑 Help       | 🕞 Log (   |
|--------------------|-----------------------------------------|---------------------------------------|----------------------------------|-------------------------------------|---------------------------|--------------|-----------|
| y Acces            | S                                       |                                       |                                  |                                     |                           |              |           |
| ∃ My Roles         | S My Pending Requests                   | My Annual Certifications              | 🖲 My Request History             |                                     |                           |              |           |
| The following      | is a list of your existing applications | and associated roles. You can add rol | es to these applications below o | r request access to a different app | olication by selecting "A | dd Applicati | on".      |
|                    |                                         |                                       | Q Global Filter                  |                                     |                           |              |           |
|                    | Application                             |                                       |                                  | Role 🗢                              |                           | Ac           | tions     |
| BCRS Web 🕕         |                                         |                                       | BCRS Admin (1)                   |                                     |                           | Select A     | Action 🝷  |
| COB 🕕              |                                         |                                       | Approver (1)                     |                                     |                           | Select A     | Action 🔻  |
| DEX (Data Excha    | ange) System 🕕                          |                                       | DEX State Admin 🚯                |                                     |                           | Select A     | Action 🝷  |
| Eligibility and En | rollment Medicare Online (ELMO) 🕚       |                                       | CMS Only - ELMO Administrator    | Authorizer (1)                      |                           | Select A     | Action 👻  |
| MA/MA-PD/PDP       | P/CC 1                                  |                                       | Authorizer (1)                   |                                     |                           | C Ado        | d Role    |
| Showing 1 to 5 of  | f 5 records.                            |                                       | R 4 1 F H 10                     |                                     |                           | Rer     Vie  | w Role De |

Figure 150 Selecting View Role Details Action

The **Role Details** page displays, as shown in *Figure 151: Role Details Page Without Details* or Attributes. There are no details or attributes associated with this role.

| Role Details<br>Application<br>Eligibility and Enrollment Medicare Online (ELMO)<br>ELMO provides a single point of access for Medicare Bene<br>Subsidy (LIS), Direct Billing, Third Party, Enrollment, and h<br>interfaces, including BERT, ERNIE, MEPS, DIRT, LBRS and h | iiciary Demographics, Entitlement/Eligibility, Health t<br>Premium information. It consolidates the capabilities<br>IBD GUI. | Status, Utilization, Low-Income<br>of the legacy MBD and EDB User |  |
|----------------------------------------------------------------------------------------------------|----------------------------------------------------------------------------------------------------|-------------------------------------------------------------------|--|
| Application<br>Eligibility and Enrollment Medicare Online (ELMO)<br>ELMO provides a single point of access for Medicare Bene<br>Subsidy (LIS), Direct Billing, Third Party, Enrollment, and i<br>interfaces, including BERT, ERNIE, MEPS, DIRT, LBRS and M                 | iiciary Demographics, Entitlement/Eligibility, Health t<br>Premium information. It consolidates the capabilities<br>IBD GUI. | Status, Utilization, Low-Income<br>of the legacy MBD and EDB User |  |
| Eligibility and Enrollment Medicare Online (ELMO)<br>ELMO provides a single point of access for Medicare Bene<br>Subsidy (LIS), Direct Billing, Third Party, Enrollment, and I<br>interfaces, including BERT, ERNIE, MEPS, DIRT, LBRS and M                                | iciary Demographics, Entitlement/Eligibility, Health 1<br>Premium information. It consolidates the capabilities<br>IBD GUI.  | Status, Utilization, Low-Income<br>of the legacy MBD and EDB User |  |
|                                                                                                    |                                                                                                    |                                                                   |  |
| Role                                                                                                    |                                                                                                    |                                                                   |  |
| CMS Only - ELMO Administrator Authorizer                                                                                                    | ser Administrators that will approve access to various                                                                       | suser roles in FLMO                                               |  |
| Role Assigned Date<br>May 09, 2022                                                                                                    |                                                                                                    |                                                                   |  |
| Role Details                                                                                                    |                                                                                                    |                                                                   |  |
| No Role Details                                                                                                    |                                                                                                    |                                                                   |  |
| This role does not have any attributes.                                                                                                    |                                                                                                    |                                                                   |  |
|                                                                                                    |                                                                                                    |                                                                   |  |

#### Figure 151: Role Details Page Without Details or Attributes

If, for example, during the role request process, the user was required to select state(s) under Role Details and the user selected one or more states, then the user will see a list of their role's states when viewing the **Role Details** page, as shown in *Figure 152: Role Details Page with Attributes – States.* The user, in this example, is associated with the listed states. On the **Role Details** page, the user also has the option to modify their role details, as applicable, for their role.

| CMS.gov My Enterprise Portal                                                                                                    | III My Apps                                                                                                    | 🌲 🕒 Daisy Wyomi                                                            | ng 🔻 🕑 Help | 🕞 Log Out |
|----------------------------------------------------------------------------------------------------|----------------------------------------------------------------------------------------------------|----------------------------------------------------------------------------|-------------|-----------|
| Role Details                                                                                                    |                                                                                                    |                                                                            |             |           |
| Application<br>Eligibility and Enrollment Me<br>ELMO provides a single poi<br>Income Subsidy (LIS), Direc<br>MBD and EDB User interfac | dicare Online (ELMO)<br>nt of access for Medicare Beneficiary Demographics, Entitlement/Eligibili<br>:t Billing, Third Party, Enrollment, and Premium information. It consolidat<br>es, including BERT, ERNIE, MEPS, DIRT, LBRS and MBD GUI. | ty, Health Status, Utilization, Low-<br>les the capabilities of the legacy |             |           |
| Role<br>ELMO State User<br>Select this role if you are a :<br>Role Assigned Date<br>May 16, 2022                                       | staff at one of the State Agencies and need access to ELMO to perform you                                                                                                    | ır job functions.                                                          |             |           |
| Role Details                                                                                                    |                                                                                                    | 🖉 Modify                                                                   |             |           |
| Select State/Territory<br>Selected State/Territory<br>Dist of Columbia<br>Maryland<br>Virginia                                         | · · · · · · · · · · · · · · · · · · ·                                                                                                    |                                                                            |             | •         |
|                                                                                                    |                                                                                                    | Return                                                                     |             | Тор       |

### Figure 152: Role Details Page with Attributes – States

Upon selecting the **Modify** button the **Role Details** page, as shown in *Figure 153: Role Details Page with Attributes – Modify*, is Displayed and user can modify the details of a role.

| S.gov My Enterpris | se Portal                                                                                                    | 🗮 My Apps                                                                                                    |                                                                                                    | 🜲 🙁 Daisy Wyoming 🔻                         | 🕑 Help | 🕩 Log Out |
|--------------------|----------------------------------------------------------------------------------------------------|----------------------------------------------------------------------------------------------------|----------------------------------------------------------------------------------------------------|---------------------------------------------|--------|-----------|
|                    | Application<br>Eligibility and Enrollment Medicare Or<br>ELMO provides a single point of acc<br>Income Subsidy (LIS), Direct Billing,<br>MBD and EDB User interfaces, includ | <b>Nine (ELMO)</b><br>ess for Medicare Beneficiary Demogra<br>Third Party, Enrollment, and Premiur<br>Iring BERT, ERNIE, MEPS, DIRT, LBRS ar | phics, Entitlement/Eligibility, Health Statı<br>n information. It consolidates the capabili<br>nd MBD GUI. | ıs, Utilization, Low-<br>ties of the legacy |        |           |
|                    | Role<br>ELMO State User<br>Select this role if you are a staff at or<br>Role Assigned Date<br>May 16, 2022                                                                   | ne of the State Agencies and need acc                                                                                                    | ess to ELMO to perform your job functions                                                                  | i.                                          |        |           |
|                    | Enter Role Details                                                                                                    |                                                                                                    |                                                                                                    | Cancel                                      |        |           |
|                    | All fields are required unless marked (<br>Select State/Territory<br>Available State/Territory                                                                               | optional).                                                                                                    | Selected State/Territory                                                                                   |                                             |        |           |
|                    | Search<br>Alaska<br>American Samoa<br>Arizona<br>Arkansas<br>California                                                                                                    | Add<br>Remove<br>Remove All                                                                                                    | Alabama<br>Dist of Columbia<br>Maryland<br>Virginia                                                        | Î                                           |        |           |
|                    | Note: Use Shift-Click to select multiple items liste                                                                                                    | d consecutively. Use Ctrl-Click to select multiple i                                                                                         | tems that are not listed consecutively.                                                                    |                                             |        |           |
|                    |                                                                                                    |                                                                                                    |                                                                                                    |                                             |        |           |
|                    |                                                                                                    |                                                                                                    |                                                                                                    | Submit                                      |        | ∧<br>Top  |
|                    |                                                                                                    |                                                                                                    |                                                                                                    | Poturo                                      |        |           |

Figure 153: Role Details Page with Attributes - Modify

### 9.8. My Annual Certifications

CMS security guidelines require that the use of a role must be certified every year, or the role will automatically be removed from your profile. Annual Role Certification is the process of certifying your continued use of a role and is valid for one year.

While there is no action required on your part, you may want to notify your Approver of your desire to use a role for another year.

You can perform the following functions related to Annual Role Certifications in CMS Enterprise Portal:

- View a list of all the roles that you currently have access to that require certification, have been certified, or have submitted requests for certification
- Request certification of one or more roles

### 9.8.1. Viewing My Annual Certifications

The following are the instructions on how to view your annual certifications.

- Navigate to the CMS Enterprise Portal public home page.
- Login using your user ID and password.

- On the My Portal page, select the My Access option from the name drop-down list in the top navigation bar, as shown in Figure 120: Accessing the My Access Page via Name Drop-down. The My Roles tab of the My Access page displays as shown in Figure 146: List Of Existing Applications.
- Click the My Annual Certifications tab. The My Annual Certifications page, as shown in *Figure 154: Viewing My Annual Certifications*, displays a paginated list of all the roles that you currently have access to that are due for certification, have been certified, or have been submitted for certification, as indicated in the Status column. Any role that needs to be certified will show the status as "Certification Due"

| s • My Pending Requests                                      | ✓ My Annual Certifier<br>where the state of the state of | Cations My Request His                                                                                                    | tory                                                                                                    |                                                                                                    |                                                                                                    |                                                                                                    |
|--------------------------------------------------------------|----------------------------------------------------------------------------------------------------|----------------------------------------------------------------------------------------------------|----------------------------------------------------------------------------------------------------|----------------------------------------------------------------------------------------------------|----------------------------------------------------------------------------------------------------|----------------------------------------------------------------------------------------------------|
| onger need a role listed below, you can r                    | remove it by using the 'Rer                                                                                                    | move Role' option on the My Roles p                                                                                                    |                                                                                                    |                                                                                                    |                                                                                                    |                                                                                                    |
|                                                              |                                                                                                    |                                                                                                    | age.                                                                                                    |                                                                                                    | Show Ce                                                                                                    | rtification Due Onl                                                                                                    |
|                                                              |                                                                                                    | Q Global Filter                                                                                                    |                                                                                                    |                                                                                                    |                                                                                                    |                                                                                                    |
| Application                                                  |                                                                                                    | ¢ Role                                                                                                    | Attributes                                                                                                    | ≑ Status                                                                                                    | Last<br>Certified Date                                                                                                    | Certification Due Date                                                                                                    |
| SEED                                                         | SEED                                                                                                    | O Administrator                                                                                                    |                                                                                                    | Certified                                                                                                    | Apr 27, 2022                                                                                                    | Apr 27, 2023                                                                                                    |
| SERVIS (State Exchange Resource Virtual I<br>System)         | nformation SERV                                                                                                    | /IS Business Owner Representative                                                                                                    |                                                                                                    | Certified                                                                                                    | Apr 27, 2022                                                                                                    | Apr 27, 2023                                                                                                    |
| T-MSIS: Transformed Medicaid Statistical Information System. |                                                                                                    | IS Business Owner                                                                                                    |                                                                                                    | Certified                                                                                                    | Apr 27, 2022                                                                                                    | Apr 27, 2023                                                                                                    |
| DA Sandbox                                                   | EDA                                                                                                    | Sandbox Administrator                                                                                                    |                                                                                                    | Submitted                                                                                                    | N/A                                                                                                    | Aug 04, 2022                                                                                                    |
| //C-Review Pilot                                             | Mana                                                                                                    | aged Care Review Business Owner                                                                                                    |                                                                                                    | Submitted                                                                                                    | N/A                                                                                                    | Aug 04, 2022                                                                                                    |
| DneMAC                                                       | OneM                                                                                                    | MAC Helpdesk                                                                                                    |                                                                                                    | Submitted                                                                                                    | N/A                                                                                                    | Aug 04, 2022                                                                                                    |
| PRIS Plan Portal                                             | CMS<br>Audit                                                                                                    | CPI/ Division of Prescription Drug<br>ts (DPDA) Business Owner                                                                                                    |                                                                                                    | Submitted                                                                                                    | N/A                                                                                                    | Aug 04, 2022                                                                                                    |
| QualityNet Service Center                                    | Qual                                                                                                    | ityNet Service Center Administrator                                                                                                    |                                                                                                    | Certification<br>Due                                                                                                    | N/A                                                                                                    | Aug 04, 2022                                                                                                    |
| ONE: Opportunity to Network and Engage                       | ZONE                                                                                                    | E Business Owner                                                                                                    | Organization Type: CMS Federal<br>Employee                                                                                                    | Submitted                                                                                                    | N/A                                                                                                    | Aug 04, 2022                                                                                                    |
| to 89 of 89 records.                                         |                                                                                                    | M 4 5 6 7                                                                                                    | 8 9 ▶ ₩ 10 ▼                                                                                                    |                                                                                                    |                                                                                                    | <b>^</b><br>Тор                                                                                                    |
|                                                              | Application ED ED EVIS (State Exchange Resource Virtual I Sistem) MSIS: Transformed Medicaid Statistical I OA Sandbox C:-Review Pilot neMAC RIS Plan Portal ualityNet Service Center DNE: Opportunity to Network and Engage o 89 of 89 records.                                                                                                    | Application            SEE           EED            SEE            SEE            SEE            SEE            SEE               SEE            SEE               SEE            SEE            SEE                  SEE                    NSIS: Transformed Medicaid Statistical Information System               DA Sandbox                      CReview Pilot <td>Composition       Rele         EED       SEED Administrator         EED       SEED Administrator         RVIS (State Exchange Resource Virtual Information<br/>restern)       SERVIS Business Owner Representative         MSIS: Transformed Medicaid Statistical Information System       TMSIS Business Owner         DA Sandbox       EDA Sandbox Administrator         CReview Pilot       Managed Care Review Business Owner         neMAC       OneMAC Helpdesk         RIS Plan Portal       CMS/CP// Division of Prescription Drug<br/>Audits (DPDA) Business Owner         NE: Opportunity to Network and Engage       ZONE Business Owner         0 89 of 89 records.       K &lt; 5 6 7</td> | Composition       Rele         EED       SEED Administrator         EED       SEED Administrator         RVIS (State Exchange Resource Virtual Information<br>restern)       SERVIS Business Owner Representative         MSIS: Transformed Medicaid Statistical Information System       TMSIS Business Owner         DA Sandbox       EDA Sandbox Administrator         CReview Pilot       Managed Care Review Business Owner         neMAC       OneMAC Helpdesk         RIS Plan Portal       CMS/CP// Division of Prescription Drug<br>Audits (DPDA) Business Owner         NE: Opportunity to Network and Engage       ZONE Business Owner         0 89 of 89 records.       K < 5 6 7 | Image: Application       Image: Application       Image: Application       Image: Application         EED       SEED Administrator       Image: Application       Image: Application         RVIS (State Exchange Resource Virtual Information system)       SERVIS Business Owner Representative       Image: Application         MSIS: Transformed Medicaid Statistical Information System)       TMSIS Business Owner       Image: Application         DA Sandbox       EDA Sandbox Administrator       Image: Application       Image: Application         CReview Pilot       Managed Care Review Business Owner       Image: Application       Image: Application         RIS Plan Portal       OneMAC Helpdesk       Image: Application       Image: Application       Image: Application         RIS Plan Portal       QualityNet Service Center       Administrator       Image: Application       Image: Application         RIS Plan Portal       QualityNet Service Center Administrator       QualityNet Service Center Administrator       Image: Application         RIS Plan Portal       Image: Application Type: CMS Federal Employee       Image: Application Type: CMS Federal Employee       Image: Application Type: CMS Federal Employee         RIS Plan Portal       Image: Application Type: Application Type: CMS Federal Employee       Image: Application Type: CMS Federal Employee       Image: Application Type: Applicatitenter         RIS Poportunity | • Application       • Role       • Attributes       • Status         EED       SEED Administrator       Image: Comparing the source Virtual Information System       SEEVIS Business Owner Representative       Image: Comparing the source Virtual Information System       SERVIS Business Owner       Image: Comparing the source Virtual Information System       SERVIS Business Owner       Image: Comparing the source Virtual Information System       Image: Comparing the source Virtual Information System Source Virtual Information System Source Virtual Information System Source Virtual Information System Source Virtual Information System Source Virtual Information Source Virtual Information System Source Virtual Information Source Virtual Information Source V | Application • Role • Attributes • Status scaland   ED SED Administrator Certifed Apr27,2023   RVIS (State Exchange Resource Virtual Information<br>stem) SERVIS Business Owner Representative Certifed Apr27,2023   MSIS: Transformed Medicaid Statistical Information system TSIS Business Owner Certifed Apr27,2023   A Sandbox EDA Sandbox Administrator Certifed Apr27,2023   A Sandbox EDA Sandbox Administrator Certifed Apr27,2024   A Sandbox EDA Sandbox Administrator Submitted Submitted   A Raged Care Review Business Owner Submitted Submitted N/A core   Review Pilot Managed Care Review Business Owner Submitted Submitted N/A core   Review Pilot Managed Care Review Business Owner Submitted Submitted N/A core   Review Pilot Managed Care Review Business Owner Submitted Submitted N/A core   Review Pilot Managed Care Review Business Owner Submitted Submitted N/A core   Review Pilot Managed Care Review Business Owner Submitted Submitted N/A core   Review Pilot Managed Care Review Business Owner Submitted Submitted N/A core   Review Pilot Managed Care Review Business Owner Submitted Submitted N/A core   Review Pilot Managed Care Review Business Owner Submitted Submitted N/A core   Review Pilot Managed Care Review Business Ow |

Figure 154: Viewing My Annual Certifications

By default, the **My Annual Certifications** page displays all your roles sorted in the descending order of Certification Due Date, such that the rows with certification due date closet to the current date are displayed first and the rows with dates farthest from the current date are displayed last. You can sort the list in ascending or descending order of any column (Application, Role, Attributes, Status, Last Certified Date, or Certification Due Date) by clicking on the arrow next to the column name. You can use the 'Global Filter' feature to filter the list of roles based on a text string, which will search on all the columns and the column data and display the results based on the entered text string. The checkbox for **Show Certification Due Only** is also present on the page which if selected, filters the list of roles to display only those roles that are due for certification.

Note that if you don't have any annual role certifications, then a message is displayed on the page indicating this.

# 9.8.2. Requesting Annual Certifications

The following are the instructions on how to request your annual certifications.

- Navigate to the CMS Enterprise Portal public home page.
- Login using your user ID and password.
- On the My Portal page, select the My Access option from the name drop-down list in the top

navigation bar, as shown in *Figure 120:* Accessing the My Access Page via Name Drop-down. The **My Roles** tab of the **My Access** page displays as shown in *Figure 146:* List Of Existing Applications.

- Click the My Annual Certifications tab. The My Annual Certifications page, as shown in Figure 124: My Annual Certifications Tab on My Access Page.
- Select the checkbox for **Show Certification Due Only** to view only the roles that need to be certified, as shown in *Figure 155: Viewing Roles Due for Certification*.

| MS.go    | W Enterprise Portal                        | i <b>≣</b> Му Аррз                              | e e e e e e e e e e e e e e e e e e e | 🔎 😩 Daisy Wyom       | ing 🔻 😯 Hel               | p 🕒 Log O              |
|----------|--------------------------------------------|-------------------------------------------------|---------------------------------------|----------------------|---------------------------|------------------------|
| /Iy Ac   | cess                                       |                                                 |                                       |                      |                           |                        |
| ž⊟ My Ro | les <b>()</b> My Pending Requests          | My Annual Certifications (1) My Request History |                                       |                      |                           |                        |
| lf you n | o longer need a role listed below, you can | remove it by using the 'Remove Role' o          | option on the <u>My Roles</u> page.   |                      | Show Ce                   | ertification Due O     |
|          |                                            | Q                                               | . Global Filter                       |                      |                           |                        |
|          | Application                                | <b>≎</b> Role                                   | Attributes                            | ♦ Status             | Last<br>Certified<br>Date | Certification Due Date |
|          | PS&R/STAR                                  | PS&R Security Official                          |                                       | Certification<br>Due | Aug 05, 2021              | Aug 05, 2022           |
| Showing  | 1 of 1 record.                             | н                                               | <b>■ 1</b> ► Ħ 10 <b>■</b>            |                      |                           |                        |

#### Figure 155: Viewing Roles Due for Certification

• Click on the checkboxes in the rows with the roles that you want to certify, as shown in *Figure* 156: Selecting Roles to Certify. Alternatively, click the Select All checkbox in the column header of the role list in order to select all the roles that require certification.

| , 11000           | 33                                    |                                      |                                     |                      |                   |                           |
|-------------------|---------------------------------------|--------------------------------------|-------------------------------------|----------------------|-------------------|---------------------------|
| $\equiv$ My Roles | • My Pending Requests                 | My Annual Certifications             | 🕚 My Request History                |                      |                   |                           |
| If you no lon     | ger need a role listed below, you can | remove it by using the 'Remove Role' | option on the <u>My Roles</u> page. |                      | Show Ce           | rtification Due           |
|                   |                                       | q                                    | Global Filter                       |                      | ♦ Last            |                           |
|                   | Application                           | \$ Role                              | Attributes                          | Status               | Certified<br>Date | Certification<br>Due Date |
| PS&               | R/STAR                                | PS&R Security Official               |                                     | Certification<br>Due | Aug 05, 2021      | Aug 05, 202               |
|                   | record                                |                                      |                                     |                      |                   |                           |

### Figure 156: Selecting Roles to Certify

 Click the Request Certification button at the bottom of the page.
 A 'Confirmation of Certification Request' pop-up box appears, as shown in *Figure 157: Certification Request – Confirmation*, including the number of roles selected for certification and an optional textbox field to put in a reason for the request.

|                                                      | My Pending Requests                                                           | My Annual Certifications                                                                  | I) My Request History                      |                           |                      |                           |                           |
|------------------------------------------------------|-------------------------------------------------------------------------------|-------------------------------------------------------------------------------------------|--------------------------------------------|---------------------------|----------------------|---------------------------|---------------------------|
|                                                      |                                                                               | Confirmation of Certification Request                                                     | -<br>-                                     | X Close                   |                      |                           |                           |
| If you no lon                                        | ger need a role listed below, you                                             | You have selected 1 role(s) to request to certify.                                        |                                            |                           |                      | Show Cer                  | tification Due Only       |
|                                                      |                                                                               | Are you sure you want to proceed?                                                         |                                            |                           |                      |                           |                           |
|                                                      | Application                                                                   | Certify - Reason for Request (optional):                                                  | h                                          |                           |                      | Last<br>Certified<br>Date | Certification<br>Due Date |
| PS&F                                                 | R/STAR                                                                        | Cubmit                                                                                    | Cancel                                     |                           | Certification        | Aug 05, 2021              | Aug 05, 2022              |
| nowing 1 of 1                                        | record.                                                                       | Jubilit                                                                                   |                                            |                           |                      |                           |                           |
|                                                      |                                                                               |                                                                                           |                                            |                           |                      | Request C                 | ertification              |
| ure 15                                               | 7: Certification                                                              | Request – Confirmat                                                                       | tion                                       | ioobl                     | o ond +              | hon oli                   | ok Cubm                   |
| mov                                                  |                                                                               | or requesting certific                                                                    | апон п аррг                                | icabi                     | e, anu t<br>otion or | nen cho<br>nd rotui       | n to tho                  |
| ı may<br>fırm v                                      | our certification                                                             | ). Or click Cancel to c                                                                   | ancel the ce                               | rtific                    | анон аг              | 11115111                  | II IO IIIE                |
| may<br>firm y<br>iual C                              | our certification                                                             | n. Or click Cancel to c<br>ge.                                                            | ancel the ce                               | rtific                    | ation ai             | lu letui                  |                           |
| i may<br>firm y<br>i <b>ual C</b><br>in clic         | our certification<br>ertifications pag<br>king Submit, yo                     | n. Or click Cancel to c<br>ge.<br>u will see a confirma                                   | ancel the ce                               | rtific<br>e affi          | rming t              | he acti                   | on taken                  |
| firm y<br>firm y<br><b>ual C</b><br>on clic<br>wn in | our certification<br>ertifications pag<br>king Submit, yo<br>Figure 158: Cert | n. Or click Cancel to c<br>ge.<br>u will see a confirma<br>t <i>ification Request – S</i> | ancel the ce<br>tion messag<br>uccess Mess | rtific<br>e affi<br>sage. | rming t              | he acti                   | on taken                  |

#### Request Annual Certification Acknowledgement

Your Annual Certification request(s) has been successfully submitted The request for the following role(s) has been sent to the approver for certification:

PS&R/STAR - PS&R Security Official
 Ok

Figure 158: Certification Request – Confirmation

### 9.9. Viewing My Request History

The following are the instructions on how to view all your past requests for access to an application/role that have been approved, rejected, expired, revoked, or canceled.

- 1. Navigate to the CMS Enterprise Portal public home page.
- 2. Login using your user ID and password.
- 3. On the **My Portal** page, select the **My Access** option from the name drop-down list in the top navigation bar, as shown in *Figure 120: Accessing the My Access Page via Name Drop-down*. The **My Roles** tab of the **My Access** page displays, as shown in *Figure 146: List of Existing Applications*.
- 4. Click the My Request History tab. The My Request History page displays as shown in *Figure 159: Request History*, with a paginated list of all your request history items for access to an application/role that have been approved, rejected, expired, revoked, or canceled.

| ly Acces                      | S                                                        |                                        |                    |                              |                              |                                                    |
|-------------------------------|----------------------------------------------------------|----------------------------------------|--------------------|------------------------------|------------------------------|----------------------------------------------------|
| ∰ My Roles                    | My Pending Requests                                      | My Annual Certifications               | My Request History |                              |                              |                                                    |
| The following is              | s a list of your role requests that have bee             | en resolved. Pending role requests can | be found here.     |                              |                              |                                                    |
| Request ID 🗢                  | Application 🗢                                            | Role Name 🗢                            | Attributes 🗢       | Submission Date              | Resolution Date              | Resolution \$                                      |
| 1819795                       | Electronic Retroactive Processing<br>Transmission (eRPT) | eRPT CO User                           |                    | ♥<br>May 13, 2022            | May 13, 2022                 | Pending<br>View Details                            |
|                               | Dieproportionate Share Hospital (DSH)                    | DSH End User                           |                    | May 13, 2022                 | May 13, 2022                 | Pending<br>View Details                            |
| 1819796                       | Disproportionate share Hospital (DSH)                    |                                        |                    |                              |                              |                                                    |
| 1819796<br>1819797            | Enterprise User Data Catalog                             | Enterprise User Data Catalog User      |                    | May 13, 2022                 | May 13, 2022                 | Approved<br>View Details                           |
| 1819796<br>1819797<br>1819798 | Enterprise User Data Catalog                             | Enterprise User Data Catalog User      |                    | May 13, 2022<br>May 13, 2022 | May 13, 2022<br>May 13, 2022 | Approved<br>View Details<br>Cancel<br>View Details |

### Figure 159: Request History

You can sort the request history list in the ascending or descending order of any column (Request ID, Application, Role Name, Attributes, Submission Date, Resolution Date, or Resolution) by clicking on the arrow next to the column name. You can also use the 'Global Filter' feature to filter the list of request history items based on a text string, which will search on all the columns and the column data and display the results based on the entered text string.

5. To view the details of any request history item, click the **View Details** link for that item under the Resolution column, as shown in *Figure 159: Request History*.

The details related to the selected request history item are displayed, as shown in *Figure 160: Details of a Request History Item*.

| CMS.gov My       | r Enterprise Portal                                      |                               | 🗮 My Apps                                            |         | <b>A</b> 0.     | Daisy Wyoming 🔻 | 🤨 Help 🛛 🕩 Log Ou              |
|------------------|----------------------------------------------------------|-------------------------------|------------------------------------------------------|---------|-----------------|-----------------|--------------------------------|
| My Access        | S                                                        |                               |                                                      |         |                 |                 |                                |
| š≣ My Roles      | • My Pending Requests                                    | SMy Annual Certifica          | tions <sup>(1)</sup> My Request History              |         |                 |                 |                                |
| The following is | a list of your role requests that have                   | beeı ∷≣ Resolution Inf        | ormation                                             | × Close |                 |                 |                                |
|                  |                                                          | Request ID:                   | 1819795                                              |         | Submission Date |                 |                                |
| Request ID 🗢     | Application 🗢                                            | Application                   | Electronic Retroactive Processing Transmission (eRP1 | )       | ¢               | Resolution Date | Resolution 🗢                   |
| 1819795          | Electronic Retroactive Processing<br>Transmission (eRPT) | Role Name<br>Submission Date  | eRPT CO User<br>May 13, 2022                         |         | May 13, 2022    | May 13, 2022    | Pending<br><u>View Details</u> |
| 1819796          | Disproportionate Share Hospital (D                       | Resolution Date<br>Resolution | May 13, 2022<br>Pending                              | - 1     | May 13, 2022    | May 13, 2022    | Pending<br>View Details        |
| 1819797          | Enterprise User Data Catalog                             | Resolution Justific           | cation:                                              |         | May 13, 2022    | May 13, 2022    | Approved<br>View Details       |
| 1819798          | EPPE                                                     | Testing eRPT ap               | plication access request                             | *       | May 13, 2022    | May 13, 2022    | Cancel<br>View Details         |
| Showing 11 to 14 | of 14 records.                                           |                               |                                                      |         |                 |                 |                                |

### Figure 160: Details of a Request History Item

6. Click Close to return to the My Request History page.

# 10. Appendix: Acronyms

*Table 1: Acronyms* provides a literal translation of terms used in this document and related to the document.

### Table 1: Acronyms

| Acronym                 | Literal Translation                                 |
|-------------------------|-----------------------------------------------------|
| BCI                     | Business Contact Information                        |
| CHIP                    | Children's Health Insurance Program                 |
| CMS                     | Centers for Medicare & Medicaid Services            |
| DDES                    | Division of Data Enterprise Services                |
| HHS                     | Department of Health and Human Services             |
| EDG                     | Enterprise Data Group                               |
| EIT                     | Electronic and Information Technology               |
| EP (not regularly used) | Enterprise Portal; Portal (preferred)               |
| EUA                     | Enterprise User Administration                      |
| GPO                     | Government Printing Office                          |
| HIPAA                   | Health Insurance Portability and Accountability Act |
| ID                      | Identifier                                          |
| IDP                     | Identity Proofing                                   |
| IE                      | Internet Explorer                                   |
| IVR                     | Interactive Voice Response                          |
| LOA                     | Level of Assurance                                  |
| MFA                     | Multi-Factor Authentication                         |
| OIT                     | Office of Information Technology                    |
| PHI                     | Personal Health Information                         |
| PII                     | Personally Identifiable Information                 |
| PIN                     | Personal Identification Number                      |
| PIV                     | Personal Identity Verification                      |
| RIDP                    | Remote Identity Proofing                            |
| SMS                     | Short Message Service                               |
| UI                      | User Interface                                      |
| VIP                     | Validation and ID Protection                        |
| VPN                     | Virtual Private Network                             |